# **Table of Contents**

| INTRODUCTION TO CTTP                       | 6  |
|--------------------------------------------|----|
| The CTTP 2000 Data Browser                 | 7  |
| CREATE SESSION                             | 8  |
| Creating Sessions in the CTTP Data Browser | 9  |
| Using the Create Session Interface Window  |    |
| Create Session Interface Window            |    |
| Select Geographic Type                     |    |
| Select Features                            | 15 |
| Display Geography                          | 17 |
| Display Main Roads                         |    |
| Selected Features                          |    |
| Previous/Next                              | 24 |
| Working with Tables                        |    |
| Session Tables Window                      |    |
| Select Table                               | 27 |
| Universe                                   |    |
| Selected Tables                            |    |
| Previous/Finish                            |    |
| Key Word Search                            |    |
| DISPLAY MAP                                | 34 |
| MAPViewer                                  |    |
| MAPViewer Legend                           |    |
| Map View                                   |    |
| Map Index                                  |    |
| MAPViewer Pull Down Menus                  |    |
| File                                       |    |
| MAPViewer File Pull Down Menu              | 42 |
| Export Map Data                            | 43 |
| Map Layout                                 | 46 |
| Map Layout Configuration Window            | 47 |
| Map Scale                                  | 48 |
| Map Title                                  | 49 |
| Map Edits                                  | 50 |
| Print Preview                              | 51 |
| Print Preview                              | 52 |
| Map Layout                                 | 53 |
| Spreadsheet                                | 54 |
| Graph                                      | 55 |
| Printer Setup                              |    |
| Print                                      |    |
| Return to Tables                           |    |

| Edit                          | 60  |
|-------------------------------|-----|
| MAPViewer Edit Pull Down Menu | 61  |
| Сору Мар                      | 62  |
| Copy Spreadsheet              | 63  |
| Copy Graph                    | 64  |
| Selection                     | 65  |
| Selection Pull Down Menu      | 66  |
| Configure                     | 67  |
| Configure                     | 68  |
| Selection Options             | 69  |
| Selection Color               | 70  |
| Selection Drawing Tools       | 72  |
| Buffer                        | 74  |
| Display Selection             | 75  |
| Selection Method              | 78  |
| Clear Selection               | 79  |
| Zoom to Selected              | 80  |
| Select by SQL                 | 82  |
| Advanced Tools                |     |
| Advanced Tools Pull Down Menu | 84  |
| Add User Themes               | 85  |
| Remove User Themes            | 86  |
| Customize Theme               | 87  |
| Customize Theme               | 88  |
| Value Options                 | 89  |
| Value                         | 90  |
| Single Color                  | 90  |
| Value                         | 92  |
| Group by Color                | 92  |
| Value                         | 93  |
| Graduated Color               | 93  |
| Dot                           | 94  |
| Dot Density                   | 94  |
| Chart                         | 95  |
| Labels                        | 96  |
| Standard                      | 96  |
| Advanced                      | 96  |
| Layer Properties              |     |
| Spreadsheet Format Cell(s)    | 99  |
| Spreadsheet Format Cell(s)    | 100 |
| Number                        | 101 |
| Alignment                     | 102 |
| Font                          | 103 |
| Border                        | 104 |
| Patterns                      | 105 |
| Protection                    | 106 |
| Validation                    | 107 |
| Spreadsheet Properties        | 108 |

| Spreadsheet Properties             | 109 |
|------------------------------------|-----|
| View                               | 110 |
| Edit                               | 111 |
| Selection                          | 112 |
| Spreadsheet Options                | 113 |
| Spreadsheet Options                | 114 |
| General                            | 115 |
| Calculation                        | 116 |
| Auotfill                           | 117 |
| Spreadsheet Color                  | 118 |
| Graph Wizard                       | 119 |
| Graph Designer                     | 120 |
| Help                               |     |
| Help Contents                      | 123 |
| About                              | 124 |
| MAPViewer Tools Menu               |     |
| MAPViewer Tool Options             | 126 |
| Return to Tables Button            | 127 |
| MAPViewer View Tool Options        |     |
| MAPViewer View Tool Options        |     |
| Zoom to Full Extent Button         | 130 |
| Zoom to Session Extent Button      | 131 |
| Drag Box or Click to Zoom In Tool  | 132 |
| Drag Box or Click to Zoom Out Tool | 134 |
| Pan Map Tool                       | 136 |
| Zoom to Previous Extent Button     | 137 |
| Zoom in 10% Button                 | 138 |
| Zoom Out 10% Button                | 139 |
| Create Thematic Map Tool           | 140 |
| Create Thematic Map Tool           | 141 |
| Map Parameters                     | 142 |
| Color                              | 143 |
| Fill Style                         | 146 |
| Number of Classes                  | 147 |
| Field                              | 148 |
| Description                        | 149 |
| Default                            | 150 |
| Advanced                           | 151 |
| Edit Legend                        | 152 |
| Labeling                           | 155 |
| Display Analysis Window Tool       |     |
| Display Analysis Window Tool       | 158 |
| Display Analysis Graph             | 159 |
| Graph Options                      | 160 |
| Chart Designer                     | 161 |
| Edit Chart                         |     |
| Open                               |     |
| Save As                            |     |

| Print Graph                   |     |
|-------------------------------|-----|
| Сору                          |     |
| Paste                         |     |
| Display Analysis Table        |     |
| Identify Tool                 |     |
| Selection Tool Options        |     |
| Selection Tool Options        |     |
| Select Map Features           |     |
| Clear Selected Features       | 175 |
| Zoom to Selected Features     |     |
|                               | 170 |
| A GOIDE TO THE USER INTERFACE |     |
| CLOSE SESSION                 |     |
| COPY SESSION                  |     |
| CREATE SESSION                |     |
| DISPLAY FIELD                 |     |
| DISPLAY CHART                 |     |
| EDIT SESSION                  |     |
| EXIT                          |     |
| NEXT LABEL                    |     |
| OPEN EXISTING SESSION         |     |
| OPEN SESSION                  |     |
| OPEN SESSION TABLE            | 190 |
| REMOVE SESSION                | 191 |
| SEARCH                        | 192 |
| SORT                          | 193 |
| THE FILE PULL DOWN MENU       |     |
| The Open Session Table Window | 105 |
| The Table Data Window         |     |
| TILE                          | 100 |
| Ⅰ Ⅰ ∟ ∟                       | I99 |

# Introduction to CTTP

# The CTTP 2000 Data Browser

CTPP is a set of special tabulations designed for transportation planners from the decennial census. CTPP contains tabulations by place of residence, place of work, and for flows between home and work.

CTPP is the only Census product that summarizes data by place of work and provides information on the travel flow between home and work.

It is the only source of information provided by the Census Bureau with summary tabulations available for Traffic Analysis Zones (TAZs) and other small geographic areas.

CTPP 2000 is sponsored by the State Departments of Transportation under a pooled funded arrangement with the American Association of State Highway and Transportation Officials (AASHTO).

#### What is new in CTPP 2000?

- Improved employer coding
- State TAZs added as a geographic reporting level
- TAZs included in TIGER/ Line well before tabulation stage
- Greater use of Geographic Information Systems (GIS) and database formats
- New tables to aid emerging planning issues
- Potential for custom tabulations
- Speedier delivery

#### CTPP 2000 data access plan

- User- friendly program to extract data
- Choose tables by topic area
- Point + click row and column summaries
- GIS for data query and mapping
- Export data to database formats
- Output data to GIS useable formats

#### Where can I get more information?

Call the CTPP Hot line at:

202-366-5021

http:// www. mcs. com/~ berwyned/ census/

Listserv: To subscribe, send an e- mail to majordomo@ chrispy. net with the body as "Subscribe ctpp- news".

E mail: ctpp@ fhwa. dot. gov

**Create Session** 

# **Creating Sessions in the CTTP Data Browser**

Select File > Create Session

| File | Window Help       |
|------|-------------------|
| C    | reate Session     |
| 0    | pen Session       |
| C    | lose Session      |
| E    | dit Session       |
| C    | opy Session       |
| R    | emove Session     |
| 0    | pen Session Table |
| E    | ×it               |
|      |                   |

Selecting the Create Session option will open the following window requiring the user to name the Data and Session Path and to give the current session project a name. Click OK. The Create Session Interface Window will open.

| reate Session | 2             |
|---------------|---------------|
| Data Path:    | E:\ctpp_cdrom |
| Session Path: | c:\temp       |
| Session Name: | test2         |
|               | OK Cancel     |

The browse buttons to the right of the path names can be used to find folder locations.

Click OK.

••••

| Browse for Folder                          | <u>?</u> × |
|--------------------------------------------|------------|
| Select the path where the data is located. |            |
| E. I My Computer                           |            |
|                                            |            |
| 🗈 🚍 Local Disk (C:)                        |            |
| 🗄 🚍 Burns Data (D:)                        |            |
| Encal Disk (E:)                            |            |
| H → 🛫 abdata on Delisituu (F:)             |            |
|                                            |            |
| 🖶 🚽 abdata on 'Fhgateway2000' (I:)         |            |
| 🗄 🎰 🏠 Compact Disc (J:)                    |            |
| 🗈 🚽 abdata on 'Fhgateway2000' (K:)         |            |
|                                            | -          |
|                                            |            |
| OK Cano                                    | el         |
|                                            |            |

Using the Create Session Interface Window

# **Create Session Interface Window**

| Cre           | ate Session    |        |               | t na sta |         | LICE AND |        |             |      |            |            | No. |
|---------------|----------------|--------|---------------|----------|---------|----------|--------|-------------|------|------------|------------|-----|
| D             | ata Path:      | E:M    | ctpp_cdrom    |          |         |          |        |             |      |            |            |     |
| 9             | elect a Geogra | phic T | уре           |          | Display | Geogra   | phy Se | lected Feat | ures | 3          |            |     |
| 14<br>9<br>17 | elect Features |        | enenenene     |          |         |          |        |             |      |            |            |     |
|               |                |        |               |          |         |          |        |             |      |            |            |     |
|               |                |        |               |          |         |          |        |             |      |            |            |     |
|               |                |        |               |          |         |          |        |             |      |            |            |     |
|               |                |        |               |          |         |          |        |             |      |            |            |     |
|               |                |        |               |          |         |          |        |             |      |            |            |     |
|               |                |        |               |          |         |          |        |             |      |            |            |     |
|               |                |        |               |          |         |          |        |             |      |            |            |     |
|               |                |        |               |          | Zoom    | Zoom     | Pan    | Select      |      |            | Main Roads |     |
|               | Unselect Lev   | /el    | Select Entire | Level .  |         | A        | wiah   | reature     |      |            |            |     |
|               | Cancel         |        |               |          |         |          |        |             |      | < Previous | Ne         | X   |

Select a Geographic Type.
 Select Features
 Display Geography/ Selected Features
 Previous/Next

# Select Geographic Type

| Select a Geographic                                                                                                    | Туре 🚺              |
|----------------------------------------------------------------------------------------------------|---------------------|
| blkgrp.shp<br>county.shp<br>cousub.shp<br>level072.shp<br>level082.shp<br>level385.shp<br>level795.shp<br>level930.shp |                     |
| ieveloot.snp                                                                                                    |                     |
|                                                                                                    |                     |
| Unselect Level                                                                                                    | Select Entire Level |

Clicking the Pull Down Arrow displays the list of shapefiles available for selection.

Here, Block Groups have been selected and are now available in the Select Features section of the interface.

| Select a Geographic Type                                                       | Display Geography Selected Features 3 |
|--------------------------------------------------------------------------------|---------------------------------------|
| blkgrp.shp                                                                     |                                       |
|                                                                                |                                       |
| Lincoln     Lane     Lane     Lane     Lake     Unselect Level Select Entire L | Zoom Zoom Pan Select Display Main Roa |

#### Select Features

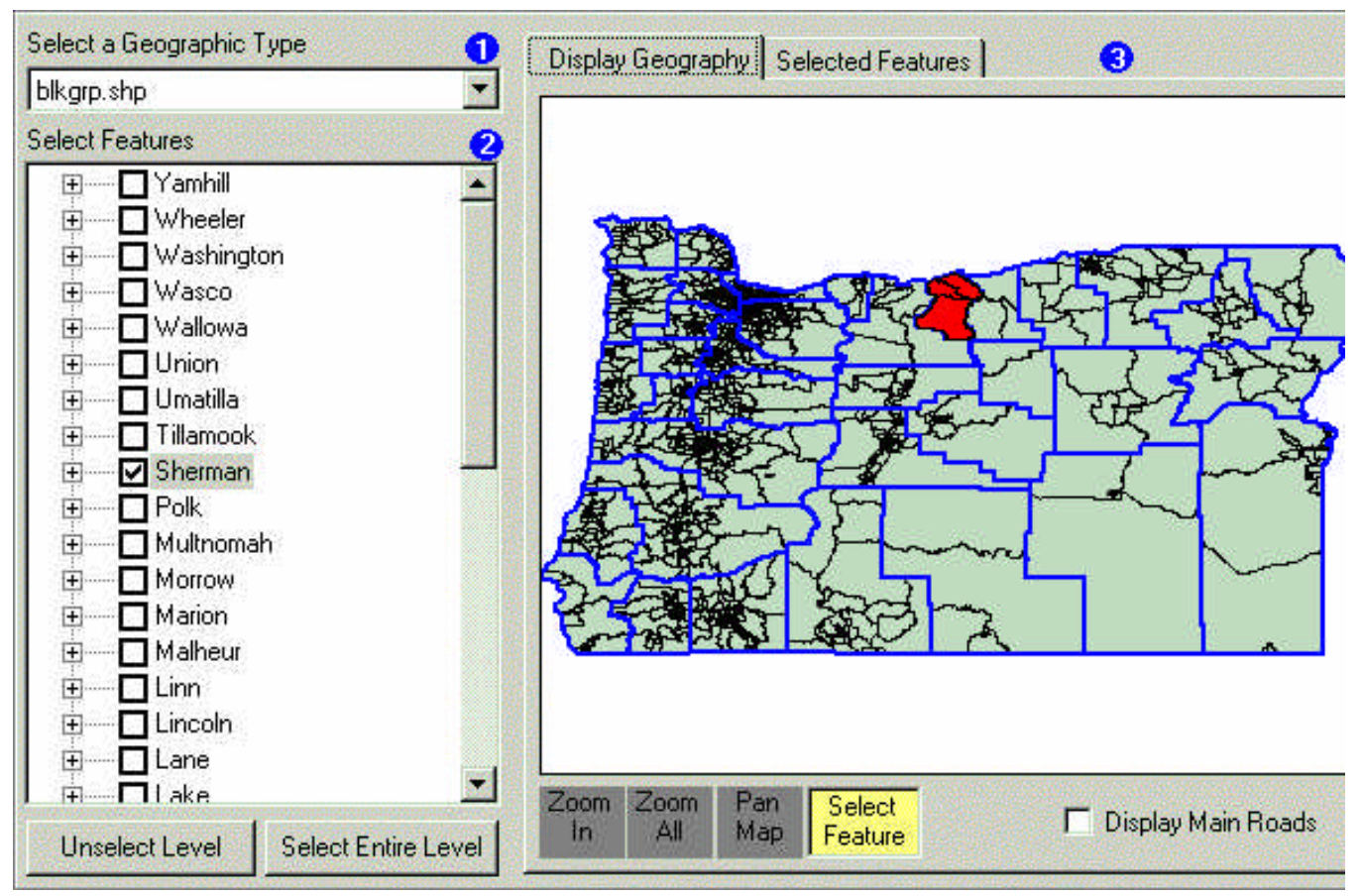

The user may select features by checking the appropriate box. In this example, the counties are listed. The Display Geography tab has been selected which allows the user to view the selections made in map format. The map indicates that Sherman County has been selected. All selections are colored in red.

The plus signs adjacent to the county names indicates that more information is available. In this instance, clicking on the plus sign will display the block groups contained within Sherman County. The user may now select individual block groups. Once a block group(s) is (are) selected they are displayed in red on the map. The cursor will indicate the name and number of the county which parallels the <u>Select Features</u> list.

The user may choose to <u>Select the Entire Level</u> or <u>Unselect</u> a particular level using the buttons underneath the <u>Select</u> <u>Features</u> list.

Click Next to move into the next phase of the session, Working with Tables.

| Select a Geographic Type | Display Geography Selected Features 3   |
|--------------------------|-----------------------------------------|
| blkgrp.shp               |                                         |
| Select Features          | 2                                       |
|                          | County: Sherman<br>BlkGrp 410559501.002 |
|                          |                                         |
| Linn 2                   | Zoom Zoom Pan Select Display Main Roads |

#### **Display Geography**

Selecting this tab allows the user to view selected features they have chosen from the Select Features list in map format.

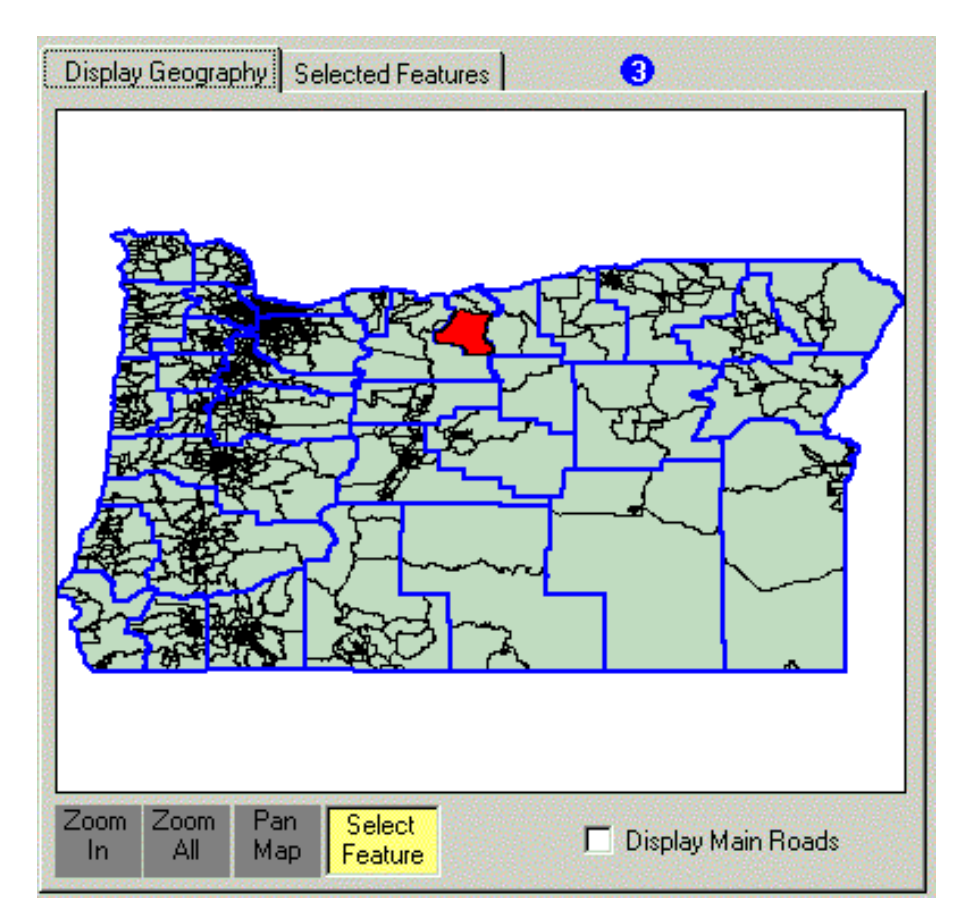

The Viewing tools at the bottom of the map can be used to pinpoint certain areas of the map.

- <u>Zoom In</u> Enlarges the map to view areas in more detail.
- Zoom All Returns map to its full view.
- Pan Map Allows the user to navigate to certain areas of the map.
- <u>Select Feature</u> Allows the user to use the cursor to click and select certain features of the map for analysis. The feature will be checked off in the Select Features List and the selection will be indicated on the map in red.

In the following window, the <u>Select Feature</u> viewing tool has been activated. As the cursor navigates over the map, it will identify each particular County and block group. Click on the county and/or block group of interest to select it.

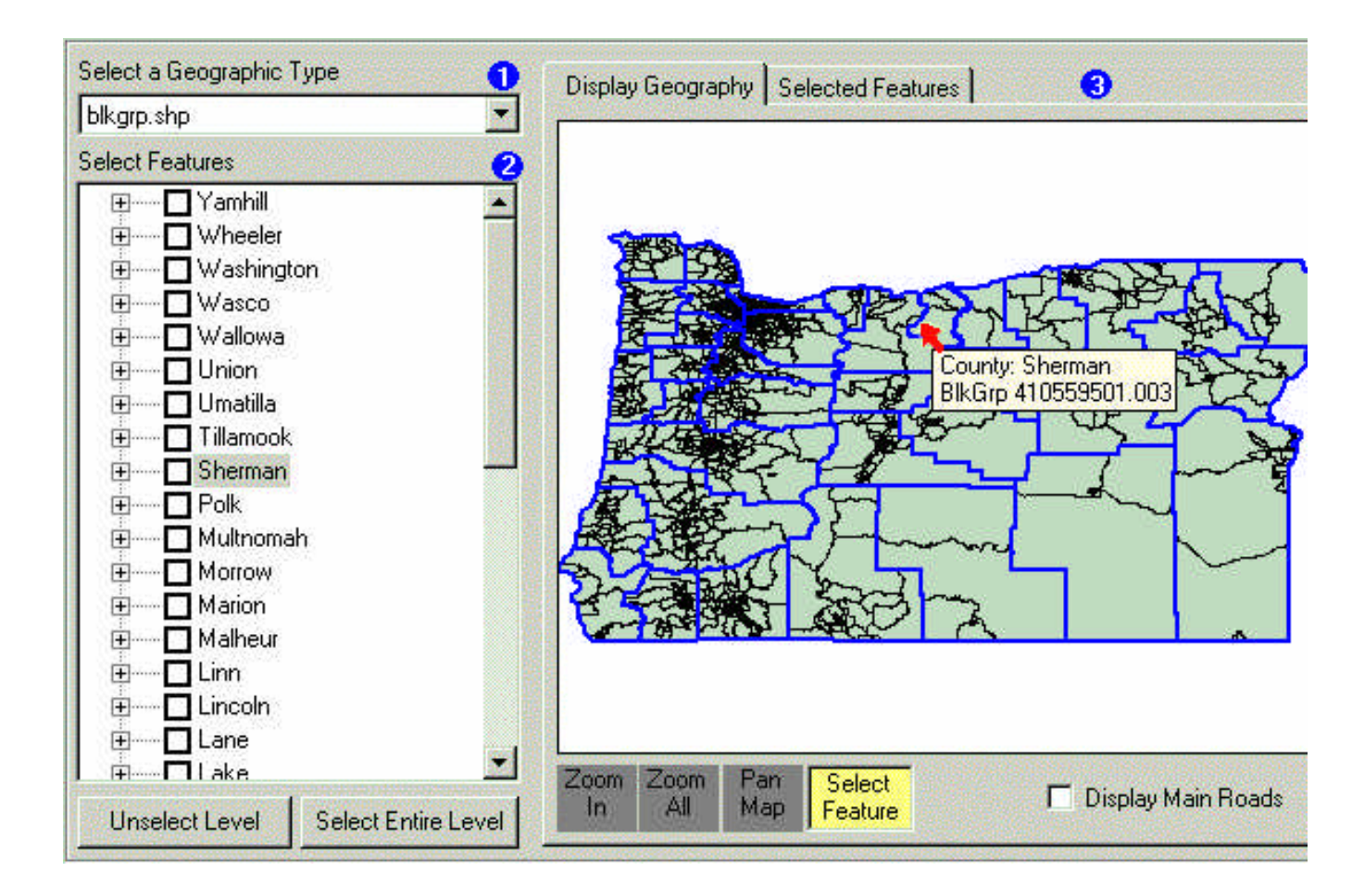

The following window illustrates that Sherman County has been selected on the map and is also checked off in the Select Features list.

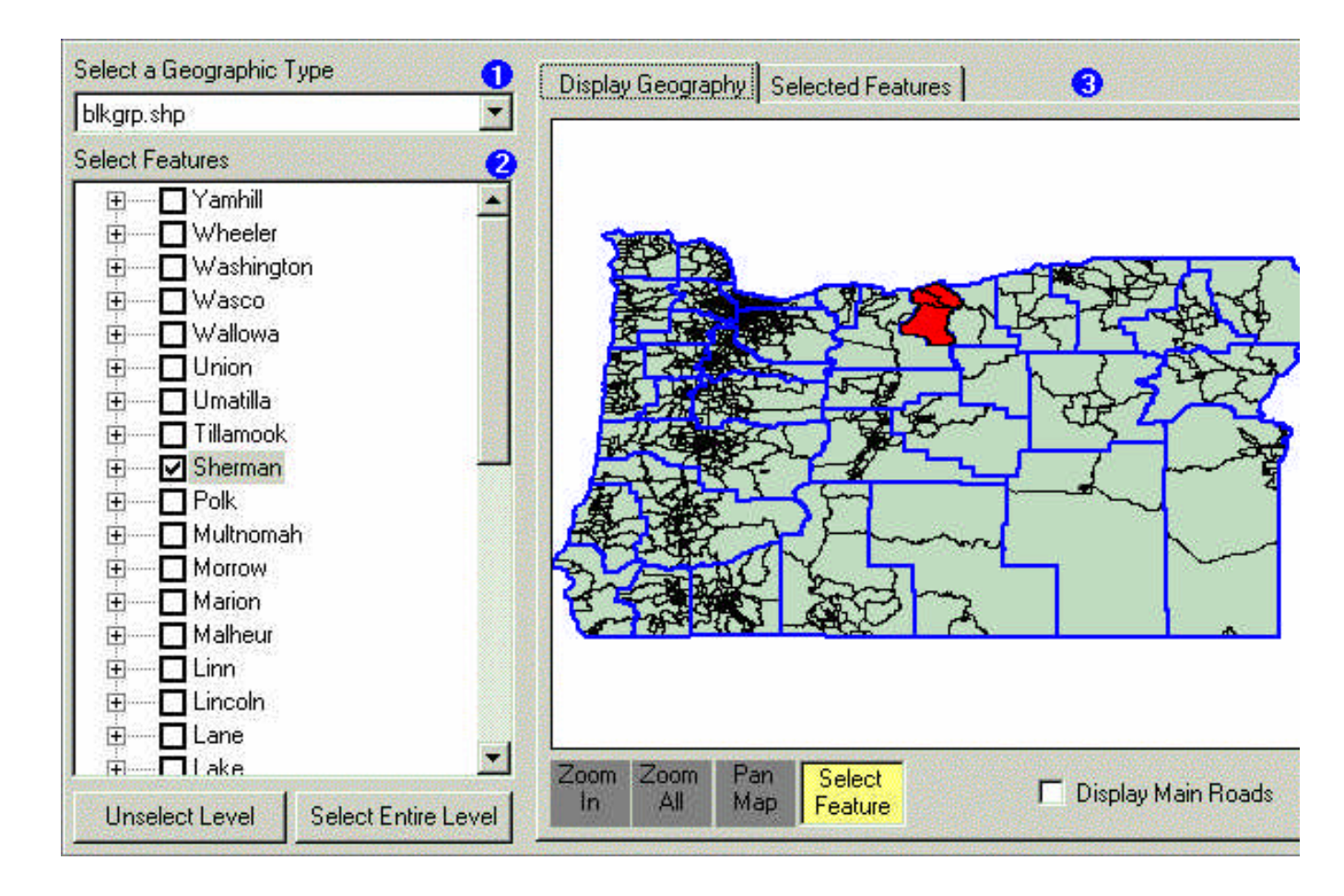

## **Display Main Roads**

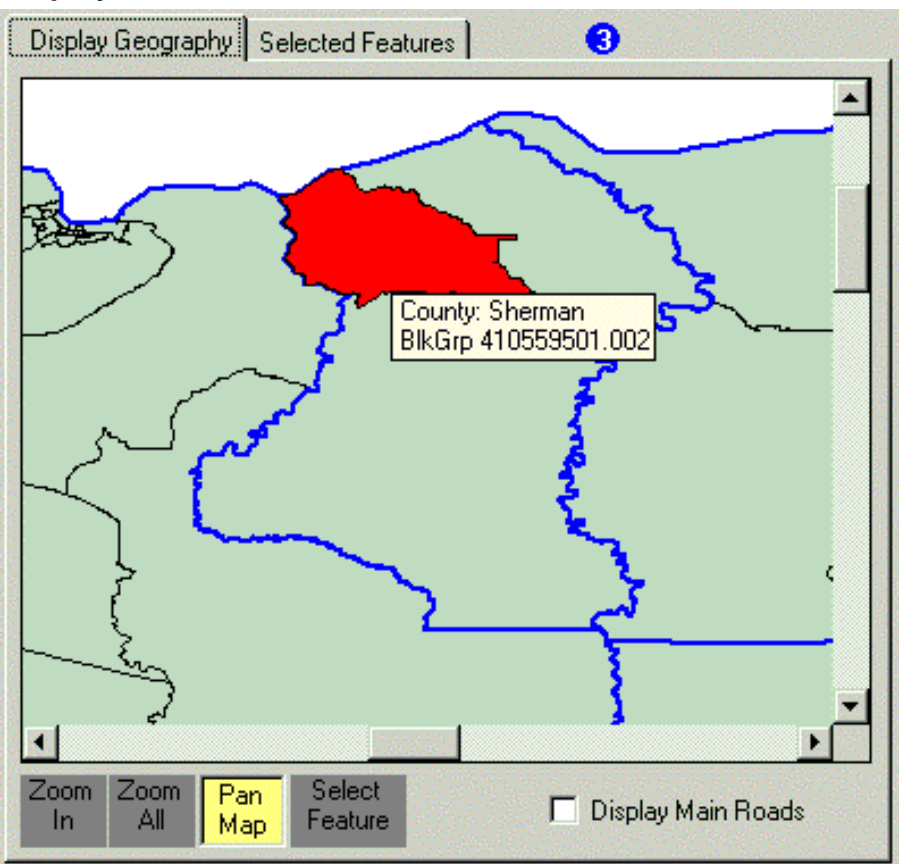

Display Main Roads option is available. Simply check the Display Main Roads box to activate it.

The following map illustrates the new view with the Main Roads included.

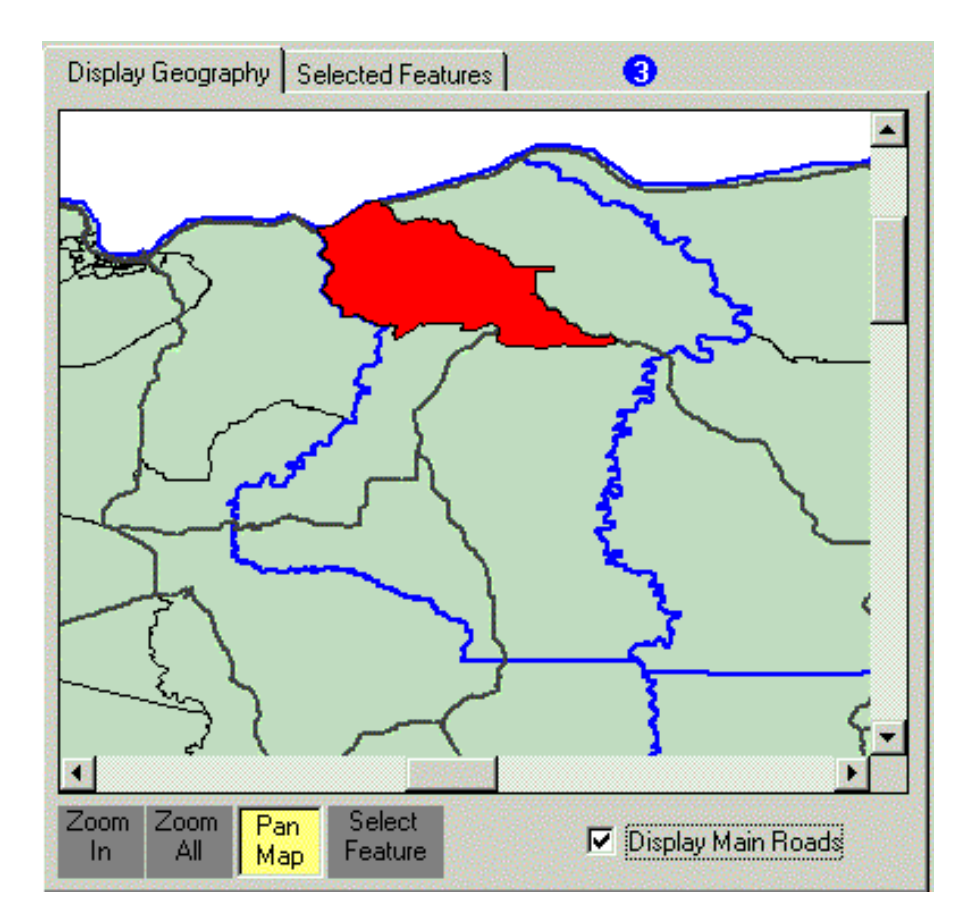

#### **Selected Features**

Clicking the Selected Features tab will display which features have been selected from the Select Features List.

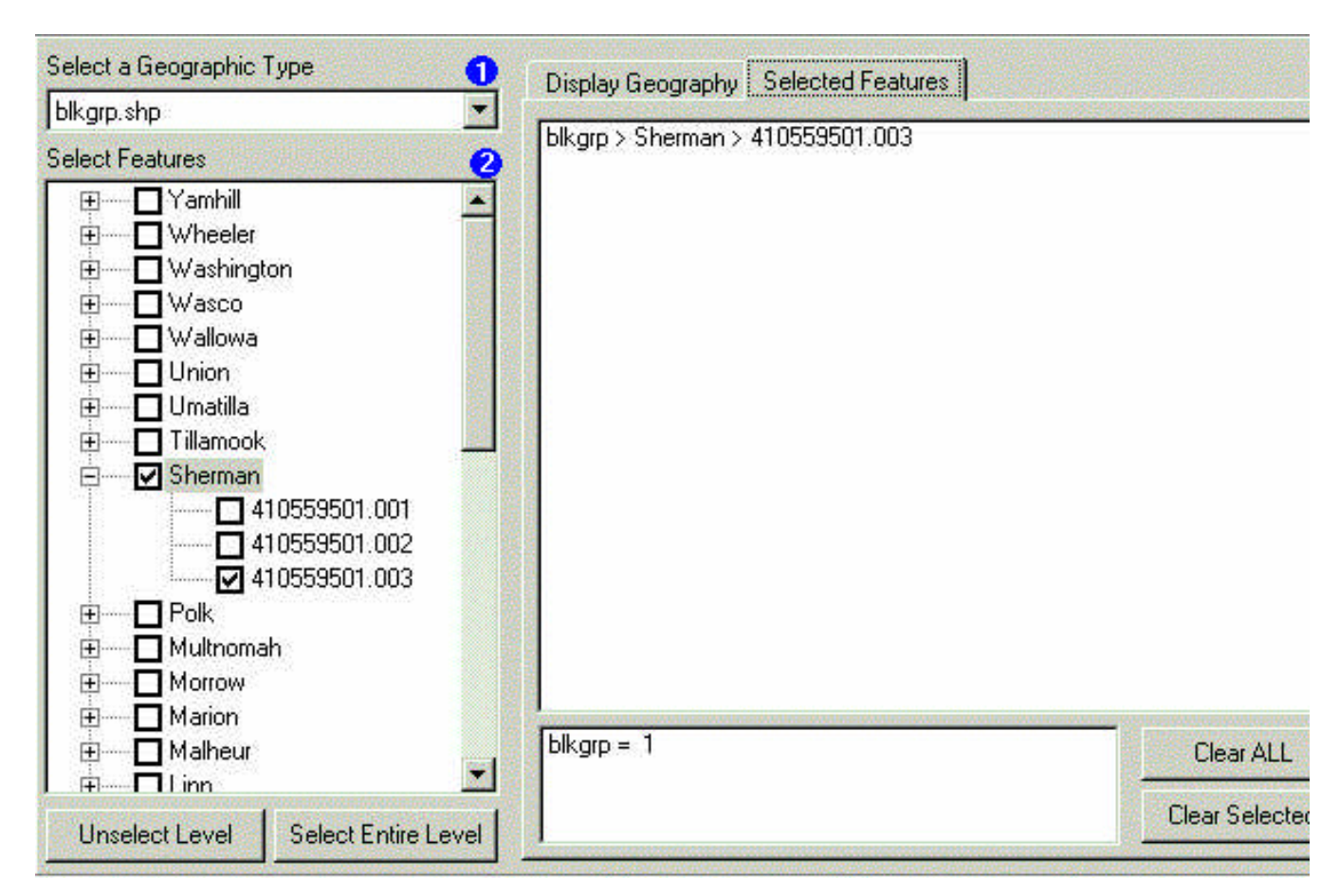

All selections can be cleared using the <u>Clear All</u> button. Individual selections can be cleared from the list. Highlight the selection and click Clear Selected.

| Display Geography Selected Features                                  |                |
|----------------------------------------------------------------------|----------------|
| blkgrp > Sherman > 410559501.001<br>blkgrp > Sherman > 410559501.002 |                |
| blkgrp > Sherman > 410559501.003                                     |                |
|                                                                      |                |
|                                                                      |                |
|                                                                      |                |
|                                                                      |                |
|                                                                      |                |
|                                                                      |                |
|                                                                      |                |
|                                                                      |                |
|                                                                      |                |
| blkgrp = 3                                                           | Clear ALL      |
|                                                                      | Clear Selected |

#### **Previous/Next**

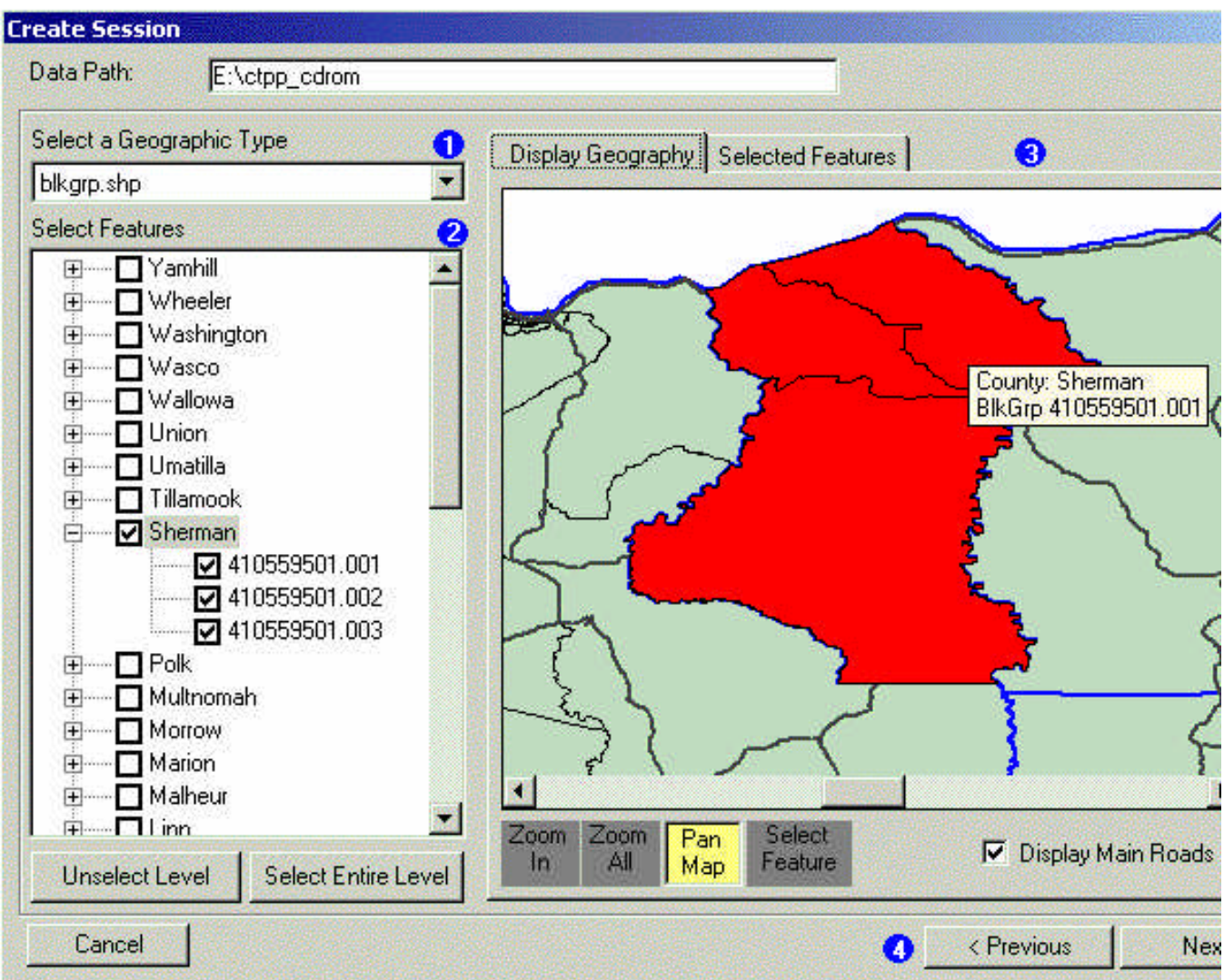

Once the selections are made, click Next to move on to Working with Tables.

Working with Tables

#### **Session Tables Window**

| Data Path: E:\ctpp_cdrom Select Table Part 1: At Residence: Rat 2: At Workplace: | Key Word Search:                | ▼ Searc   |
|----------------------------------------------------------------------------------|---------------------------------|-----------|
| Part 3: Small Geography:<br>Part 3: Large geography:<br>Part 3: Large Geography: | Select Tables Selected Tables 3 |           |
| Cancel                                                                           |                                 | ious [Fin |

Once the geographic features have been selected, tables can be generated.

1. <u>Select Table</u> - Clicking the folders opens the list of tables of data available.

2. Select Tables - Once the table is selected, the title of the table is named and the contents are listed with the Table # and the number of Cells it contains.

3. <u>Selected Tables</u> - Lists the tables that have been selected.

4. Previous/Finish - Previous allows access back to the Create Session Window which displays the selected geography. Finish takes the user into the Open Session Table Window.

### Select Table

.....

The Select Table portion of the window displays the folders that contain the tables to access.

| Select Table 1           |  |  |  |  |  |  |
|--------------------------|--|--|--|--|--|--|
| 🖄 Part 1: At Residence:  |  |  |  |  |  |  |
| Part 2: At Workplace:    |  |  |  |  |  |  |
| Part 3: Small Geography: |  |  |  |  |  |  |
| Part 3: Large geography: |  |  |  |  |  |  |
| Part 3: Large Geography: |  |  |  |  |  |  |
|                          |  |  |  |  |  |  |
|                          |  |  |  |  |  |  |
|                          |  |  |  |  |  |  |
|                          |  |  |  |  |  |  |
|                          |  |  |  |  |  |  |
|                          |  |  |  |  |  |  |
|                          |  |  |  |  |  |  |
|                          |  |  |  |  |  |  |
|                          |  |  |  |  |  |  |
|                          |  |  |  |  |  |  |
|                          |  |  |  |  |  |  |
|                          |  |  |  |  |  |  |
|                          |  |  |  |  |  |  |
|                          |  |  |  |  |  |  |
|                          |  |  |  |  |  |  |
|                          |  |  |  |  |  |  |

Opening a folder will list the tables that are available. Click on a table to access the fields of data. See Select Tables/Universe for more information.

|                                                                                                    | Select Table 1 |                               |                                                                                                    |  |  |  |
|----------------------------------------------------------------------------------------------------|----------------|-------------------------------|----------------------------------------------------------------------------------------------------|--|--|--|
|                                                                                                    |                | Part 1:                       | At Residence:<br>All Workers<br>Workers in households (e<br>All Persons (except where<br>All Households<br>Housing Units<br>Derived Measures<br>At Workplace: |  |  |  |
| AND STOLED TO STOLED TO ST |                | Part 3:<br>Part 3:<br>Part 3: | Small Geography:<br>Large geography:<br>Large Geography:                                                                                                    |  |  |  |
| United and a second state                                                                                                    | •              |                               |                                                                                                    |  |  |  |

#### Universe

| Select Table           Part 1: At Residence:           Image: All Workers           Image: Workers in households (end) | Key Word Search:                                                       |      |
|----------------------------------------------------------------------------------------------------|------------------------------------------------------------------------|------|
|                                                                                                    | Select Tables Selected Tables 3                                        | earc |
| All Households                                                                                                    | Universe: All households                                               |      |
| Housing Units                                                                                                    |                                                                        |      |
| Derived Measures                                                                                                    | 1-060 Total number of households (1)                                   | 1    |
| Part 2: At Workplace:                                                                                                  | 1-061 Tenure (5)                                                       | 1    |
| Part 3: Small Geography.                                                                                               | 1-062 Household size (5) by Number of workers in household (6)         | 30   |
| Part 3: Large Geography:                                                                                               | 1-063 Household size (5) by Vehicles available (6)                     | 30   |
|                                                                                                    | 1-064 Household size (5) by Household income in 1999 (26)              | 13   |
|                                                                                                    | 1-065 Number of workers in household (6) by Vehicles availabl          | 36   |
|                                                                                                    | 1-066 Number of workers in household (6) by Household inco.            | 15   |
|                                                                                                    | Description: Household size (5) by Number of workers in household (6)- |      |
|                                                                                                    | Table Fields:                                                          |      |
|                                                                                                    | 1: Total households                                                    |      |
|                                                                                                    | 2:1-person household                                                   |      |
| /1 SI                                                                                                    | 3:2-person household                                                   |      |

Selecting a table from the available folders will display the table information in the Select Tables window (See #2). The name of the table is displayed (See Universe: All Households). The Table #, Content and # of Cells is listed within the window.

Click on a particular table to view a description of the Table Fields. In this example, the table of Household Size data is highlighted. The fields are listed in the Description Window. Use the scroll bar to view all of the table fields.

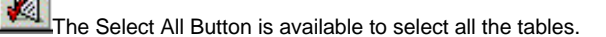

The Clear Selection Button returns the list of table back to its original state.

Click on the Selected Tables tab to view a list of the tables which have been chosen.

Once the tables have been selected, click Finish to move on to Open Session Table. The Previous button, will allow access back to the geography screen.

### **Selected Tables**

Lists the Tables that have been selected from the Select Tables List..

| Select Tables Selected Tables                                                                                                    |
|----------------------------------------------------------------------------------------------------|
| Number of Tables: 4                                                                                                    |
| 1-001 - Part 1: At Residence: > All Workers > Time leaving home to go to work (40)<br>1-002 - Part 1: At Residence: > All Workers > Sex (3) by Means of transportation to<br>1-003 - Part 1: At Residence: > All Workers > Sex (3) by Occupation (25)<br>1-004 - Part 1: At Residence: > All Workers > Sex (3) by Industry (15) |

## **Previous/Finish**

| Select Table<br>Part 1: At Residence:<br>Part 2: At Workplace:                                                   | Key Word Search:                | Searc |
|----------------------------------------------------------------------------------------------------|---------------------------------|-------|
| <ul> <li>Part 3: Small Geography:</li> <li>Part 3: Large geography:</li> <li>Part 3: Large Geography:</li> </ul> | Select Tables Selected Tables 3 |       |
|                                                                                                    | Table # Content                 | #1    |
|                                                                                                    | Description                     |       |

Previous allows access back to the Create Session Window which displays the selected geography.

Finish takes the user into the Open Session Table Window.

#### **Key Word Search**

This tool allows the user to search table fields to locate pertinent data.

| Key Word Search: |        |  |
|------------------|--------|--|
|                  | Search |  |

Enter the Key Word in the space provided. Clicking the Pull Down Arrow will open the list of fields that contain the Key Word.

In the following example, the Key Word "Hispanic" drew two matches which is noted ; "Found 2 Matches". The Pull Down List names the two matches found within the tables. Select the appropriate match and click "Search".

| ey Word Search: hispanic Found 2 m     |                                     |                                                        | nd 2 matches |
|----------------------------------------|-------------------------------------|--------------------------------------------------------|--------------|
| lispanic Origin of Householder 📃 💽 Sea |                                     |                                                        | Search       |
| lispani<br>Iispani                     | <mark>e Origin</mark> (<br>e Origin | of Householder                                         |              |
| <b>2</b> U                             | niverse:                            | All households                                         |              |
| Table #                                |                                     | Content                                                | # Ce 🔺       |
|                                        | 1-076                               | Household size (5) by Vehicles available (6) by Househ | n 330        |
|                                        | 1-077                               | Household size (5) by Vehicles available (6) by Numbe  | r 210        |
|                                        | 1-078                               | Household size (5) by Vehicles available (6) by Tenure | (5) 150      |
|                                        | 1-079                               | Number of workers in household (6) by Vehicles availa  | Ы 396        |
|                                        | 1-080                               | Vehicles available (6) by Race of householder (5) by H | is 90 📕      |
|                                        | 1-081                               | Race of householder (5) by Hispanic origin of househo  | il 45 🚽      |
| 7                                      | 1-082                               | Household size (5) by Household income in 1999 (11) I  | ь 825 📕      |

Here, "Hispanic Origin" was selected as the table of interest. The table is then located and highlighted by the program.

| Ke                              | Key Word Search: hispanic Found 2 n |          |                                                            | <u>match</u> es |
|---------------------------------|-------------------------------------|----------|------------------------------------------------------------|-----------------|
| Hi                              | Hispanic Origin 📃 Se                |          |                                                            | earch           |
| Select Tables Selected Tables 3 |                                     |          |                                                            |                 |
| 2 Universe:                     |                                     | niverse: | -<br>All workers                                           |                 |
| ſ                               | Table #                             |          | Content                                                    | # C∈ ▲          |
|                                 |                                     | 1.018    | Length of US residence (5) by Worker earnings in 1999      | 60              |
|                                 |                                     | 1-019    | Worker earnings in 1999 (12) by Travel time to work (17)   | 192             |
|                                 |                                     | 1-020    | Length of US residence (5) by Means of transportation t    | 55              |
|                                 |                                     | 1-021    | Means of transportation to work (11) by Time leaving ho    | 154             |
|                                 |                                     | 1-022    | Means of transportation to work (11) by Travel time to w   | 176             |
|                                 |                                     | 1-023    | Hispanic origin (3) by Race of person (5) by Occupation    | 375             |
|                                 | •                                   | 1-024    | Hispanic origin (3) by Bace of person (5) by Industry (15) | 225             |

# **Display Map**

#### **MAPViewer**

Once a table has been generated, the Display Map tool will depict the table data in map format.

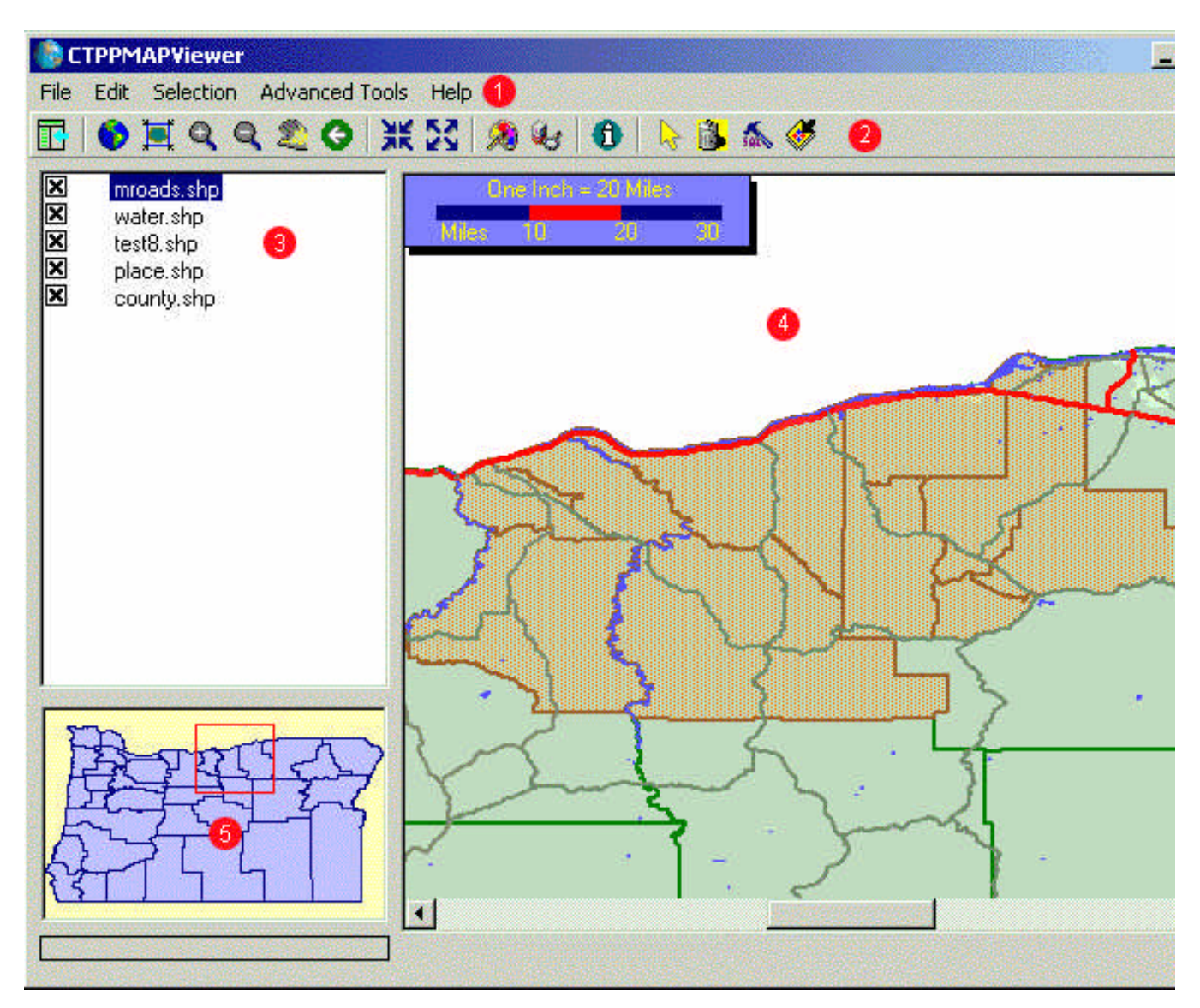

1. MAPViewer Pull Down Menus

MAP viewer Full Down Me
 MAPViewer Tool Options
 MAPViewer Legend
 Map View
 Map Index

#### **MAPViewer Legend**

# 3 - <u>The Map Legend</u> lists the layers of shapefiles that are available for viewing within the Map View. Clicking a layer box will display or remove a layer from the map view.

In this Map View, all layers are visible.

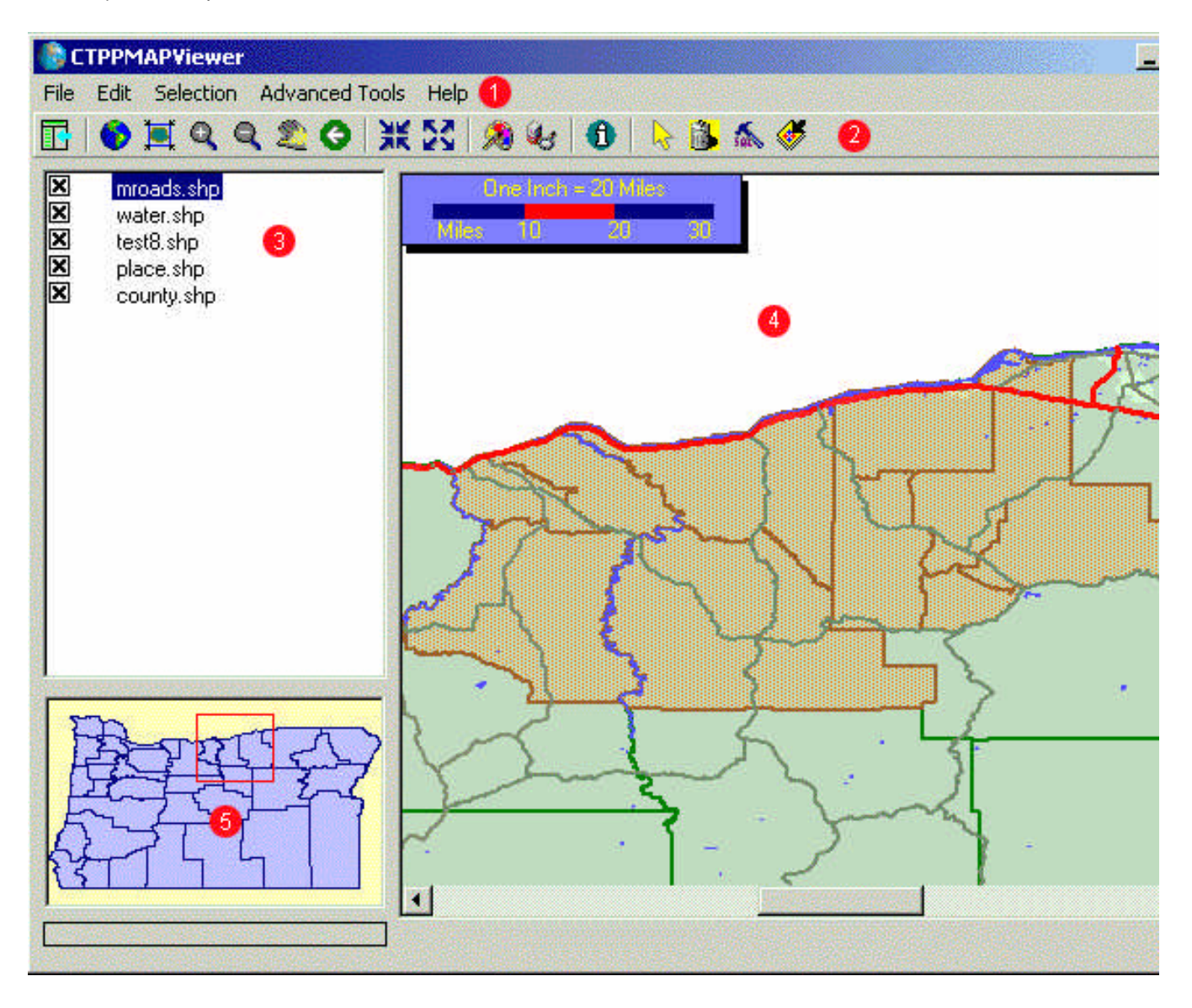

The following map displays the new map view with the Water shapefile turned off in the Map Legend.
| CTPPMAPViewer                                                                                               |                      |
|----------------------------------------------------------------------------------------------------|----------------------|
| File Edit Selection Advanced Too                                                                            | s Help               |
| 🖪 🚯 🗏 Q Q 🗶 🔇 💥                                                                                             | £ 23   🧶 🥴 🕕 📐 🚵 🔈 🏈 |
| <ul> <li>mroads.shp</li> <li>water.shp</li> <li>test8.shp</li> <li>place.shp</li> <li>county.shp</li> </ul> |                      |
|                                                                                                    |                      |

#### **Map View**

The Map View (see #4) displays the current map extent in use. The Map Legend dictates which shapefiles are used to create the map..

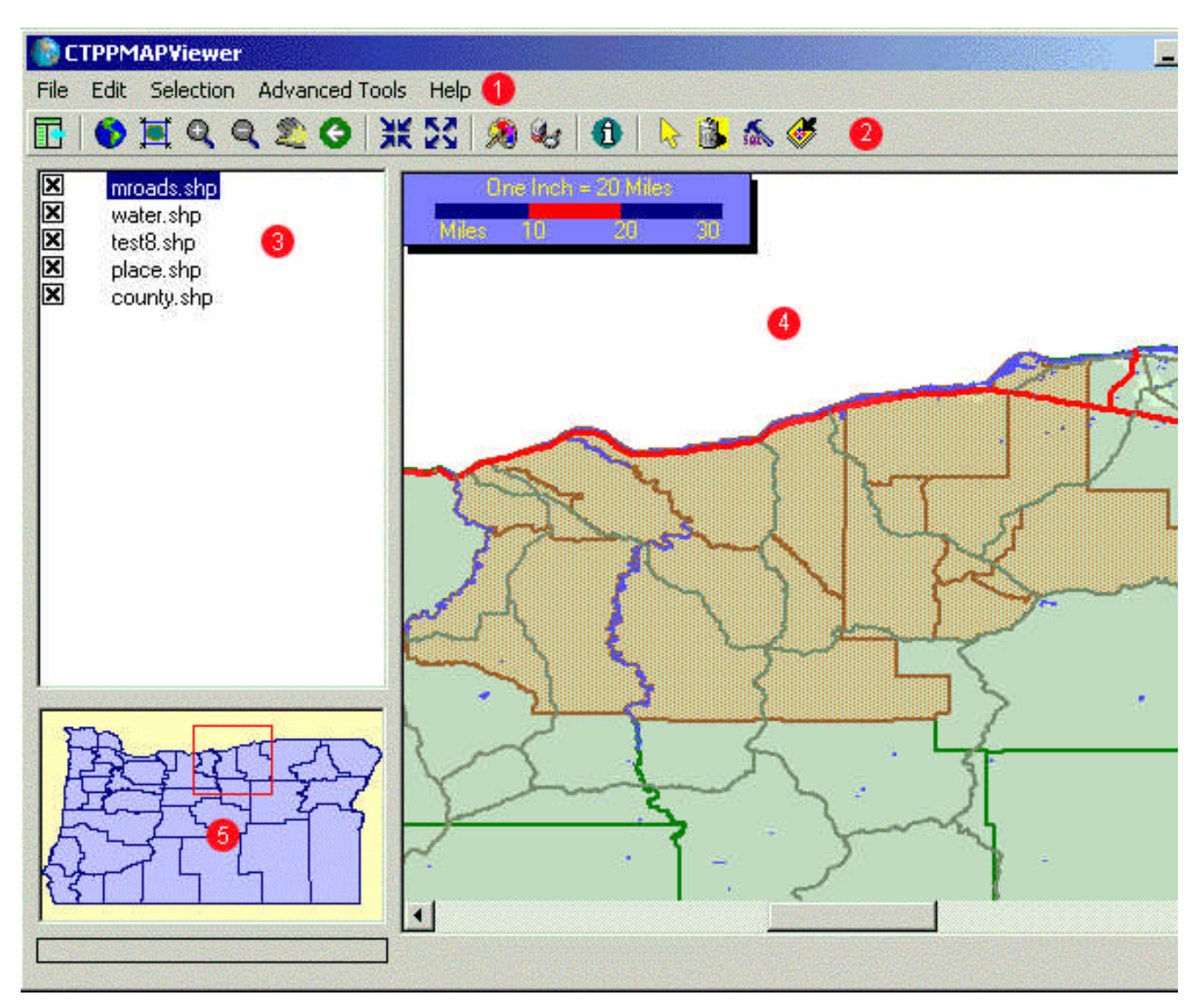

#### Map Index

The Index Map displays the map view at full scale with the zoomed features indicated by a red box. (See #5). As the Map View is changed the Index Map red box will shift accordingly.

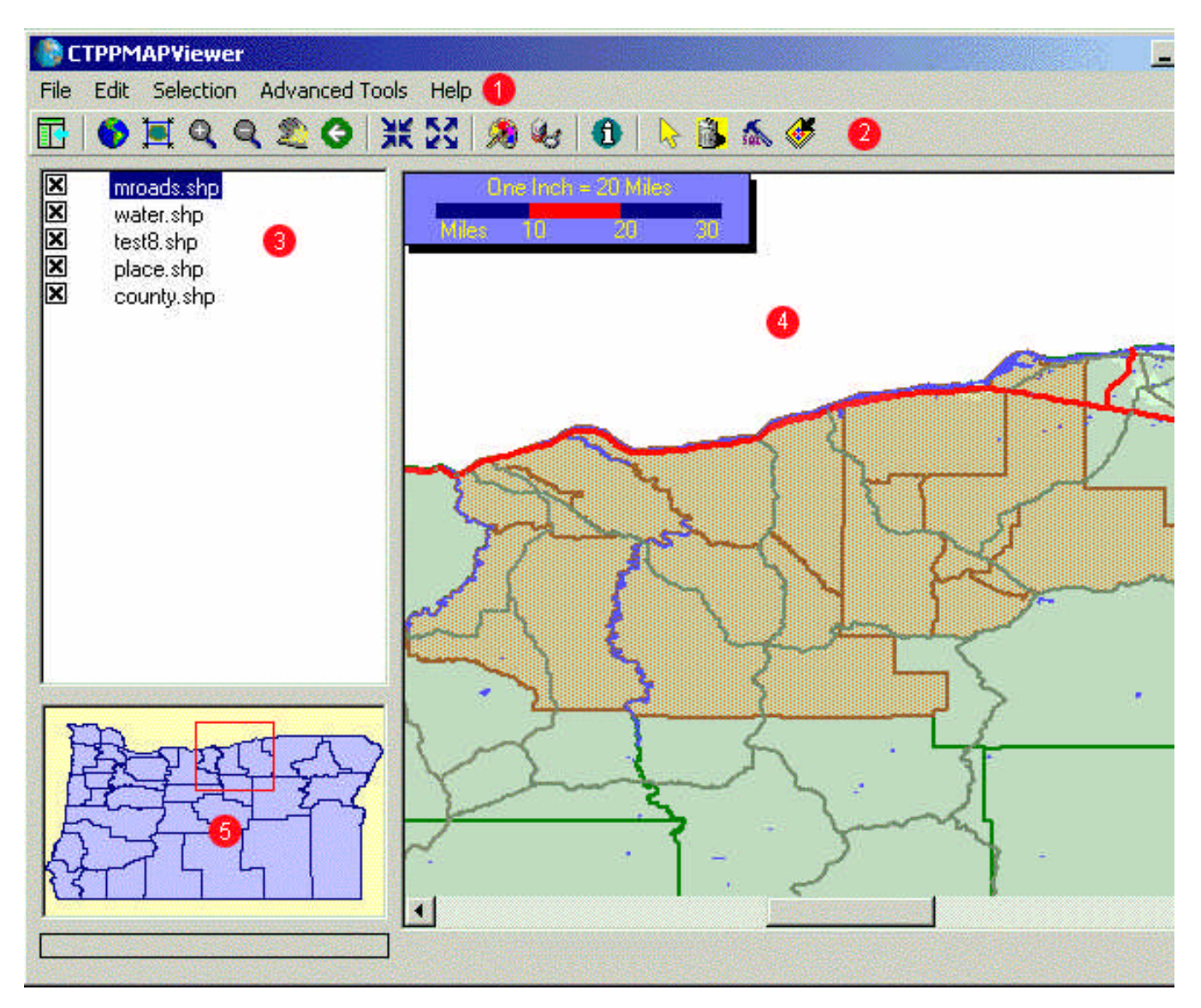

# **MAPViewer Pull Down Menus**

File

#### **MAPViewer File Pull Down Menu**

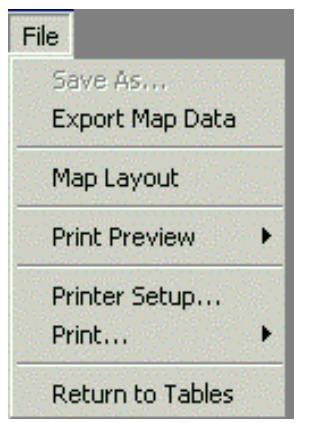

Export Map Data Map Layout Print Preview Printer Setup Print Return to Tables

#### **Export Map Data**

File > Export Map

This allows the user to save map selections for export and use in other programs. The following window will open to name the map selection. The file will be saved as a shapefile, (\*.SHP) extension.

| Export MapView                                |                                         |                                   |         | 210 <b>? X</b> |
|-----------------------------------------------|-----------------------------------------|-----------------------------------|---------|----------------|
| Save in:                                      | 🔂 Robohelp_F                            | or_CTTP                           | - 🗧 🕂 🗉 | •              |
| History<br>History<br>Desktop<br>My Documents | itest10.shp<br>itest8.shp<br>itest9.shp |                                   |         |                |
| My Computer                                   | File name:<br>Save as type:             | test11<br>ESRI Shape File (*.SHP) | ×       | Save<br>Cancel |

This map depicts the county of interest.

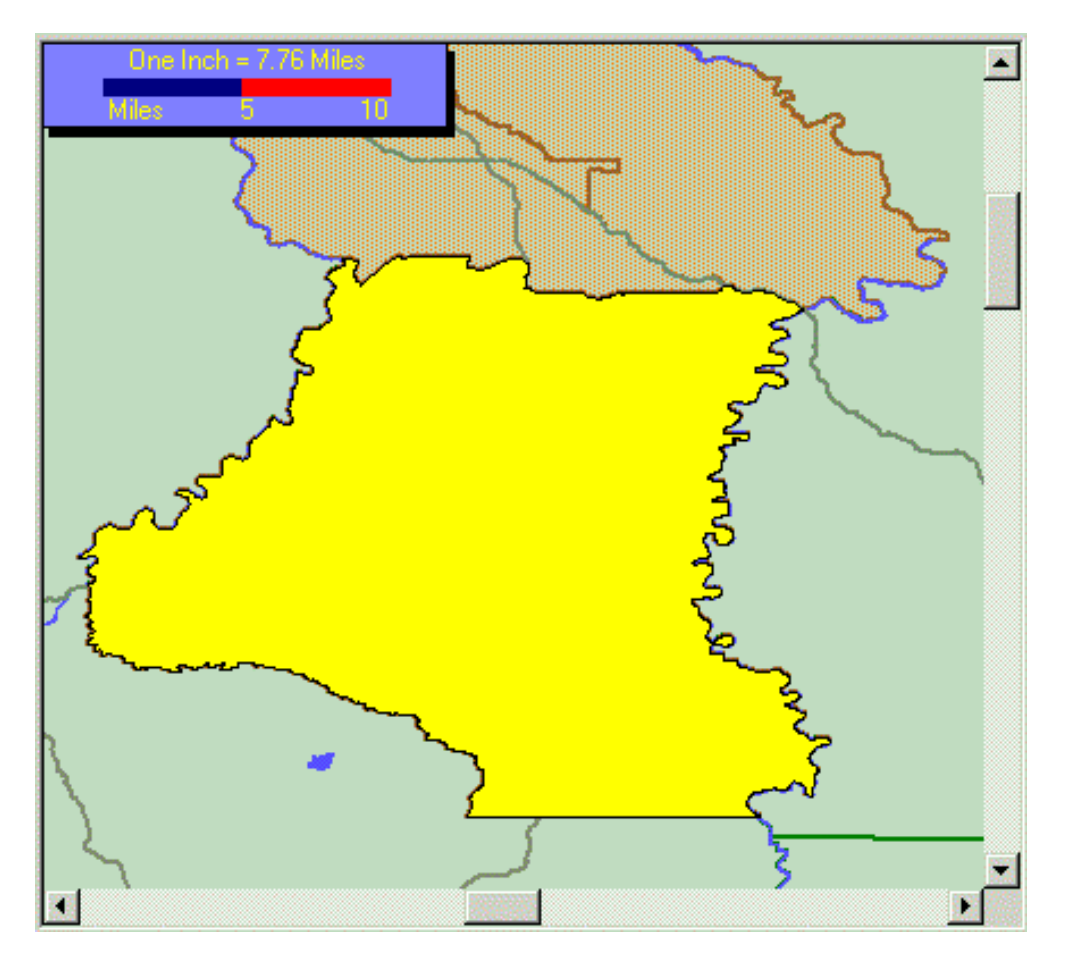

This map depicts the current selection, colored in royal blue, as well as two previous areas of the map that had been exported. Checking off the Test10 and Test8 layers would leave the Test11 map.

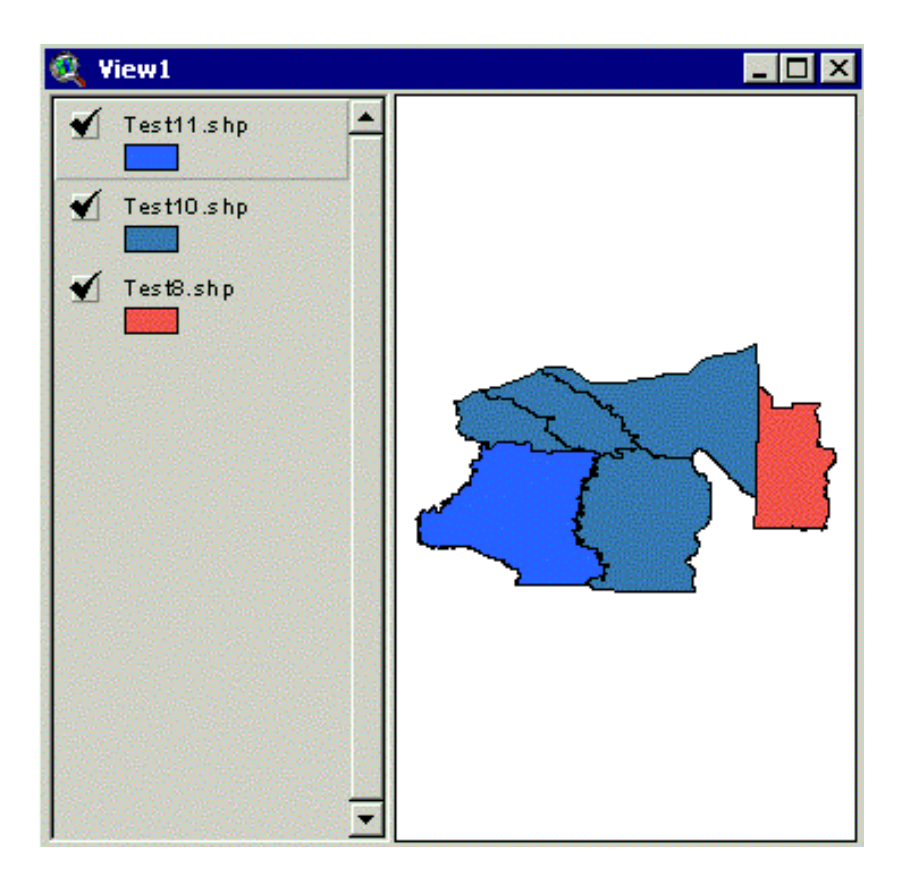

Map Layout

# Map Layout Configuration Window

File > Map Layout

| File | •                          |
|------|----------------------------|
|      | Save As<br>Export Map Data |
|      | Map Layout                 |
|      | Print Preview              |
|      | Printer Setup<br>Print 🕨   |
|      | Return to Tables           |

The Map Layout option allows the user to customize the map configuration for printing. The following window will open.

| Crientation     Landscape                                | Draw a North Arrow                    |
|----------------------------------------------------------|---------------------------------------|
| Portrait                                                 | Enter a Map Title:                    |
| Letter                                                   | Enter the Text Font Size: 24          |
| Height 8.5                                               | Map Scale Parameters                  |
| Legend Placement                                         | Fit The map to the current page size  |
| Left of Map     C Right of Map     Do not place a Legend | Create map using a Scale of 1: 400000 |

#### Map Scale

The user may choose to select the "Fit The map to the current page size" option simply by checking the box.

| - Page Orientation                                       |                                                         |
|----------------------------------------------------------|---------------------------------------------------------|
| Landscape     Portrait                                   | Draw a North Arrow     Map Title     Enter a Map Title: |
| Paper Size                                               | Sherman County                                          |
| Vidth 11<br>Height 8.5                                   | Enter the Text Font Size: 24<br>Map Scale Parameters    |
| Legend Placement                                         | Fit The map to the current page size                    |
| Left of Map     C Right of Map     Do not place a Legend | Create map using a Scale of 1:                          |

Or the user may choose to set the map scale. An error message will appear if the scale cannot be used.

| C | TTPMAPViewer X                                                                                      |
|---|----------------------------------------------------------------------------------------------------|
|   | The scale you specified makes the map too wide for the page width.                                  |
|   | Your map area is only 7.00 inches wide,<br>but a scale of 1:400000 makes the map 20.38 inches wide. |
|   | ОК                                                                                                  |

# Map Title

| Map Titles can be made within the Map Layout Configuration Window. | In this example, the map is titled "Sherman |
|--------------------------------------------------------------------|---------------------------------------------|
| County".                                                           |                                             |

| Page Orientation     C Portrait                                                               | ☑ Draw a North Arrow<br>Map Title<br>Enter a Map Title:                  |
|-----------------------------------------------------------------------------------------------|--------------------------------------------------------------------------|
| Paper Size<br>Letter<br>Width 11<br>Height 8.5                                                | Sherman County<br>Enter the Text Font Size: 24<br>Map Scale Parameters   |
| <ul> <li>Legend Placement</li> <li>C Right of Map</li> <li>C Do not place a Legend</li> </ul> | ✓ Fit The map to the current page size<br>Create map using a Scale of 1: |

#### **Map Edits**

Edits can be made to map elements. Click on the element to move and /or resize the image using the corner boxes.

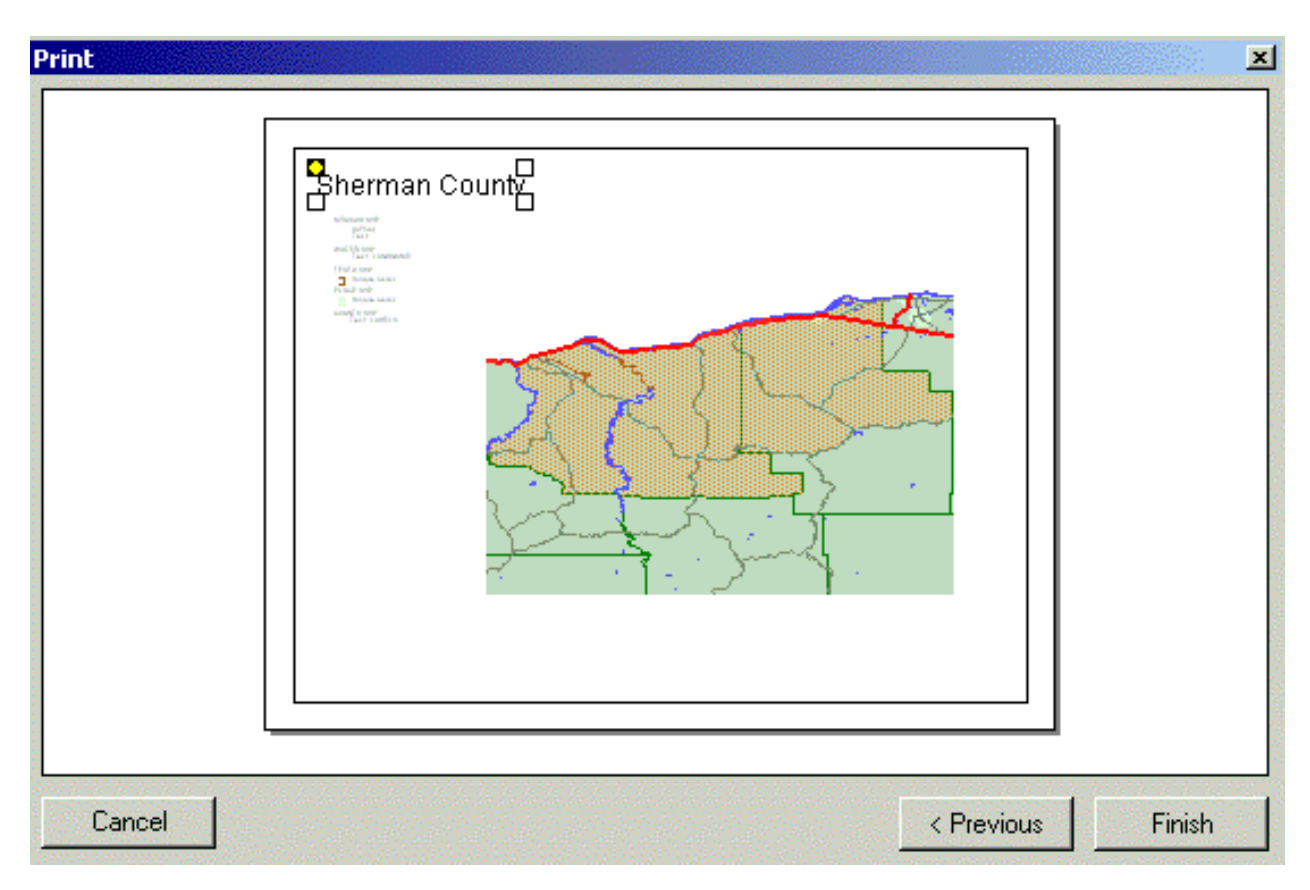

Here, the map title has been relocated.

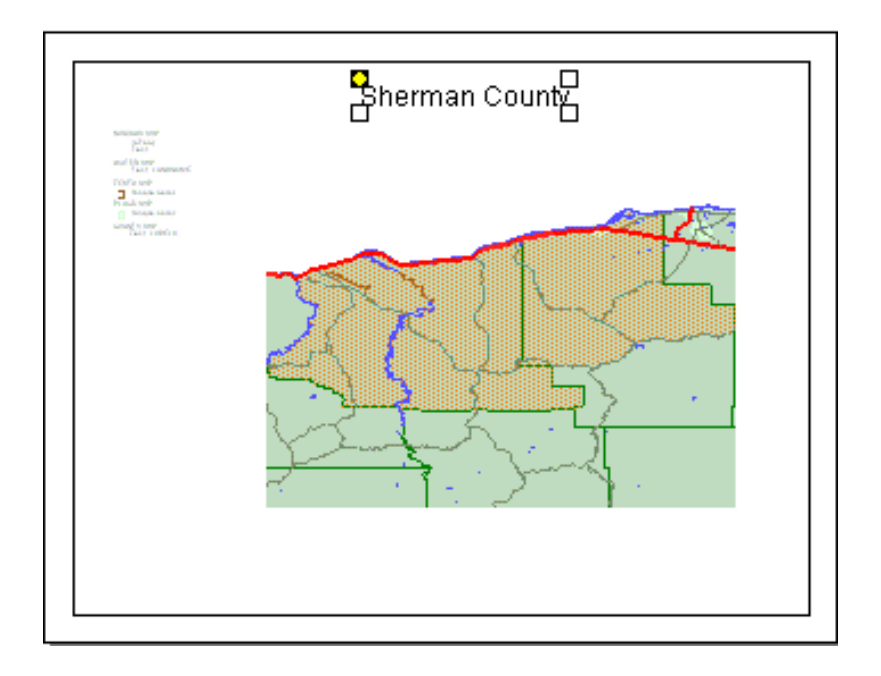

**Print Preview** 

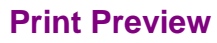

File > Print Preview

Allows the user to preview the current window for printing. Select Map Layout, Spreadsheet or Graph. If no edits are necessary, the user may choose to Print the current window.

#### Map Layout

File > Print Preview > Map Layout

Allows the user a view of the map before printing. If no map has been created, the following message window will open.

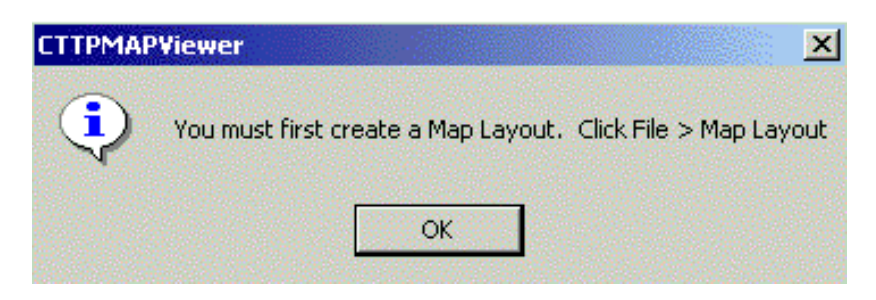

#### **Spreadsheet**

File > Print Preview > Spreadsheet

Allows the user to view the spreadsheet before printing. If no spreadsheet has been created, a message window will appear reminding the user to create one.

#### Graph

File > Print Preview> Graph

Allows the user a view of the graph before printing. If no graph has been created, a message window will open reminding the user to create one.

#### **Printer Setup**

File > Printer Setup

By selecting the setup printer option under the File Pull Down Menu, the following menu will appear:

| Print Setup |                                |               | ? ×         |
|-------------|--------------------------------|---------------|-------------|
| Printer —   |                                |               |             |
| Name:       | \\NT400\Lexmark Optra plus PS2 | -             | Properties  |
| Status:     | Ready                          |               |             |
| Type:       | Lexmark Optra plus PS2         |               |             |
| Where:      | LPT1:                          |               |             |
| Comment:    |                                |               |             |
| - Paper     |                                | _ Orientation |             |
| Size:       | Letter 8 1/2 x 11 in           |               | Portrait    |
| Source:     | Auto Select                    | Α             | C Landscape |
| Network.    |                                | OK            | Cancel      |

The user can select from a list of available printers using the scroll down menu.

By clicking the Properties button, the user can access various edits to customize the print.

| Paper Print Style Graphics F                                                                                                    | eatures   PostScript   Fonts | 0verlays Profiles W                          | /eb About            |
|----------------------------------------------------------------------------------------------------|------------------------------|----------------------------------------------|----------------------|
| orm Type: Letter 81.<br>orm Source: Auto Sele<br>1edia Type: Dutput Format: PostScrip                                                                                                    | /2 x 11 in ▼<br>ct ▼         | Duplex     None     Long Edge     Short Edge |                      |
| Orientation<br>Portrait Landscape                                                                                                    | Mirror<br>Rotate 180°        | : 1 📑                                        |                      |
| Multipage Printing           I Up         Image: Constraint of the second second seco | Page L<br>C Do               | ayout<br>ross<br>own                         | Letter 8 1/2 x 11 in |
|                                                                                                    | More                         |                                              |                      |

#### **Print**

File > Print.

Prints the active window.

Select Print Map Layout, Spreadsheet or Graph.

If the settings for the printer are correct, CTPP MAPViewer will print the current window.

#### **Return to Tables**

File > Return to Tables

Returns user to the Tables Session Window.

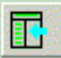

This option is also available with the tool menu by clicking the Return to Tables button.

Edit

#### **MAPViewer Edit Pull Down Menu**

The Edit Pull Down Menu allows the user to copy the current map, speadsheet or graph into the windows clipboard. The files can then be pasted. Note: The Copy Spreadsheet and Copy Graph options will be grayed out unless they are in current use.

| lit              |        |
|------------------|--------|
| Copy Map (.bmp)  | Ctrl+C |
| Copy Map (.emf)  |        |
| Copy Spreadsheet |        |
| Copy Graph       |        |
| Paste            | Ctrl+V |

Copy Map Copy Spreadsheet Copy Graph

### Сору Мар

Edit > Copy Map (.bmp or .emf)

Copies the current map on to the windows clipboard. The file can then be pasted to another location. The Copy Spreadsheet and Coppy Graph options will be grayed out unless they are in current use.

### **Copy Spreadsheet**

Edit > Copy Spreadsheet

Allows the user to copy the current spreadsheet on to the windows clipboard. It can be pasted later to another location. Note: The option will be grayed out if a spreadsheet is not open.

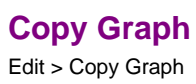

Allows the user to copy the current graph on to the windows clipboard. It can be pasted later to another location. Note: The option will be grayed out if a graph is not open.

# Selection

#### **Selection Pull Down Menu**

Selection Configure Clear Selection Zoom to Selected Select by SQL

Configure Clear Selection Zoom to Selected Select by SQL

# Configure

#### Configure

Selection > Configure

The Configure Window allows the user to customize what selections and how the selections will be made within the map view.

| Select From List                                                                                                    |                                                                                                    |
|----------------------------------------------------------------------------------------------------|----------------------------------------------------------------------------------------------------|
| Select From List Selection Options Selection Color: Color: | Selection Layer 1<br>Choose the Layer to be used<br>for Selection<br>mroads.shp<br>water.shp<br>test8.shp<br>place.shp<br>county.shp |
|                                                                                                    | Done                                                                                                    |

1. <u>Selection Layer</u> - The user chooses which layer or shapefile they will be using for selection.

- 2. <u>Selection Options</u> Selection Color, Selection Drawing Tools, Buffer, Display Selection
- 3. Selection Method Intersect or Within

Click <u>Done</u> when the selections are made.

Note: The Select Map Features Tool must be engaged to make the selections on the map.

#### **Selection Options**

Selection Options allow the user choices as to how selections will be made within the Map View.

| - Selection Options - 2      |                  |                        |       |  |
|------------------------------|------------------|------------------------|-------|--|
| Selection Color:             | Outi<br>(Polyg   | ine Color<br>ons Only) |       |  |
| Select by Drawing            | a Box Ou         | tline Size             | 1     |  |
| Select by Drawing a Polygon  |                  |                        |       |  |
| C Buffer Selection           | Buffer Distance: | 0                      | Miles |  |
| Display Selection as Outline |                  |                        |       |  |
| Display Selection (          | Graphic          |                        |       |  |

Changes to selection color, the type of draw tool, the buffer distance around the draw tool and how the selection is displayed can be customized.

#### **Selection Color**

The Selection Color and Outline Color can be changed by clicking the color box. The color palette will open.

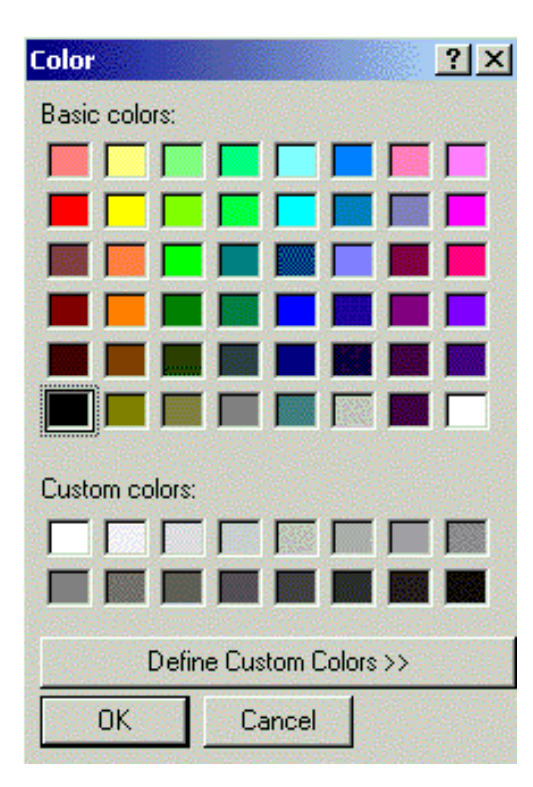

The following window and corresponding map displays the new color option used for the outline color.

| Selection Options                                                                   | Selection Layer                              |
|-------------------------------------------------------------------------------------|----------------------------------------------|
| Selection Color: Outline Color (Polygons Only)                                      | Choose the Layer to be used<br>for Selection |
| C Select by Drawing a Box Outline Size 1                                            | mroads.shp                                   |
| Select by Drawing a Polygon                                                         | water.shp                                    |
| C Buffer Selection Buffer Distance: 0 Miles                                         | v test8.shp                                  |
| <ul> <li>Display Selection as Outline</li> <li>Display Selection Graphic</li> </ul> | county.shp                                   |
| Selection Method                                                                    |                                              |
| Select shapes that intersect                                                        |                                              |
| C Select shapes which are completly within                                          |                                              |

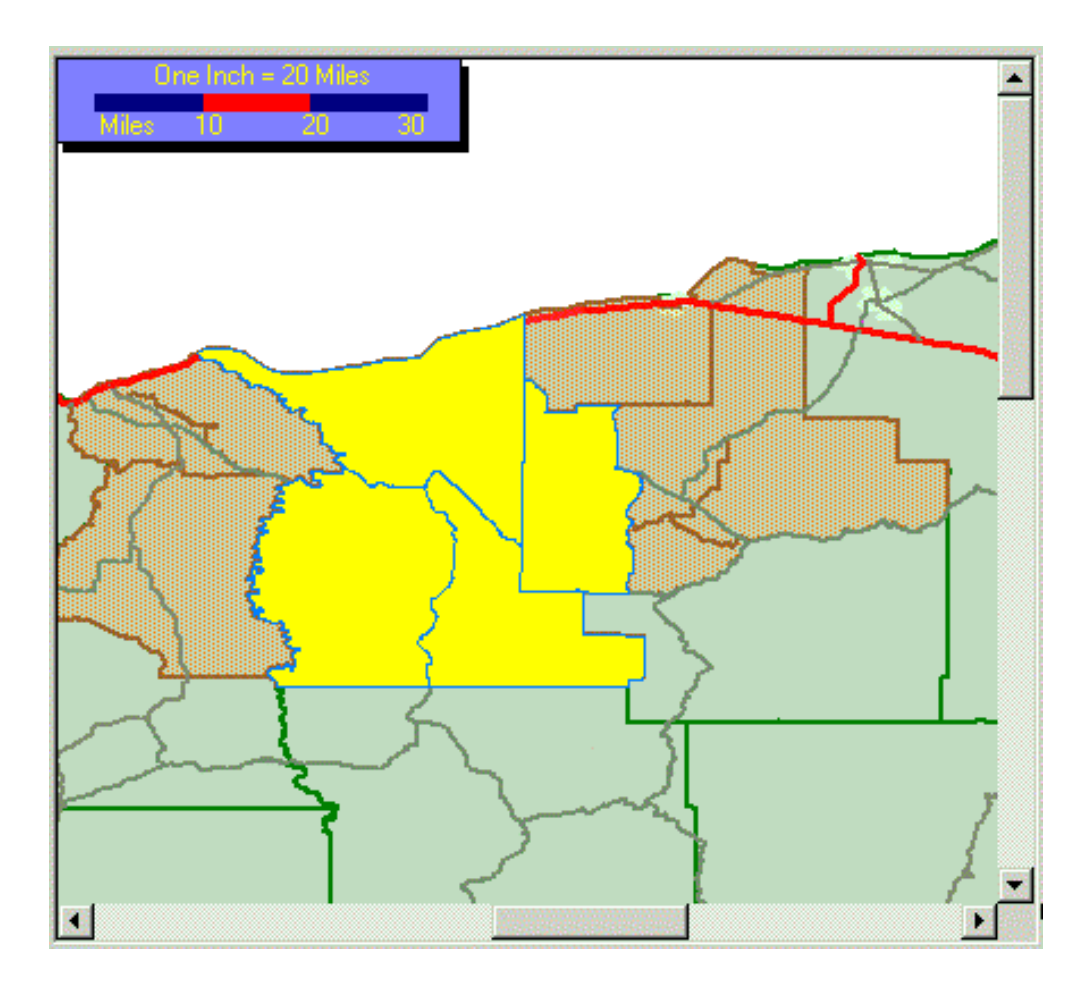

#### **Selection Drawing Tools**

Using the Draw Selection as a Box option, the cursor is used to draw a box containing the area of the map that is to be selected.

Here, one selection has been made and another box has been drawn to indicate that a different selection is in progress. Only one selection will be displayed at a time.

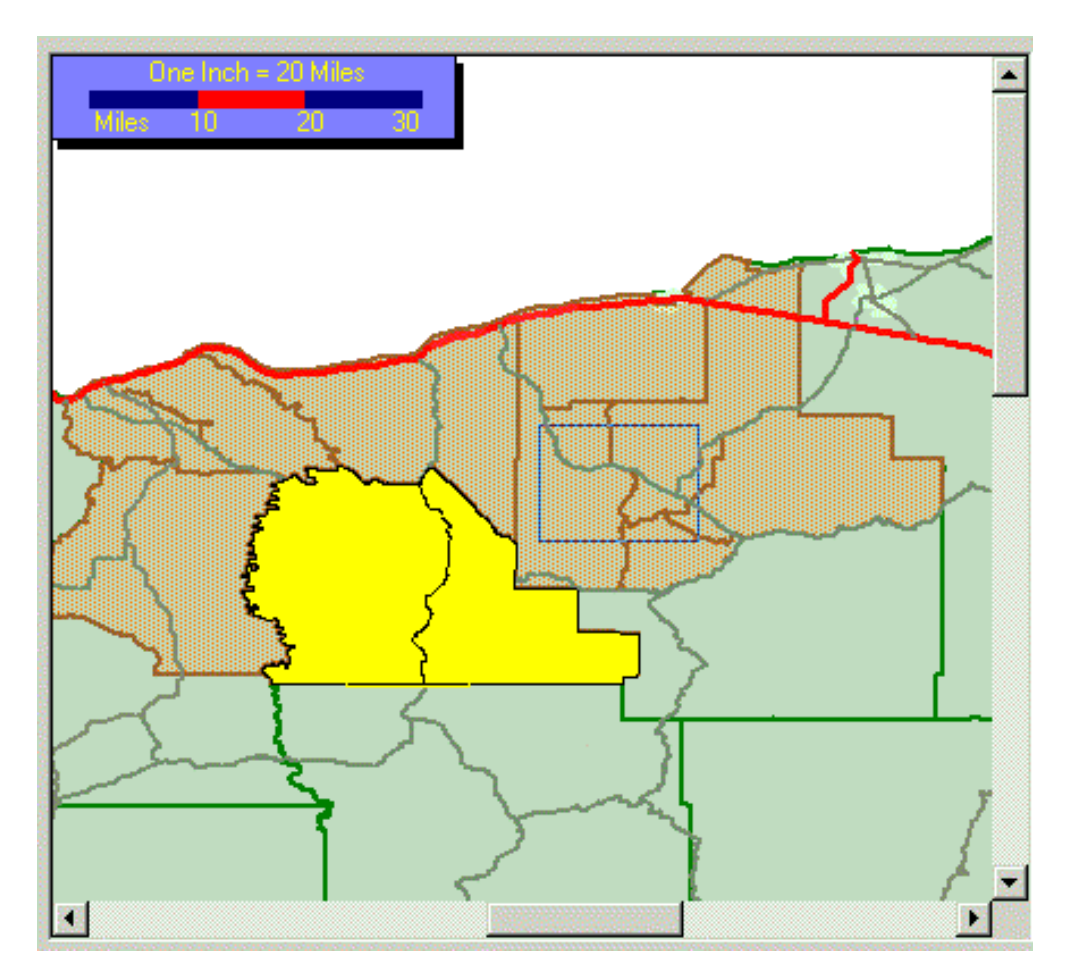

The following window depicts the use of the polygon draw tool in progress.
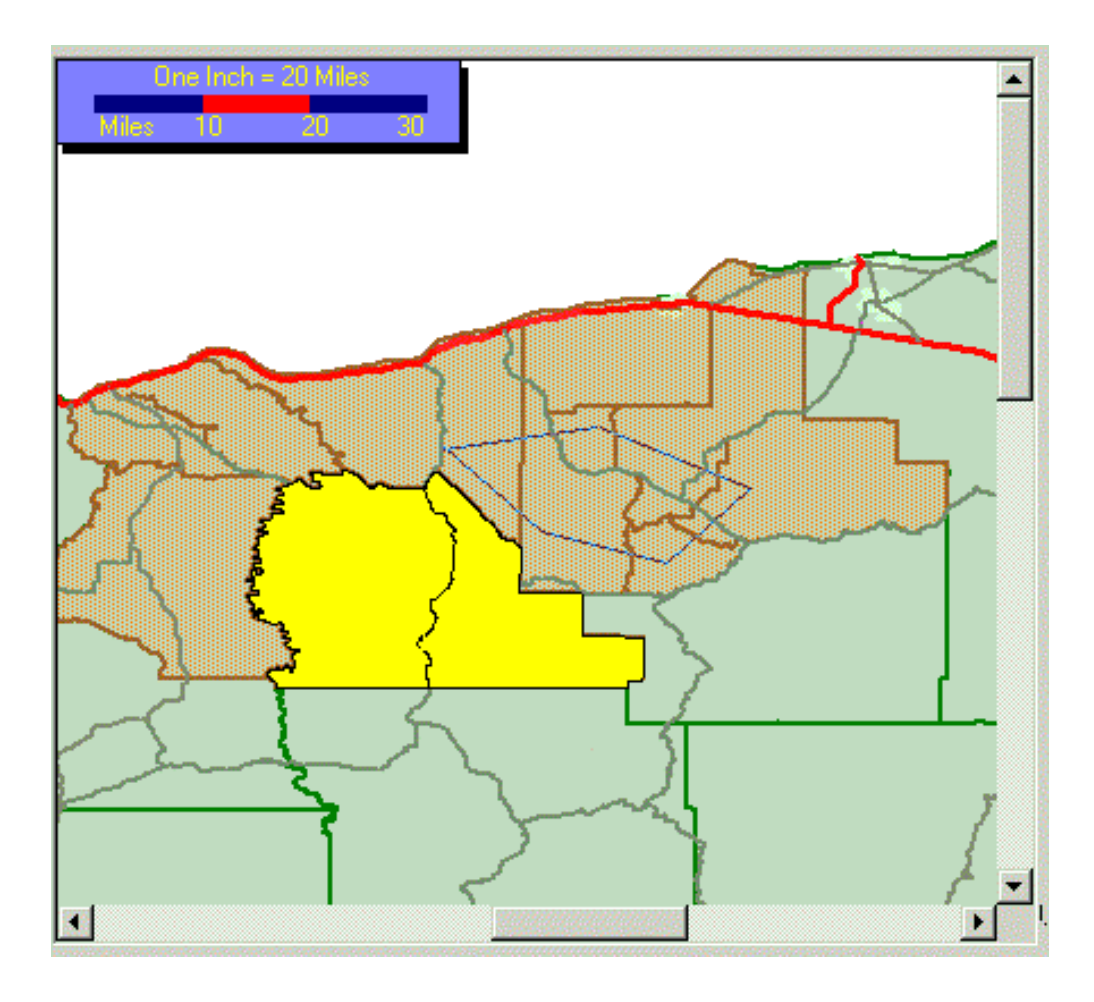

### **Buffer**

The Select Buffer tool allows selection of an area surrounding a straight line. Use the cursor to start the line and doubleclick when the line is complete. Use Clear Selection to undo selections made. When a new line is drawn, the previous selection will be cleared.

### **Display Selection**

The following windows display the options of displaying the selection on the map as an outline or as a graphic.

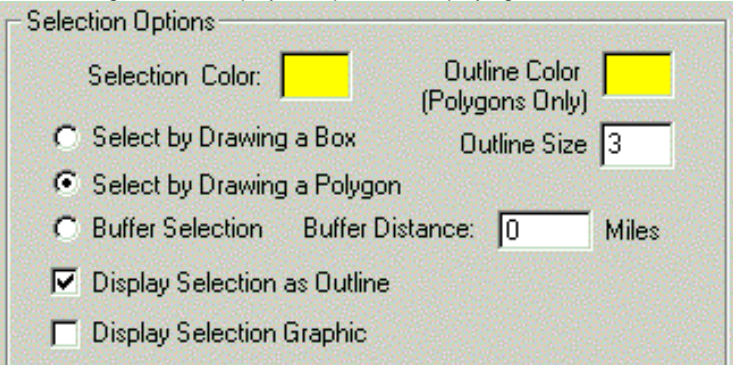

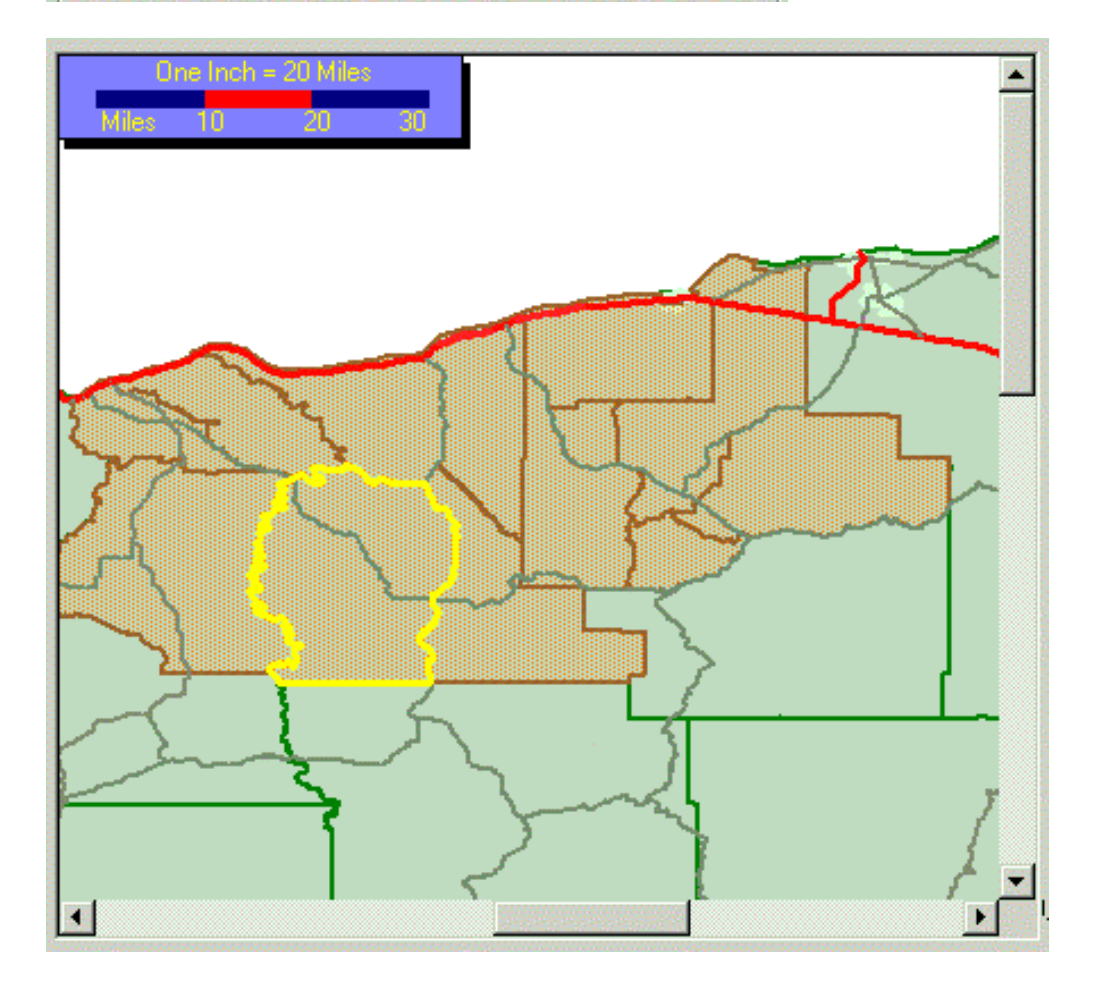

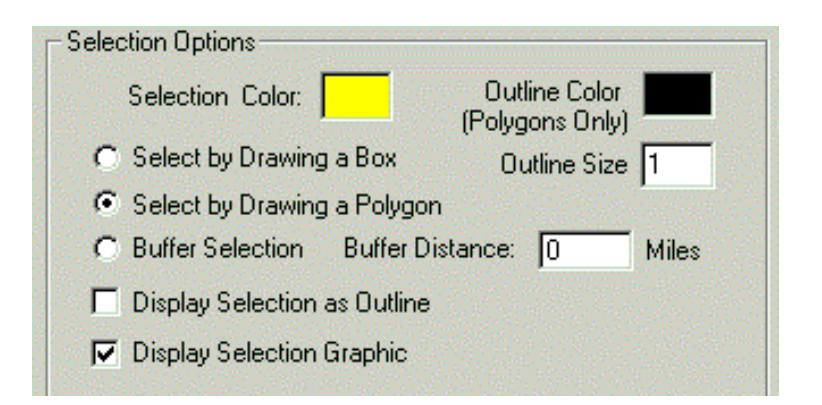

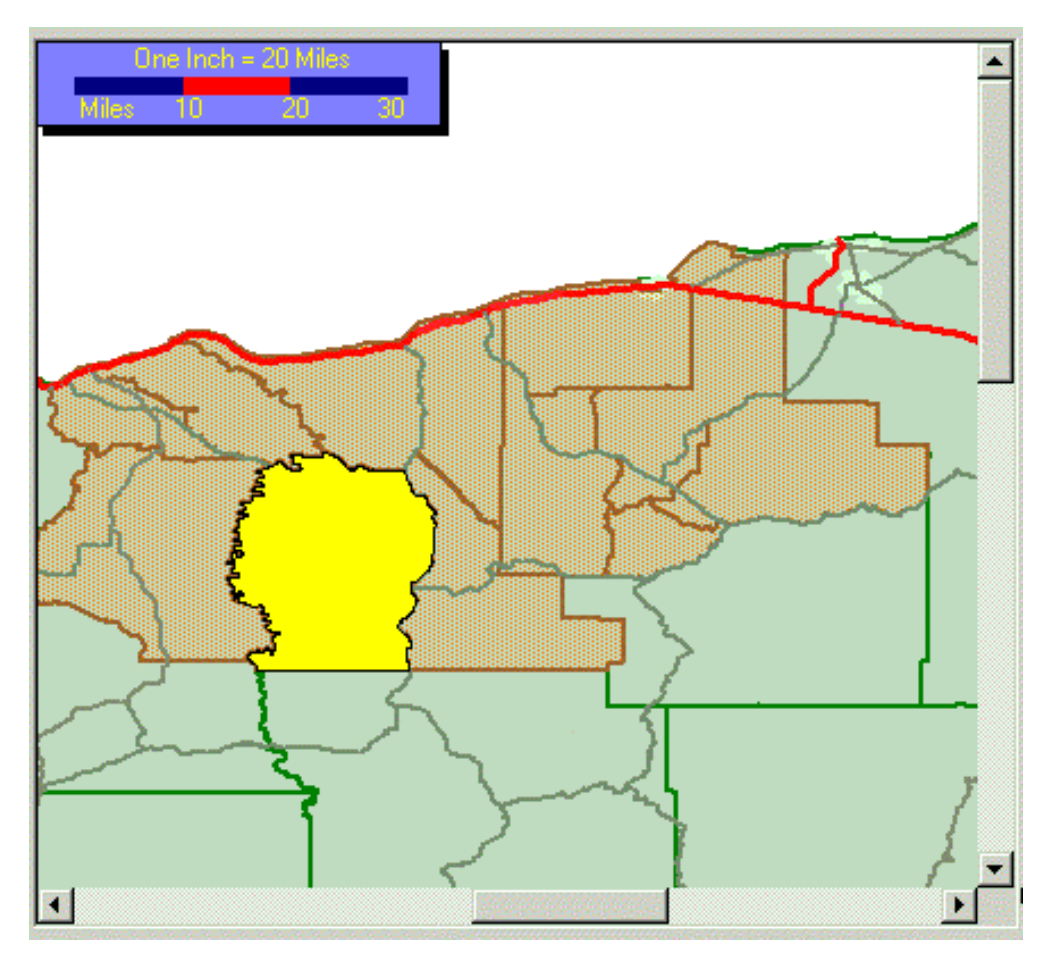

When both options are selected, the drawing of the selection is made visible.

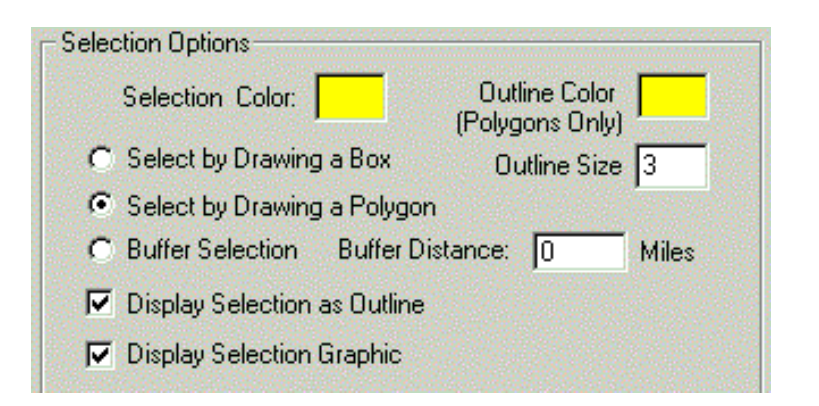

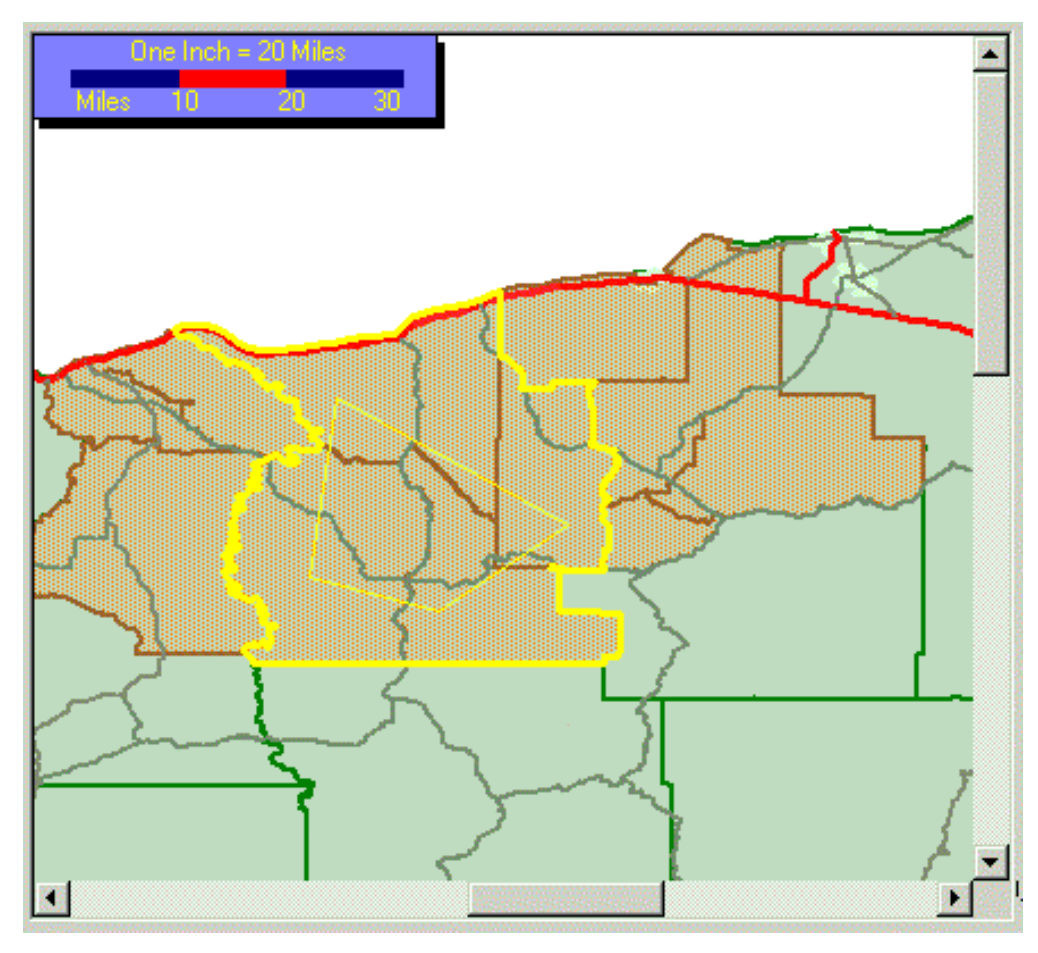

### **Selection Method**

| Select From List                                                                                                    |                                                                                                    |
|----------------------------------------------------------------------------------------------------|----------------------------------------------------------------------------------------------------|
| Select From List<br>Selection Options 2<br>Selection Color: Outline Color (Polygons Only)<br>Select by Drawing a Box Outline Size 1<br>Select by Drawing a Polygon<br>Buffer Selection Buffer Distance: Miles<br>Display Selection as Outline<br>Display Selection Graphic<br>Select shapes that intersect<br>Select shapes which are completly within | Selection Layer 1<br>Choose the Layer to be used<br>for Selection<br>mroads.shp<br>water.shp<br>test8.shp<br>place.shp<br>county.shp |
|                                                                                                    | Done                                                                                                    |

# 3 - Selection Method gives the user the choice to select objects that intersect the lines of the selection outline or select objects that are contained completely within the selection outline.

Note: For the second option, if no object is contained completely within the selection outline, no selection will be displayed.

## **Clear Selection**

Selection > Clear Selection

Allows the user to clear any selections made within the map view.

This option is also available on the tool bar. Click the Clear Selected Features Button.

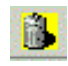

### Zoom to Selected

Selection > Zoom to Selected

The Zoom to Selected Features button can also be used.

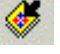

The Zoom to Previous Extent button can be used to return the map to the previous view.

This option allows the user to select a certain area of the map to view more closely.

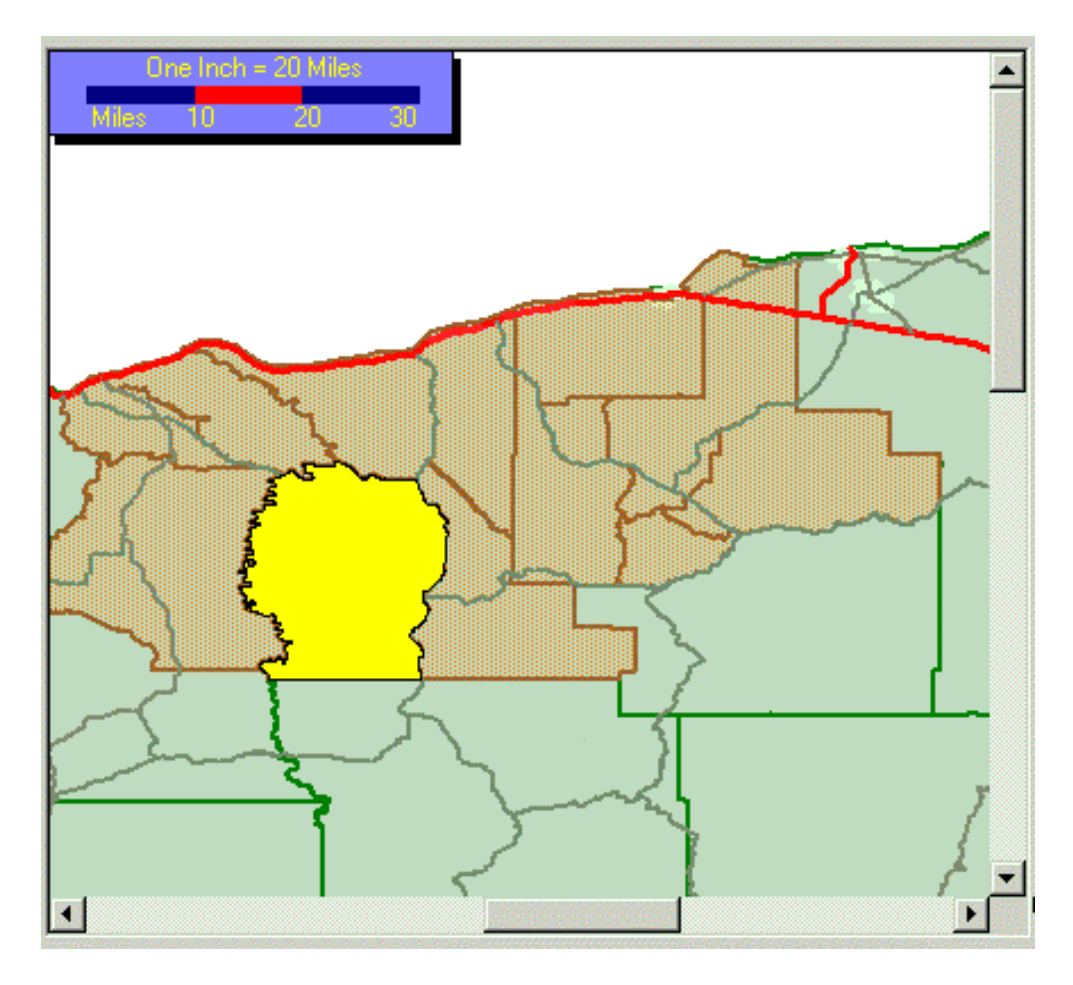

Here, the Select Box tool was used to select this portion of the map and the Zoom to Selected Tool enlarged and centered the selected feature.

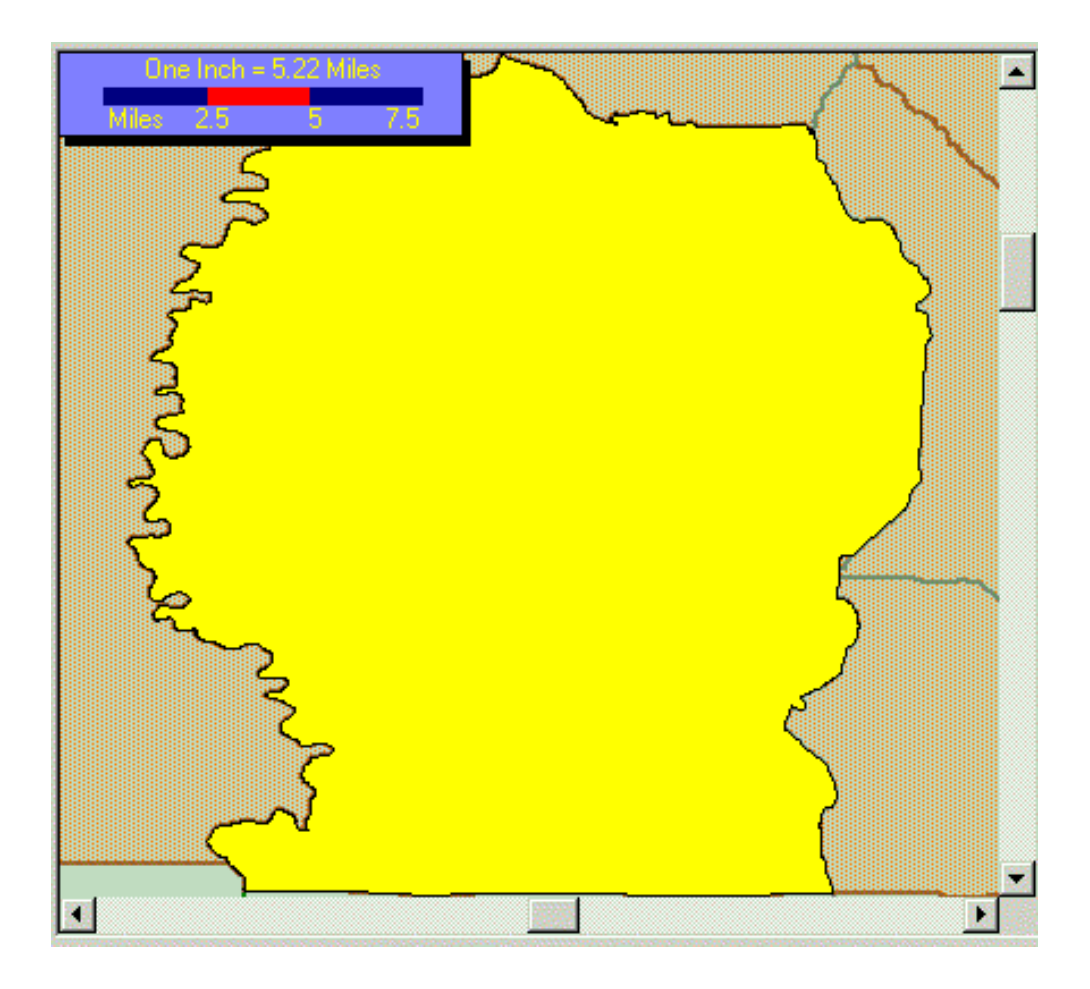

### Select by SQL

Selection > Select by SQL

This option is also available by clicking the Select Features Using SQL tool.

The SQL Dialog box will be opened.

| <mark>泾</mark> Query Builde | 91         |       |     |      |                                                          | ×        |
|-----------------------------|------------|-------|-----|------|----------------------------------------------------------|----------|
| Fields 1                    | Oper       | atore |     |      | Values 🕗                                                 | _        |
|                             | ▲ <b>○</b> |       | AND | NOT  | BlkGrp 410219601<br>BlkGrp 410219601<br>BlkGrp 410219601 | <u> </u> |
| SHORTLAB                    |            | 0     | OR  | LIKE | 'BlkGrp 410499701<br>'BlkGrp 410499701                   |          |
| F0<br>F1                    | >          | >=    | 0   | IN   | BlkGrp 410499702<br>BlkGrp 410499702<br>BlkGrp 410499702 |          |
| F3<br>F4                    | <          | <=    | %   |      | BikGrp 410453702<br>BikGrp 410499702<br>BikGrp 410559501 |          |
| F5<br>Full name for eac     | - Eature   |       |     | ~    | BlkGrp 410559501 Show Values                             | -        |
| Query Syntax                |            |       |     |      |                                                          |          |
|                             |            |       |     |      |                                                          |          |
|                             |            | 4     |     |      |                                                          |          |
| Tion 1                      | Canad      |       | OK  |      | nolu Test                                                |          |
|                             | Lancel     |       | UK  |      | .ppiy Test                                               |          |

Sat

Select an attribute from the Fields list on the left (see #1). Only fields available within the project's database will be available.

The Field that is selected will be described underneath the Fields List (see # 3). Here, the LONGLAB field has been selected which is described as the "Full Name for Each Feature".

The user may choose a value that is available within that field in two ways. Clicking the Show Values option (see # 2) will display all the values contained within that particular database field. Note: Only fields which have less than 10,000 values will be listed. The process of pulling up all of the available values for a field can be time consuming. The other option for choosing values is to name the values that are of interest. For example, the areas that contain populations that have more than 2000 whites.

Select any boolean operators from the Operators keys to produce a query.

The query that has been created will be displayed in the Query Syntax Box (see #4)

By selecting the Test button, the query will be tested on the data before executing. The test will return the number of features in the active theme that would be selected by the query. If the number of selected features is not adequate, the query can be modified and tested again. If the selection test was acceptable then select Apply. Click OK to return to the map view. Selected features will appear in yellow.

**Advanced Tools** 

### **Advanced Tools Pull Down Menu**

Advanced Tools Add User Themes Remove User Theme

Customize Theme

Spreadsheet Format Cell(s) Spreadsheet Properties Spreadsheet Options

Graph Wizard

Graph Designer

Add User Themes Remove User Themes Customize Theme Spreadsheet Format Cell(s) Spreadsheet Properties Spreadsheet Options Graph Wizard Graph Designer

## **Add User Themes**

Advanced Tools > Add User Themes

Allows the user to add a shapefile to the map legend.

The following window will open allowing the user to browse and name a new shapefile to add to the map.

| Select file for new                           | v layer                                                   |                         |   | 210 <b>? X</b> |
|-----------------------------------------------|-----------------------------------------------------------|-------------------------|---|----------------|
| Look in:                                      | 🚮 Desktop                                                 |                         | - |                |
| History<br>History<br>Desktop<br>My Documents | My Documen<br>My Compute<br>My Network<br>shelly<br>VB_EX | ts<br>r<br>Places       |   |                |
| My Computer                                   | File name:                                                |                         |   | Open           |
|                                               | Files of type:                                            | ESRI Shapefiles (*.shp) |   | Cancel         |
| My Network P                                  |                                                           | 🗖 Open as read-only     |   |                |

### **Remove User Themes**

Advanced Tools > Remove User Themes

Select themes or shapefiles that have been added to the map legend for removal.

Note: Only User themes can be removed. The following window will open as a reminder.

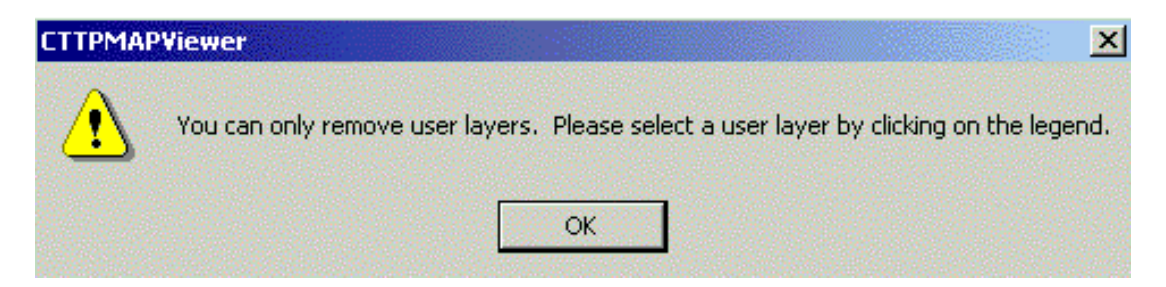

**Customize Theme** 

## **Customize Theme**

| Symbol properties for the MROADS.SH | P layer.                                                                                                    |                |               |                                                           |                                          |
|-------------------------------------|----------------------------------------------------------------------------------------------------|----------------|---------------|-----------------------------------------------------------|------------------------------------------|
| Layer name: mroads.shp              |                                                                                                    |                |               | Load                                                      | Save                                     |
|                                     | Value Dot Cha<br>Standard Labeling<br>Text field STF<br>Horizontal Cer<br>Alignment Bas<br>Alignment MS<br>XOffset field<br>YOffset field | art Labels Lay | ver Propertie | s<br>☐ Allow dup<br>☑ Splined te<br>☑ Flip<br>I Highway S | licates<br>ext<br>Rotation: 0<br>Shields |
|                                     | Clear                                                                                                    |                | (OK           | Appl                                                      | y 0                                      |

This tool allows the user to create maps with customized features. Each tab addresses different aspects of the map.

Value Dot Chart Labels Layer Properties Value Options

### Value

#### **Single Color**

Polygons within a theme can be colored based on three different methods. Each of these methods has a different set of parameters.

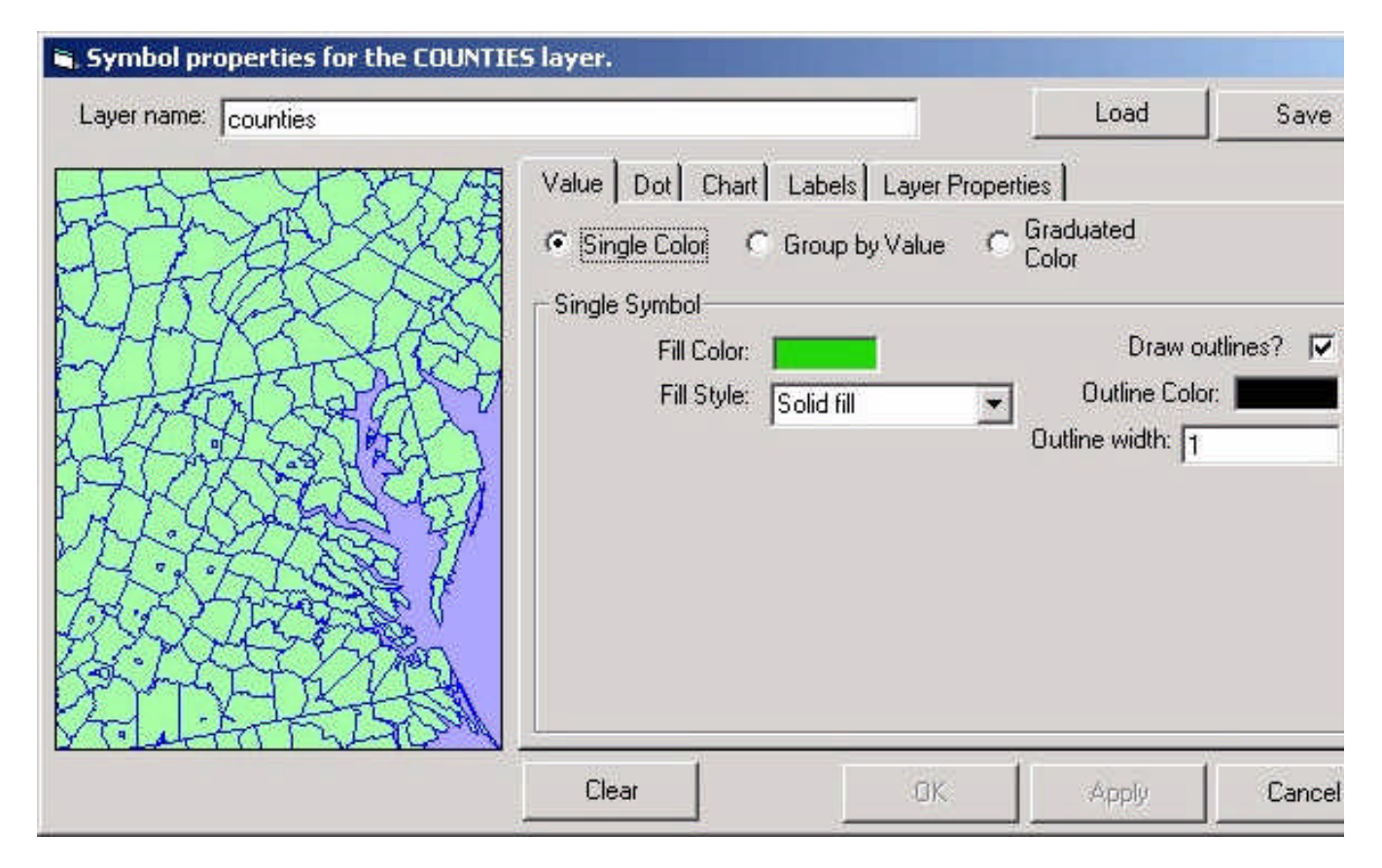

Outline and fill colors and patterns can be modified.

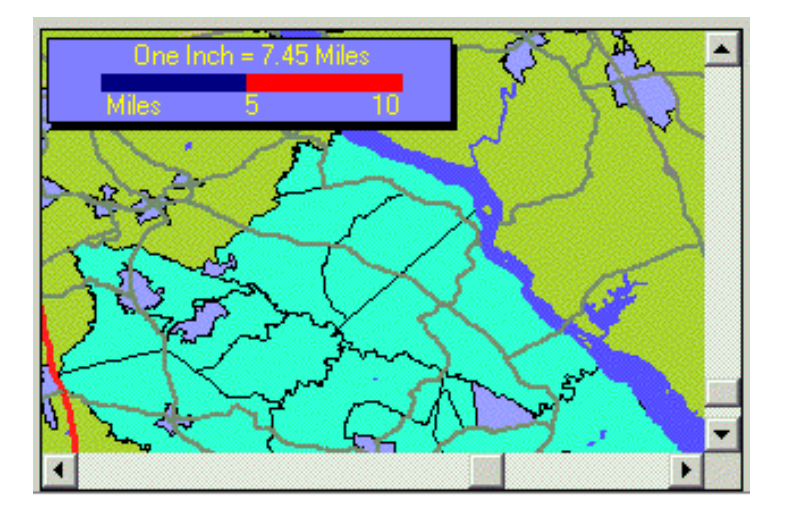

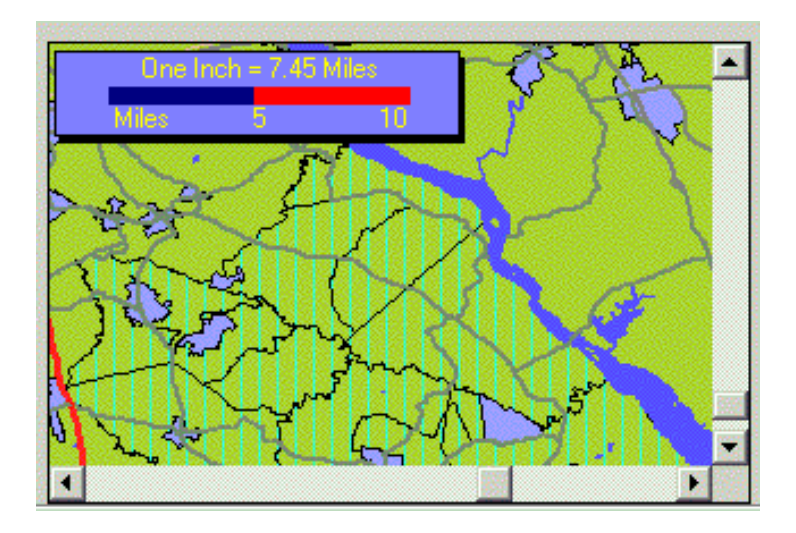

By changing the fill style from solid to vertical fill, the map's selected feature is altered from a solid fill of the selected color to a vertical fill of the selected color. To select a fill color, click on the Fill Color section which will bring up a palette.

Load allows the user to access previously saved legend parameters to apply to the current map view.

#### Value

#### Group by Color

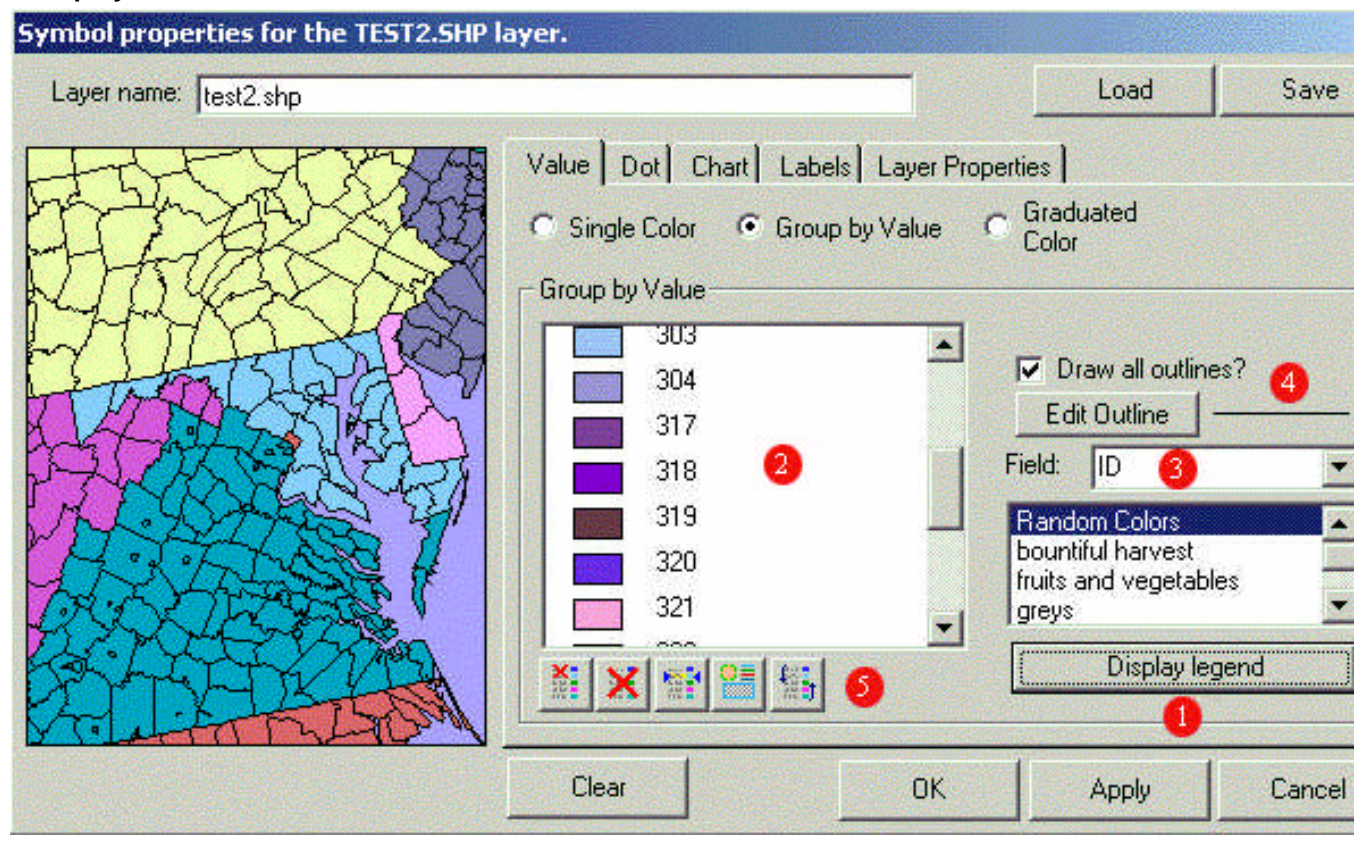

Polygons are colored based on a grouping scheme, contained as an attribute within the data base. In the example above, counties are grouped based on state name.

Choose the attribute for grouping from the Field draw-down menu. (See # 3). A color scheme can be chosen from the color legend box. In this example, the color scheme that is selected is named Random Colors. Once the color scheme is selected click Display Legend (See # 1). The colors associated with that scheme are displayed and numbered in the Legend Color Preview Screen (see #2). The color and size of the outlines on the map can be altered by clicking the Edit Outline button. (See # 4). The keys at the bottom of the legend color preview screen allow the user to edit the colors that are available. (See # 5).

The options available are: Remove, Clear All, Add Existing Value, Add All and Update. Once a color is selected it can be removed. All of the colors can be cleared. Use Add existing Value to return any deleted colors to the screen. Update allows the user to alter a selected color.

Load allows the user to access previously saved legend parameters to apply to the current map view.

#### Value

#### **Graduated Color**

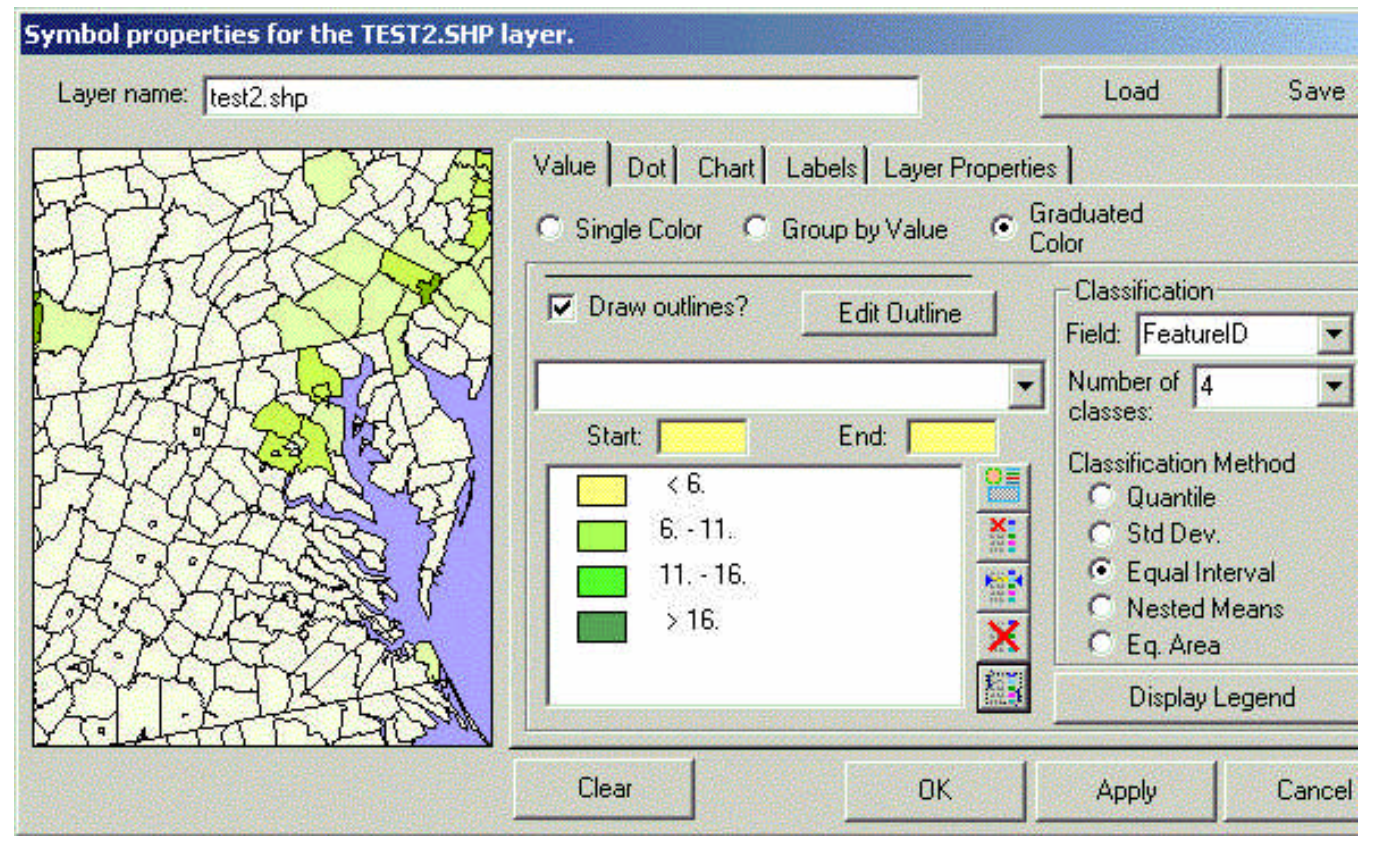

Graduated Color maps allows for data to be classified. Under the Classification menu, select an attribute to classify and select a number of classes to be made. Select a classification method. Then select Display Legend to preview the classes. Next select a start and end color by double-clicking each box and selecting a new color. Select Display Legend again to preview color scheme. Once satisfied with the classification and color scheme, select Apply to make changes to the map view. The legend color preview screen allows the user to edit the colors selected for the map. Select a color in the preview screen and then click the bottom button (The Update key). A color palette will appear allowing the user to choose a different color.

Load allows the user to access previously saved legend parameters to apply to the current map view.

### Dot

#### **Dot Density**

Dot density maps can be drawn based on attributes from the data base.

| Symbol properties for the CCD laye | er.                                                                                                    |                                                                                |                                   |          |
|------------------------------------|----------------------------------------------------------------------------------------------------|--------------------------------------------------------------------------------|-----------------------------------|----------|
| Layer name: ccd                    |                                                                                                    |                                                                                | Load                              | Save     |
|                                    | Value Dot Chart Lab<br>Dot Density Map<br>Density Field: ID<br>Each Dot = 1000<br>Dot Color: Dot Size: | els] Layer Propertie<br>Layer<br>Min:<br>Max:<br>Mean<br>STD:<br>Count<br>Sum: | es ]<br>Draw Dot de<br>Statistics | ensity 🔽 |
|                                    | Clear                                                                                                  | ОК                                                                             | Apply                             | Cance    |

To create a dot density map, first select the Draw Dot density box. Then select a field from the Density Field draw-down list. Each dot will default to a value of 1000. For example, if the density field were population, each dot would represent 1000 people. This value can be modified. Select a dot color and size. Finally select the Apply button to generate the dot density map. Layer statistics will appear on the window.

#### Chart

Charts can be either pie or bar charts.

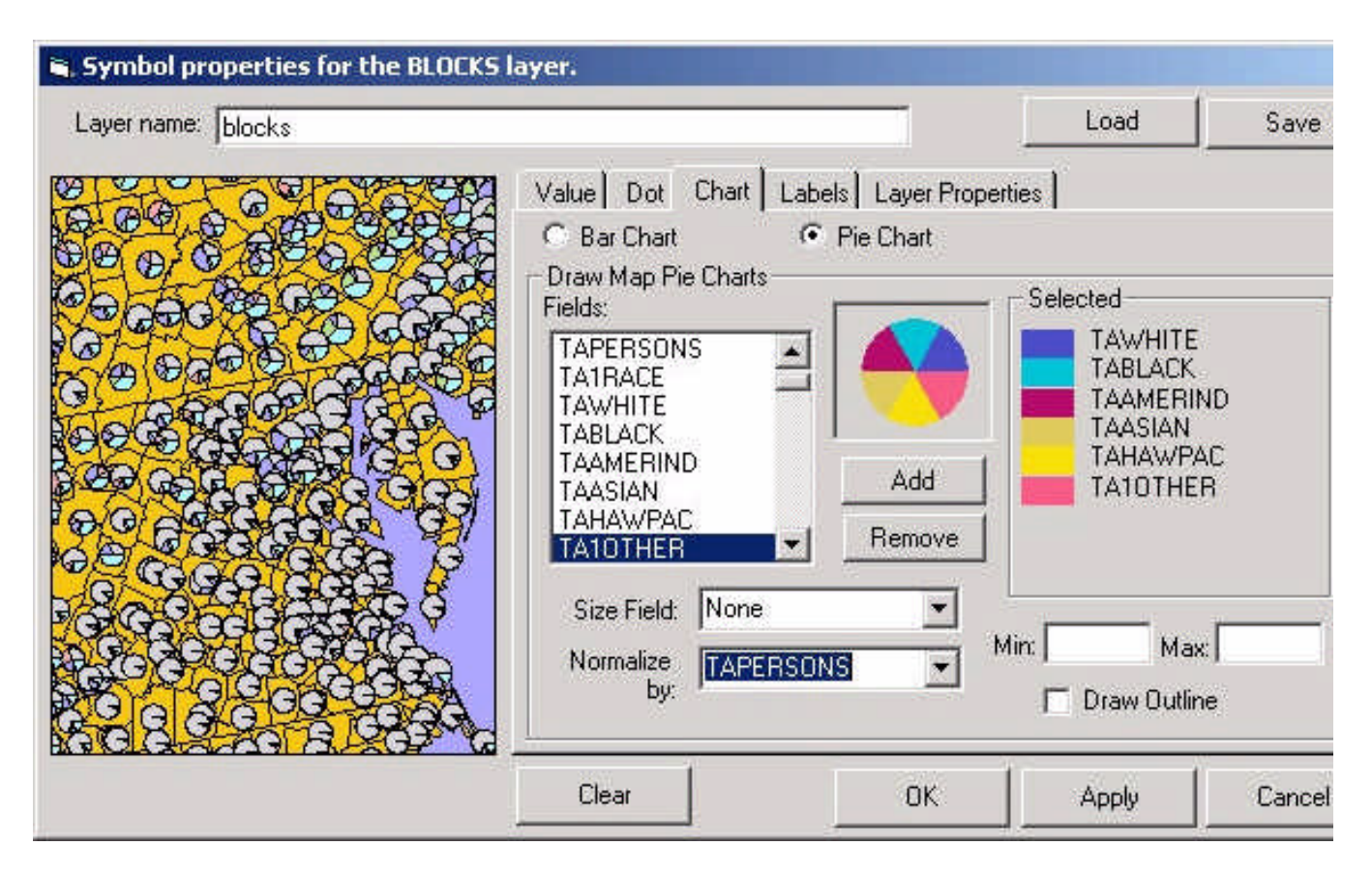

Both types require the same parameters.

First select the list of desired attributes from the Fields menu, selecting Add after each choice. The optional Size Field regulates the size of the pie, based on a chosen attribute. The Normalize By field can be used to normal the values by a defined attribute. Normalizing a factor is to modify it's contribution to the total based on the magnitude of it's contribution. For example, a pie composed of each racial category can be modified by area to represent population density. When all desired parameters are set, select the Apply button.

### Labels

| 🐂 Symbol properties for the COUNTIE | 5 layer.                                                                                                    |                                                                                   |                   |       |                                       |
|-------------------------------------|----------------------------------------------------------------------------------------------------|-----------------------------------------------------------------------------------|-------------------|-------|---------------------------------------|
| Layer name: counties                |                                                                                                    |                                                                                   |                   | Load  | Save                                  |
|                                     | Value Dot<br>Standard<br>Standard Lab<br>Text field<br>Horizontal<br>Alignment<br>Vertical<br>Alignment<br>Sont<br>XOffset field<br>YUItset held | Chart Labels<br>C Advance<br>eling<br>None<br>Center<br>Baseline<br>MS Sans Serif | Layer Proper<br>d | ties  | cates<br>tt<br>ation: 0<br>><br>35.77 |
|                                     | Clear                                                                                                    |                                                                                   | OK                | Apply | Cancel                                |

Label properties are set within this dialog box. Two methods are available, Standard and Advanced.

#### Standard

Standard options are shown above. The text field is used to select an attribute to use to label. Horizontal and vertical alignment can be set. Font selection is made here. Scale features can be selected.

#### Advanced

Advanced features are shown below:

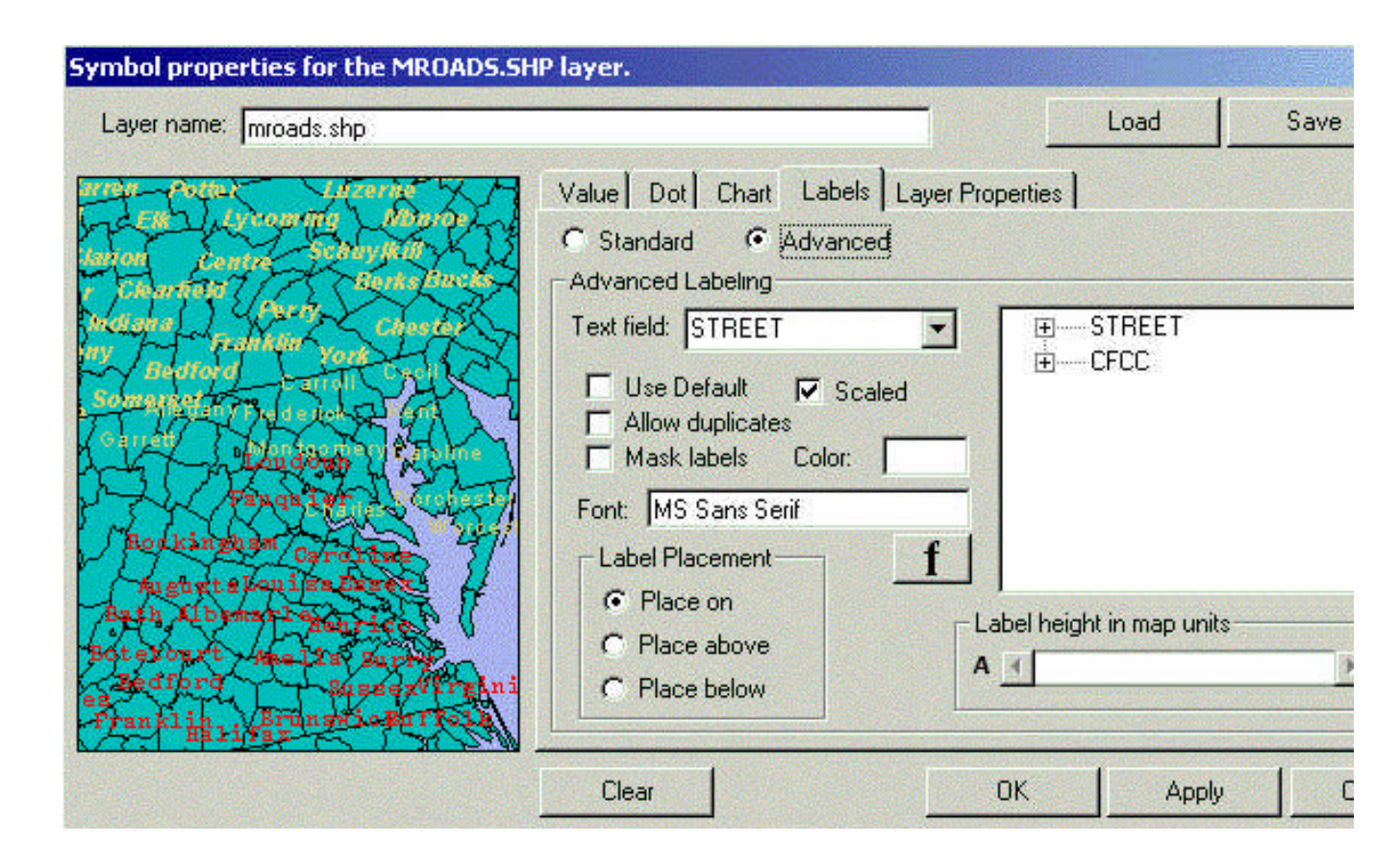

# **Layer Properties**

| Symbol properties for the VTDS laye |                                                                             |                                                          |                                                          |        |                                                              |        |
|-------------------------------------|-----------------------------------------------------------------------------|----------------------------------------------------------|----------------------------------------------------------|--------|--------------------------------------------------------------|--------|
| Layer name: vtds                    |                                                                             |                                                          |                                                          | Lo     | ad                                                           | Save   |
|                                     | Value Dot C                                                                 | hart Labels [                                            | Layer Prop                                               | erties | Tupe                                                         | *      |
|                                     | TNBA<br>TNBHP<br>TNBO<br>TNINA<br>TNINHP<br>TNINO<br>TNAHP<br>TNAO<br>TNHPO | 3<br>2<br>3<br>2<br>1<br>2<br>2<br>3<br>1<br>2<br>3<br>1 | 3<br>2<br>3<br>2<br>1<br>2<br>2<br>3<br>1<br>2<br>3<br>1 |        | Long<br>Long<br>Long<br>Long<br>Long<br>Long<br>Long<br>Long | -      |
|                                     | Zoom Leve                                                                   |                                                          | OK                                                       | App    | oly                                                          | Cancel |

Attribute properties can be viewed in the Layer Properties window.

Spreadsheet Format Cell(s)

## **Spreadsheet Format Cell(s)**

Advanced Tools > Spreadsheet Format Cells

Number Alignment Font Border Patterns Protection Validation

### Number

| Number Alignmen<br>Category:                               | t Font Border Patterns Protection<br>Type:<br>General                                                                                                    | n   Validation |
|------------------------------------------------------------|----------------------------------------------------------------------------------------------------|----------------|
| Fixed<br>Percent<br>Fraction<br>Scientific<br>Date<br>Time | General 0 0.00 #,##0 #,##0 \$#,##0_);(\$#,##0) \$#,##0_);(\$#,##0) \$#,##0_);[Red](\$#,##0) \$#,##0.00_);[Red](\$#,##0.00) 0% 0.00% 0.00% 0.00E+00 # 2/2 |                |
| Sample<br>Description                                      |                                                                                                    |                |
|                                                            | ОК                                                                                                    | Cancel         |

# Alignment

| rmat Cells            |                   |                       |
|-----------------------|-------------------|-----------------------|
| Number Alignment Font | Border   Patterns | Protection Validation |
| Horizontal:           |                   |                       |
| General               | •                 |                       |
| Vertical:             |                   |                       |
| Bottom                |                   |                       |
|                       |                   |                       |
|                       |                   |                       |
|                       |                   |                       |

# Font

| ont:<br>Arial                         | Font style: | Size: |
|---------------------------------------|-------------|-------|
| Arial                                 | Regular     |       |
| Arial Black<br>Arial Narrow           | Bold        | 11    |
| Arial Rounded MT Bold                 | Bold Italic | 14    |
| Arial Unicode MS<br>Arriba Arriba LET |             | 16    |
| Arrows1                               | <b>_</b>    | 20 -  |
| Effects                               | Sample      |       |
|                                       |             |       |
|                                       | AaBbY       | /yZz  |
| Color                                 |             |       |
|                                       | Script      |       |

### Border

| Line Style: | Color: |         |   |  |
|-------------|--------|---------|---|--|
|             | Aut    | tomatic |   |  |
|             |        |         |   |  |
|             |        |         |   |  |
|             |        |         |   |  |
|             |        |         | 1 |  |
|             |        |         |   |  |
|             |        |         |   |  |

## **Patterns**

| Number   Alignment   Fon | Border Fatterns Protection Validatio |
|--------------------------|--------------------------------------|
| Automatic                |                                      |
| Adtoinatic               |                                      |
|                          |                                      |
|                          |                                      |
|                          |                                      |
|                          |                                      |
|                          |                                      |
| Fill Pattern             | Sample                               |
| None                     |                                      |
|                          |                                      |
|                          |                                      |
|                          |                                      |

## **Protection**

| Children et |                       |                 |                       | ×   |
|-------------|-----------------------|-----------------|-----------------------|-----|
| I           | lumber Alignment Font | Border Patterns | Protection Validation | ۱Į. |
|             | Locked                |                 |                       |     |
|             | 🗌 Hidden              |                 |                       |     |
|             |                       |                 |                       |     |
|             |                       |                 |                       |     |
|             |                       |                 |                       |     |
|             |                       |                 |                       |     |
|             |                       |                 |                       |     |
|             |                       |                 |                       |     |
|             |                       |                 |                       |     |
|             |                       |                 |                       |     |
|             |                       |                 |                       |     |

## Validation

| Number | Alignment | Font E | Border   Patter | ns Protection | Validatio |
|--------|-----------|--------|-----------------|---------------|-----------|
| Bule:  |           |        |                 |               |           |
| Traic. |           |        |                 |               |           |
| Text:  |           |        |                 |               |           |
|        |           |        |                 |               |           |
|        |           |        |                 |               |           |
|        |           |        |                 |               |           |
|        |           |        |                 |               |           |
|        |           |        |                 |               |           |
|        |           |        |                 |               |           |
|        |           |        |                 |               |           |
|        |           |        |                 |               |           |
|        |           |        |                 |               |           |
|        |           |        |                 |               |           |
|        |           |        |                 |               |           |
|        |           |        |                 |               |           |

**Spreadsheet Properties**
#### **Spreadsheet Properties**

Advanced Tools > Spreadsheet Properties

View Edit Selection

#### View

| Sheet and Data |                    | Scroll Bars |
|----------------|--------------------|-------------|
| Formulas       | 🔽 Row Heading      | Vertical:   |
| 🗖 Gridlines    | Column Heading     | Automatic 💌 |
| Zero Values    |                    | Horizontal: |
| Fixed Rows:    | Sheet Limits:      | Automatic 💌 |
| \$1            | \$A\$1:\$IV\$16384 |             |
| Fixed Columns: | View Scale:        | Selections: |
| \$A:\$B        | 90 🕂               | Automatic 💌 |

# Edit

| <ul> <li>Enable Arrow Keys</li> <li>Enable Delete Key</li> <li>Enable Tab Key</li> <li>Enable In-Cell Editing</li> <li>Enter Moves Down</li> </ul> | <ul> <li>Allow Oser 10.</li> <li>Resize Rows, Columns, and Headings</li> <li>Fill a Range by Dragging</li> <li>Move a Range by Dragging</li> <li>Edit Headings</li> <li>Enter Formulas</li> </ul> |
|----------------------------------------------------------------------------------------------------|----------------------------------------------------------------------------------------------------|
|----------------------------------------------------------------------------------------------------|----------------------------------------------------------------------------------------------------|

#### **Selection**

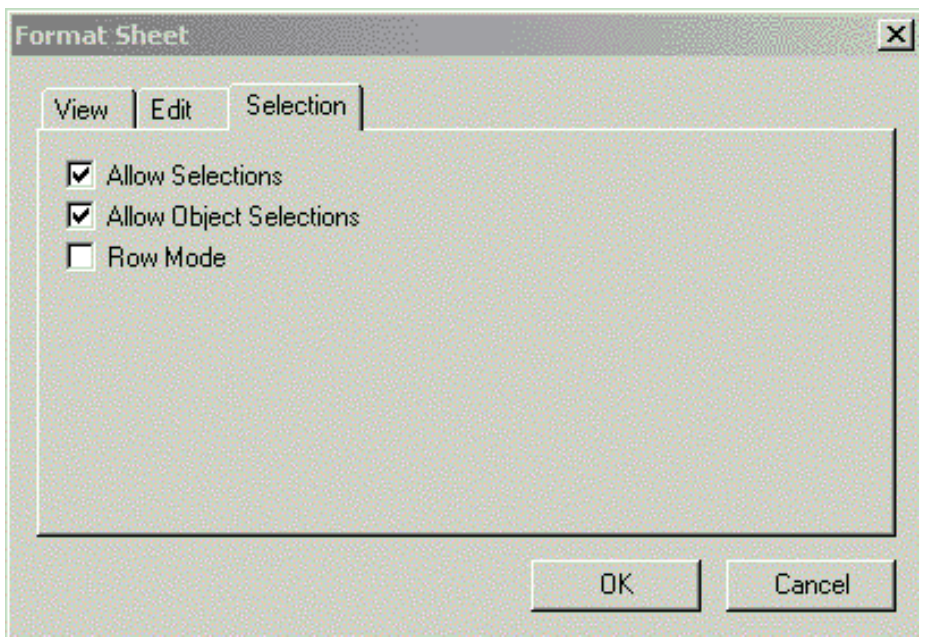

Spreadsheet Options

## **Spreadsheet Options**

Advanced Tools > Spreadsheet Options

General Calculation AutoFill Spreadsheet Color

#### General

| General Calculation AutoFill (<br>Application Name:<br>Insight<br>Data Transfer Range:<br>Totals!\$A\$1:\$IV\$16384 | Color<br>Worksheet Tabs: Bottom<br>Formula Bar<br>Cell Reference in Formula Bar<br>Type Markers<br>Data Transfer with Headings |
|----------------------------------------------------------------------------------------------------|----------------------------------------------------------------------------------------------------|
|                                                                                                    | OK Cancel                                                                                                    |

## Calculation

| tions                              |   |
|------------------------------------|---|
| General Calculation AutoFill Color |   |
| Automatic Recalc                   |   |
| Maximum Iterations: 100            |   |
| Maximum Change: 0.001              |   |
| Precision As Displayed             |   |
|                                    |   |
| OK Cance                           | : |

## Auotfill

| sts:      | Add  |
|-----------|------|
| New List) | D.L. |

# **Spreadsheet Color**

| Options                      | X                     |
|------------------------------|-----------------------|
| General Calculation AutoFill | Color                 |
|                              | Edit<br>Default Color |
|                              | Default Palette       |
|                              | OK Cancel             |

#### **Graph Wizard**

Right-Click on a graph to bring up the Graph Wizard option. The following gallery of graph types is available for 2D and 3D graphing. Select a chart type from the menu and select next.

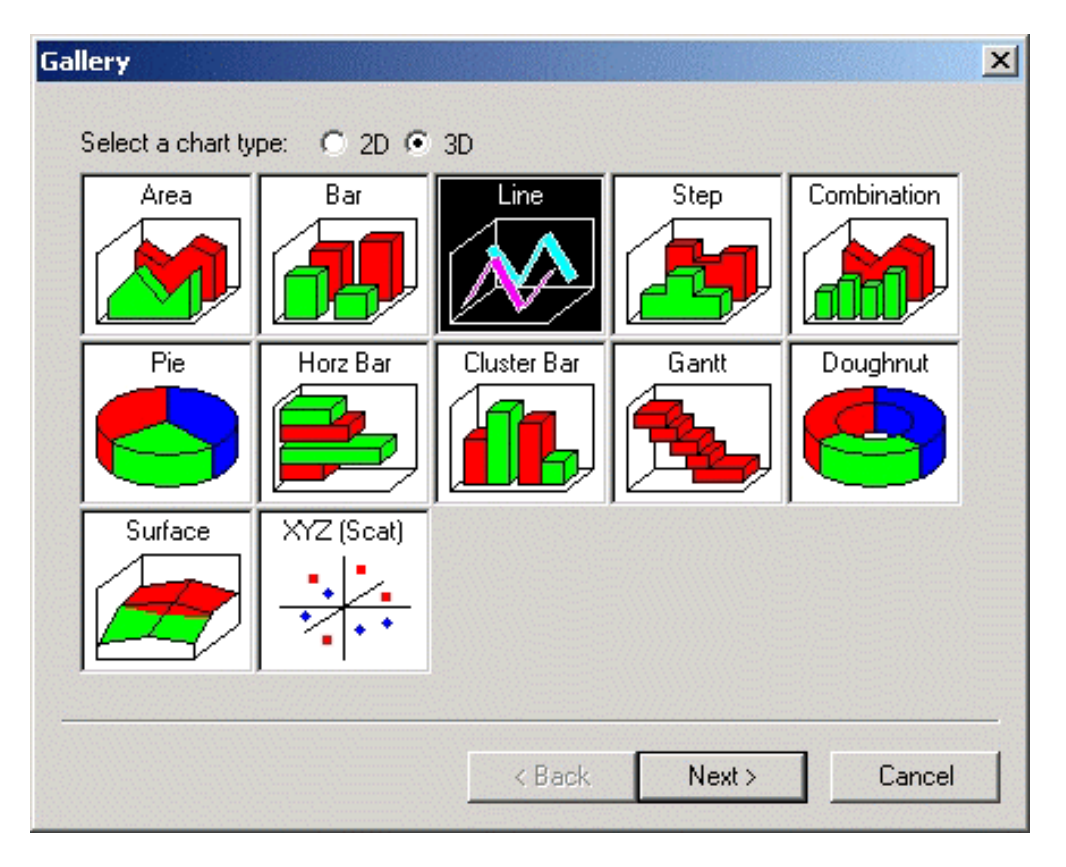

## **Graph Designer**

After right-clicking on a graph, the Graph Designer option becomes available .By clicking the graph designer tool, the following box appears: Edits can be made to the graph.

| Chart Designer                                                                                                    |                                                 | × |
|----------------------------------------------------------------------------------------------------|-------------------------------------------------|---|
| Chart<br>Title<br>Footnote<br>Legend<br>Plot<br>X Axis<br>Y Axis<br>Y Axis<br>Second Y Axis<br>C Axis<br>Series<br>F Series<br>F Series Labels | Type       Backdrop       Picture         Chart |   |
| 1                                                                                                    | UK Lancel Apply Help                            |   |

| Chart Designer                                                                                                    |                                                                                                    |                                  |                                                                    | ×         |
|----------------------------------------------------------------------------------------------------|----------------------------------------------------------------------------------------------------|----------------------------------|--------------------------------------------------------------------|-----------|
| Chart<br>Title<br>Footnote<br>Legend<br>Plot<br>T. X Axis<br>T. Y Axis<br>Second Y Axis<br>T. Second Y Axis<br>T. Series<br>Series<br>Series Labels | Type Backdrop P<br>Fill<br>O No Fill<br>O Gradient:<br>O Brush:<br>Fill/From Color:<br>Pattern/To Color: | icture<br>Horizontal V<br>None V | Frame<br>Style:<br>Color:<br>Width:<br>Shadow<br>Style:<br>Offset: | Thick Oul |
|                                                                                                    | OK                                                                                                    | Cancel                           | Apply                                                              | Help      |

| Chart Designer                                                                                                    |                                                                                                    | ×                        |
|----------------------------------------------------------------------------------------------------|----------------------------------------------------------------------------------------------------|--------------------------|
| Chart<br>Title<br>Footnote<br>Legend<br>Plot<br>T X Axis<br>Y Axis<br>Y Axis<br>Second Y Axis<br>Y Axis<br>Second Y Axis<br>Series<br>F Series<br>F Series Labels | Type       Backdrop       Picture         Picture Size       O Actual size         O Best fit       O Stretch to fit         O Tiled       O Crop fitted         Image: Embed picture       File: | Clear<br>Paste<br>Browse |
|                                                                                                    | OK Cancel Apply                                                                                                    | Help                     |

Help

## **Help Contents**

Allows user access to Help information.

#### About

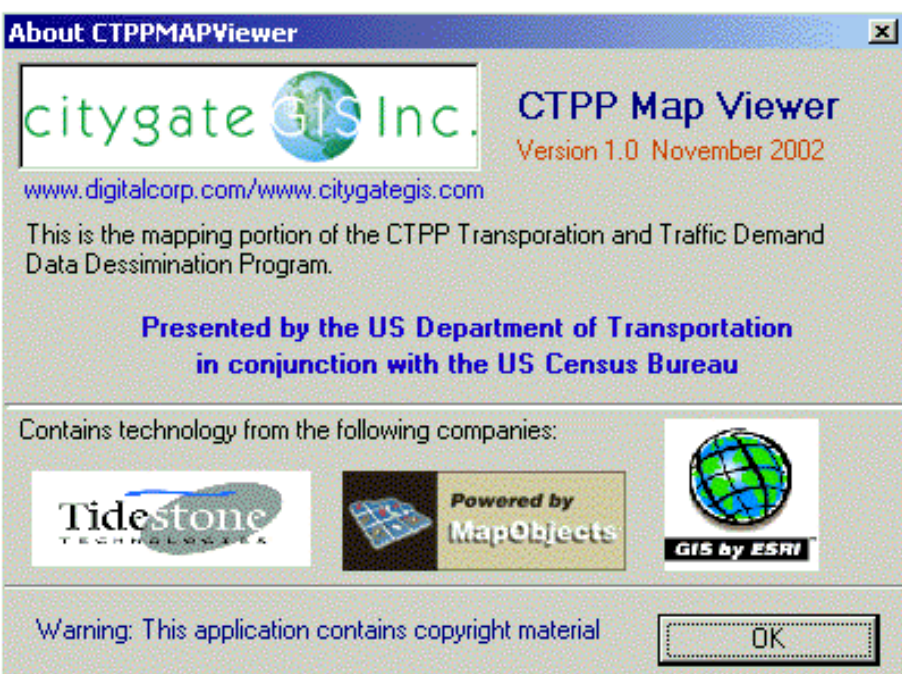

**MAPViewer Tools Menu** 

#### **MAPViewer Tool Options**

Return to Tables Button

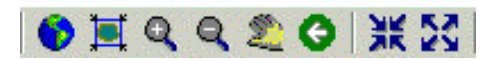

MAPViewer View Tool Options

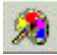

Create Thematic Map Tool

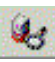

Display Analysis Window Tool

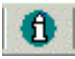

Identify Tool

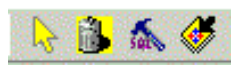

Selection Tool Options

#### **Return to Tables Button**

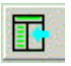

This button returns the user back to the tables session window. This option is also available within the File Pull Down Menu.

**MAPViewer View Tool Options** 

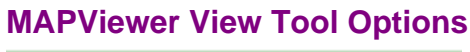

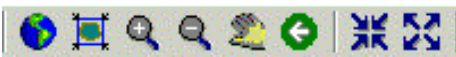

Zoom to Full Extent Button Zoom to Session Extent Button Draw Box or Click to Zoom In Tool Drag Box or Click to Zoom Out Tool Pan Map Tool Zoom to Previous Extent Button Zoom In 10% Button Zoom Out 10% Button

## Zoom to Full Extent Button

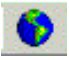

This button brings the map view out to it's fullest extent.

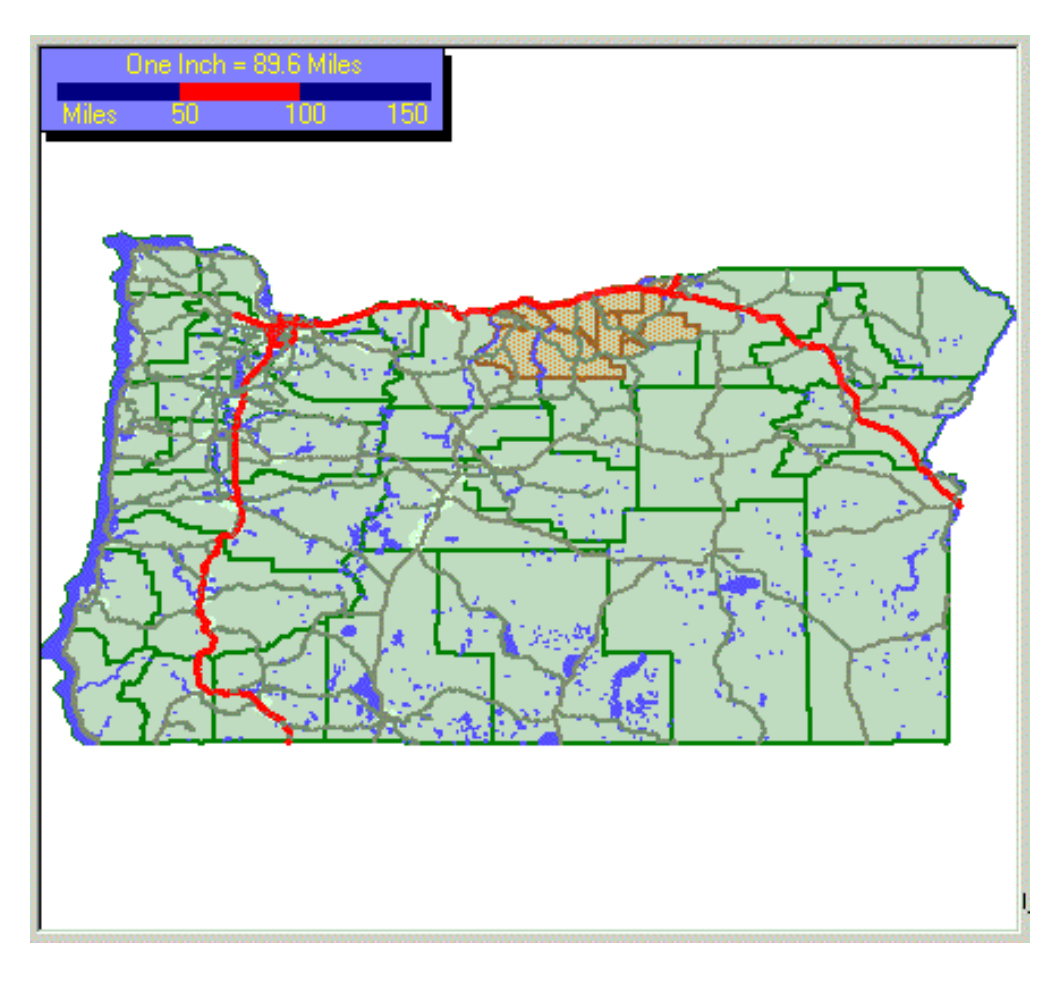

### Zoom to Session Extent Button

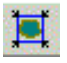

This button zooms the map to the extent of work for the current session.

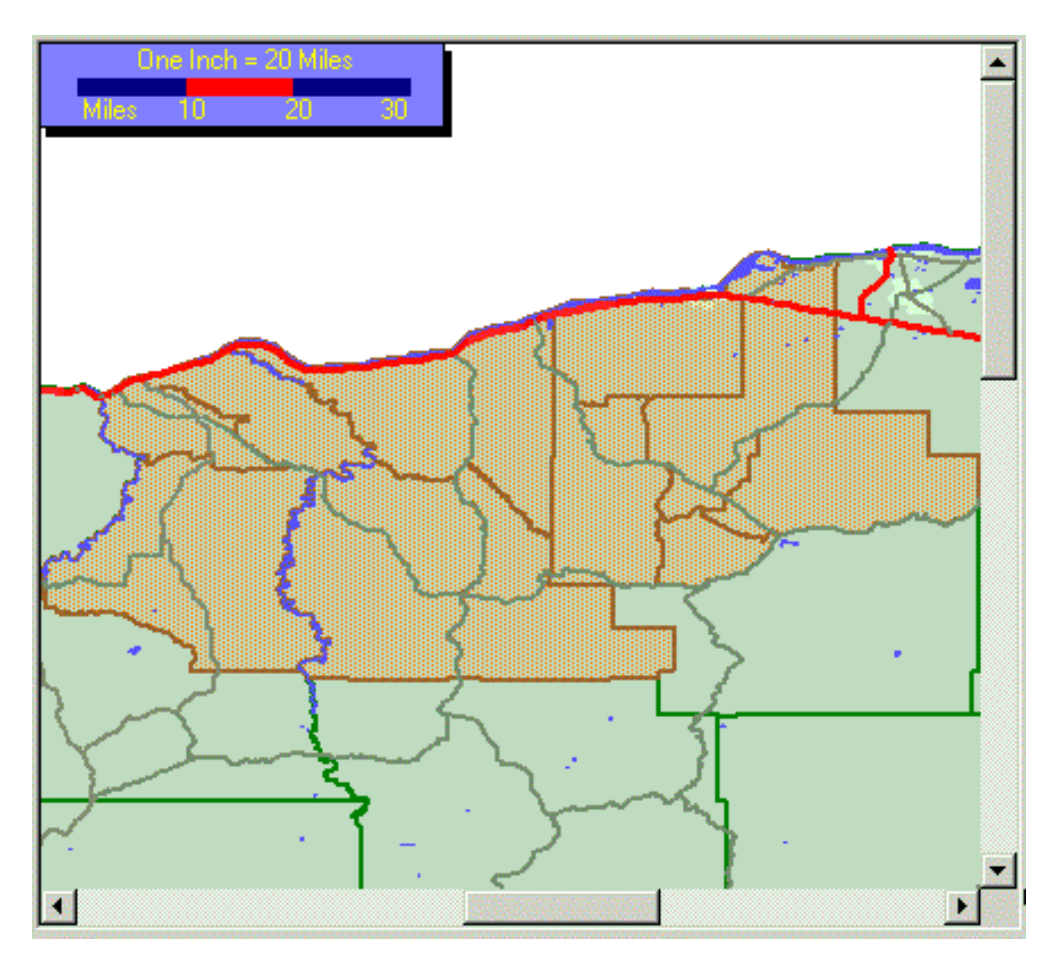

Note: The Index Map will display the current session map within the larger extent.

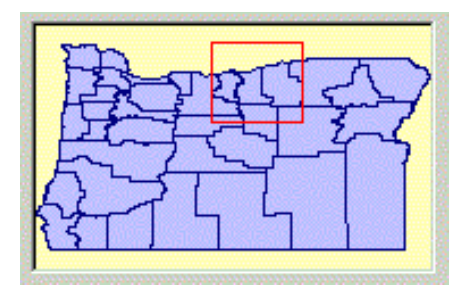

# Drag Box or Click to Zoom In Tool

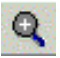

This tool allows the user to pinpoint specific areas within the map view to zoom. Click to engage and disengage the tool.

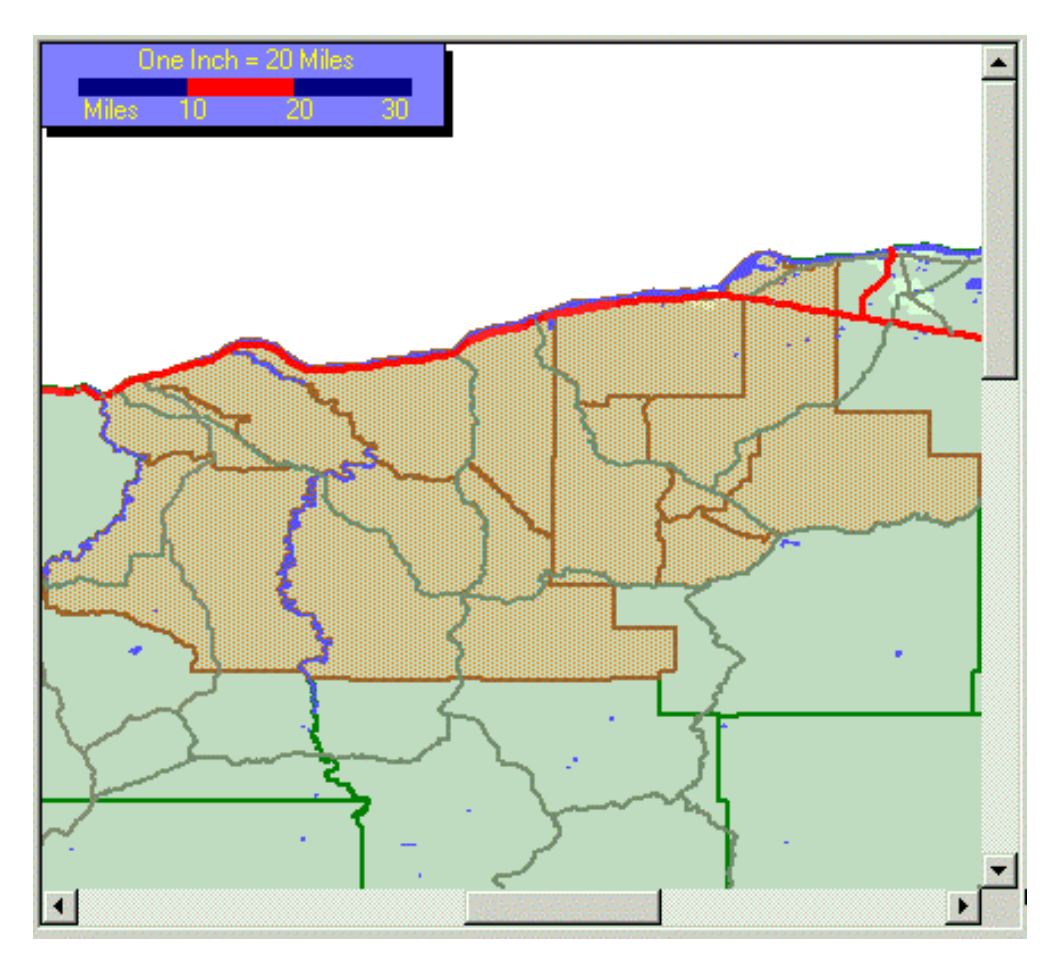

Map View after Zoom In Tool is engaged.

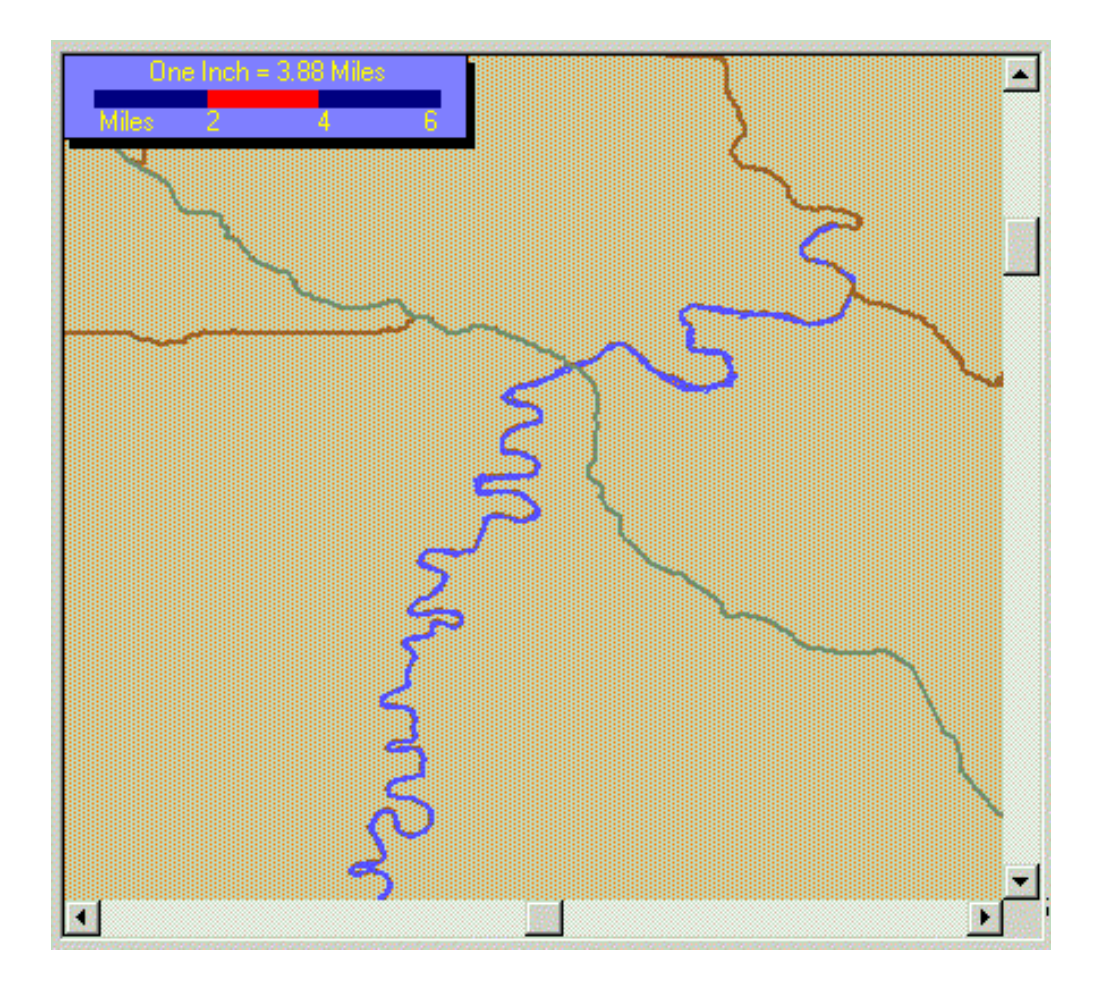

Note: The Index Map will display the new map view within the full extent map.

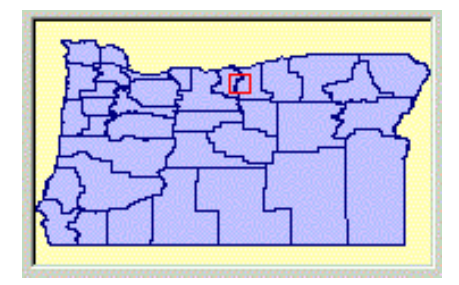

0

The Zoom to Previous Extent Button will return the map back to the previous view.

# Drag Box or Click to Zoom Out Tool

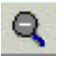

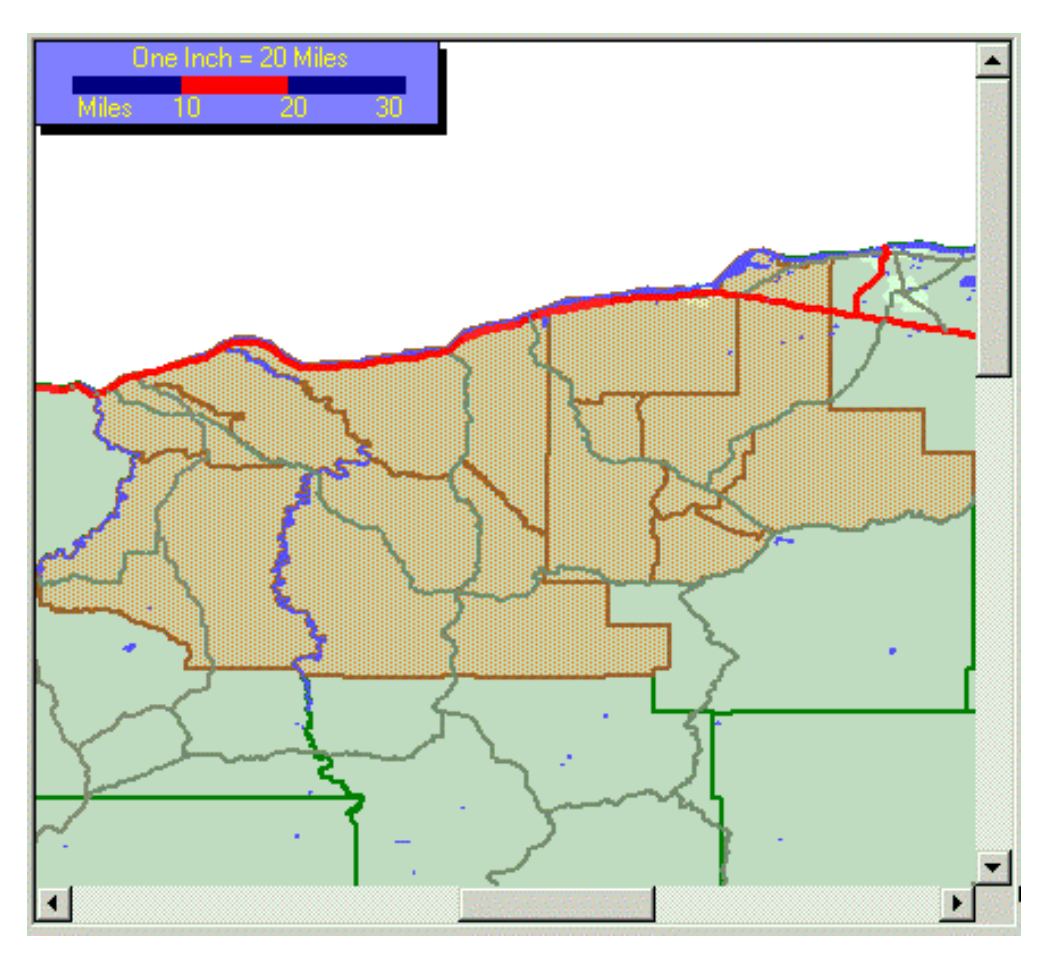

Map after zoom out tool engaged.

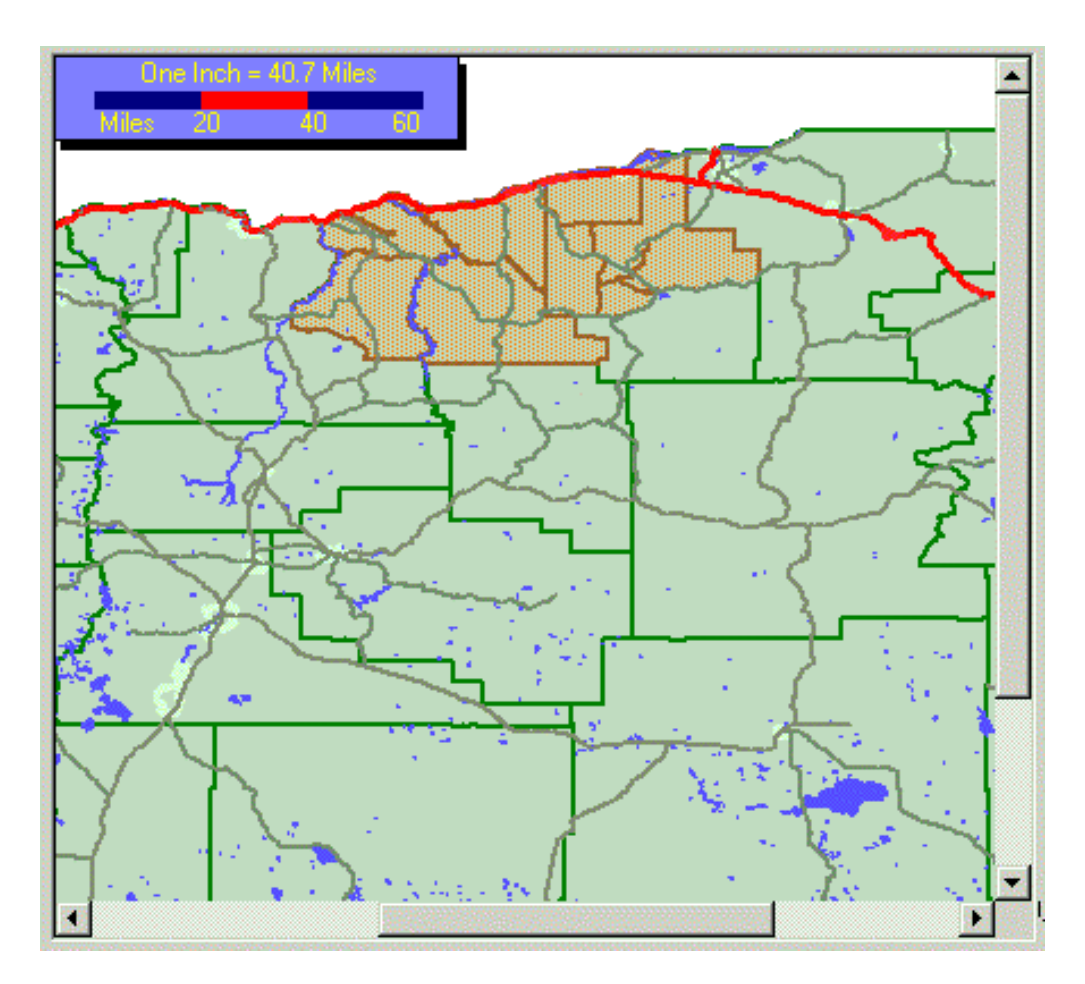

Note: The Index Map will display the new map view within the full extent map.

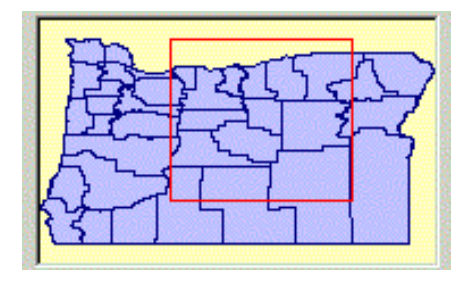

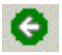

The Zoom to Previous Extent Button will return the map back to the previous view.

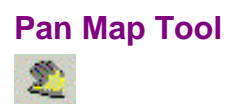

The Pan Map Tool, once engaged, will allow the user to click and drag the map to view different areas.

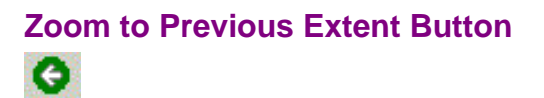

This button will return the map to its previous extent.

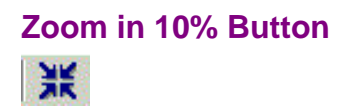

Clicking this button will zoom the map in 10%.

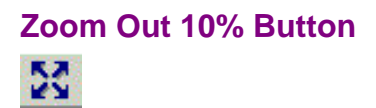

Clicking this button will zoom out the map by 10%.

**Create Thematic Map Tool** 

# **Create Thematic Map Tool**

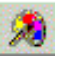

| Map Parameters —<br>Start Color End | Color Fill Style: Number of Classes | Default<br>Advanced       |
|-------------------------------------|-------------------------------------|---------------------------|
| Field                               | Desc                                | Edit Legend               |
| sourcelyr                           | Source Layer for the feature        |                           |
| SHAPECODE                           | Unique Identifier for each feature  | Labeling                  |
| COUNTY                              | The feature's County                | COUNTY                    |
| SHORTLAB                            | Abbreviated name for each feature   |                           |
| LONGLAB                             | Full name for each feature          | Select a held from th     |
| FO                                  | Total households, Total households  | Listview on the right     |
| F1                                  | I otal households,U-workers         | Man. You can also         |
| F2                                  | Total households, I-worker          | change colors and         |
| F3<br>E4                            | Total households 2 workers          | classes using the         |
| F5                                  | Total households,4-or-more-workers  | Map Parameter<br>options. |
|                                     |                                     | ОК                        |
| •                                   |                                     | Cancel                    |

Map Parameters:

Color Fill Style Number of Classes Field Description

Default Advanced Edit Legend Labeling **Map Parameters** 

#### Color

Making changes to the color and fill style depicts the change in the default map to the new map.

| Map Parameters —<br>Start Color End | Color Fill Style: Number of Classes                                | Default                                |
|-------------------------------------|--------------------------------------------------------------------|----------------------------------------|
|                                     | Vertical 💽 3 💌                                                     | Advanced                               |
| Field                               | Desc                                                               | Edit Legend                            |
| sourcelyr<br>SHAPECODE              | Source Layer for the feature<br>Unique Identifier for each feature | Labeling                               |
| COUNTY                              | The feature's County                                               | None                                   |
| LONGLAB                             | Abbreviated name for each feature                                  | Select a field from the                |
| FO                                  | Total households, Total households                                 | Listview on the right                  |
| F2                                  | Total households,1-worker                                          | Map. You can also                      |
| F3<br>F4                            | Total households,2-workers                                         | change colors and<br>classes using the |
| F5                                  | Total households,4-or-more-workers                                 | Map Parameter<br>options.              |
|                                     |                                                                    | ОК                                     |
| •                                   |                                                                    | Cancel                                 |

Default Map

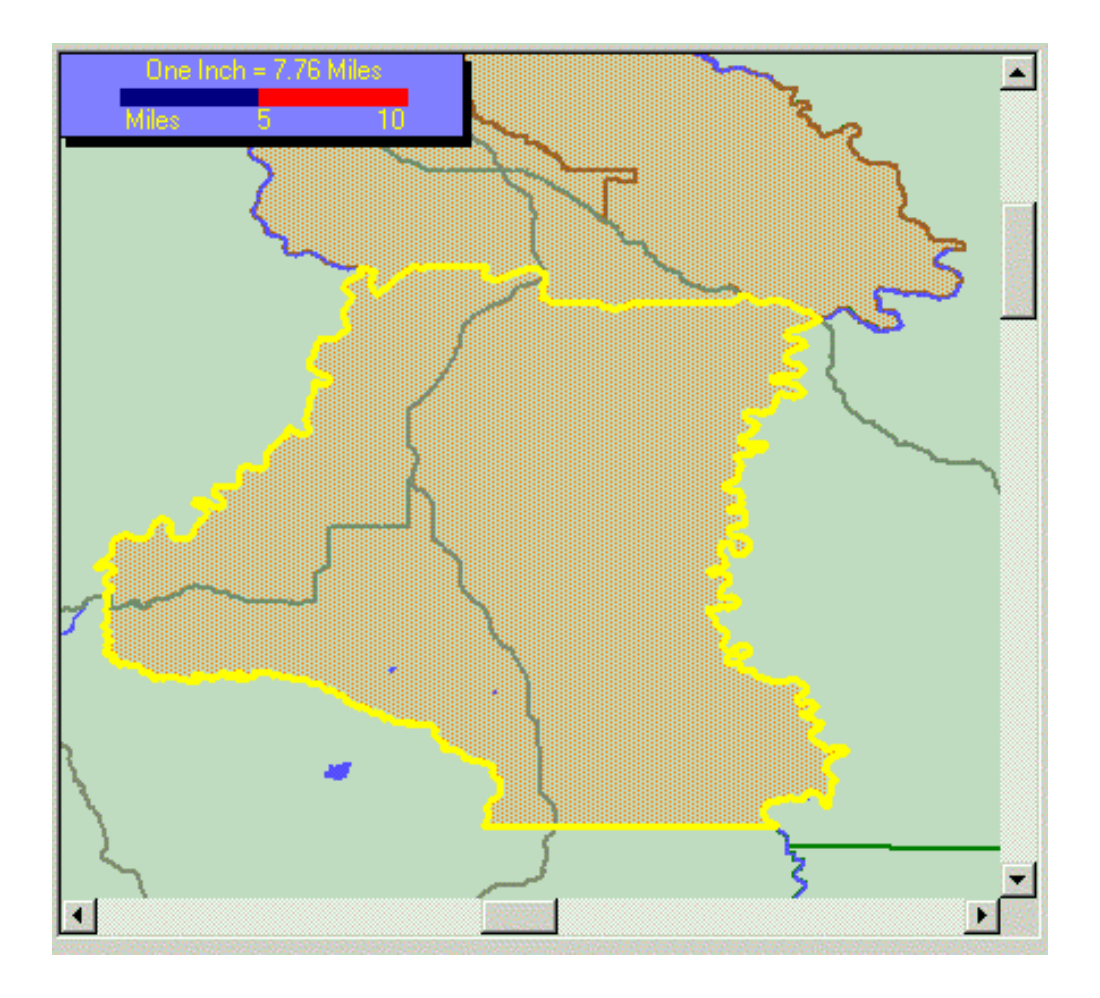
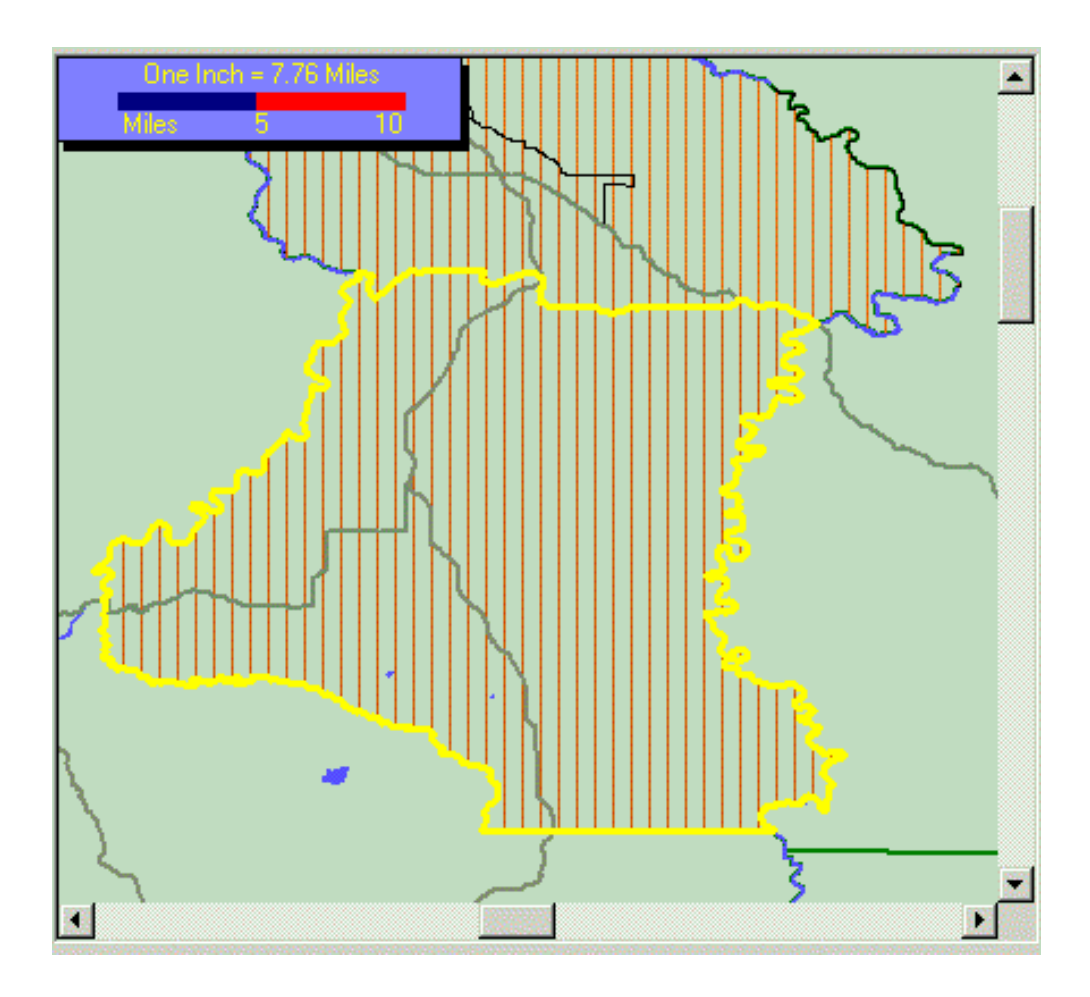

#### **Fill Style**

Allows the user to change the style of the thematic map to depict

| riii siyle.           |
|-----------------------|
| Upward Diagonal  💌    |
| Vertical 📉            |
| Upward Diagonal       |
| Downward Diagonal     |
| Cross                 |
| Diagonal Cross        |
| Semi-Transparent (Li  |
| Semi-Transparent (M   |
| Semi-Transparent (D 💌 |
|                       |

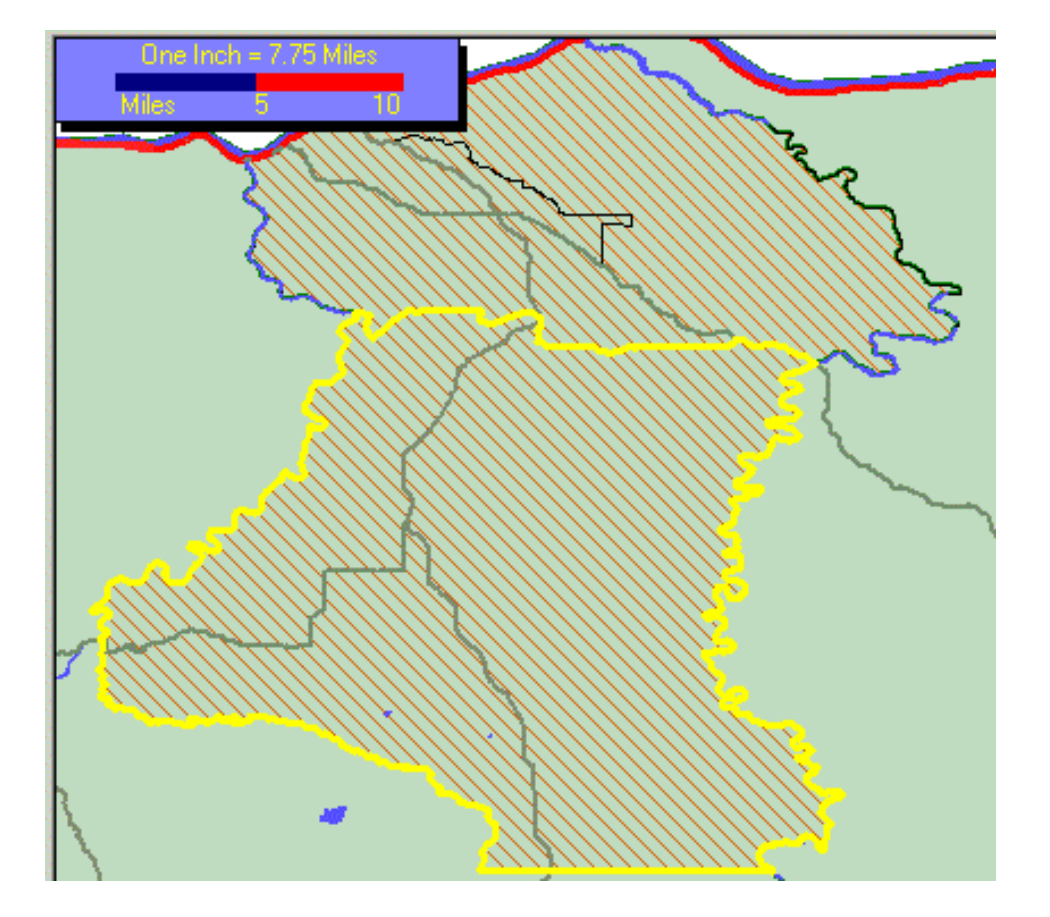

**Number of Classes** 

# Field

# Description

## Default

Sets the map back to it's original version.

## Advanced

Opens the Customize theme window to edit more map features.

#### **Edit Legend**

The Edit Legend tool allows the user the ability to change colors which depict different data on the map.

| Start Color End I | Color Fill Style: Number of Classes | Default                |
|-------------------|-------------------------------------|------------------------|
|                   | Vertical 💽 3 💌                      | Advanced               |
| Field             | Desc                                | Edit Legend            |
| sourcelyr         | Source Layer for the feature        | Labeling               |
| COUNTY            | The feature's County                |                        |
| SHORTLAB          | Abbreviated name for each feature   | None 🗵                 |
| LONGLAB           | Full name for each feature          | Select a field from th |
| FO                | Total households, Total households  | Listview on the right  |
| F1                | Total households,0-workers          | to create a Thematic   |
| F2                | Total households,1-worker           | Map. You can also      |
| F3                | Total households,2-workers          | classes using the      |
| F4                | Total households,3-workers          | Map Parameter          |
| FD                | I otal households,4-or-more-workers | options.               |
|                   |                                     | OK                     |
| •                 |                                     | Cancel                 |

Clicking the Edit Legend Button will bring up the following window. Each field color can be customized. Click on the field then click Color to open color palettes.

| Color | From                | To |
|-------|---------------------|----|
|       | <                   | 0  |
|       | 0                   | 3  |
|       | 4                   | 4  |
|       | >                   | 5. |
|       |                     |    |
|       |                     |    |
|       |                     |    |
|       |                     |    |
|       |                     |    |
|       |                     |    |
|       |                     |    |
|       |                     |    |
|       |                     |    |
|       | and a second second |    |

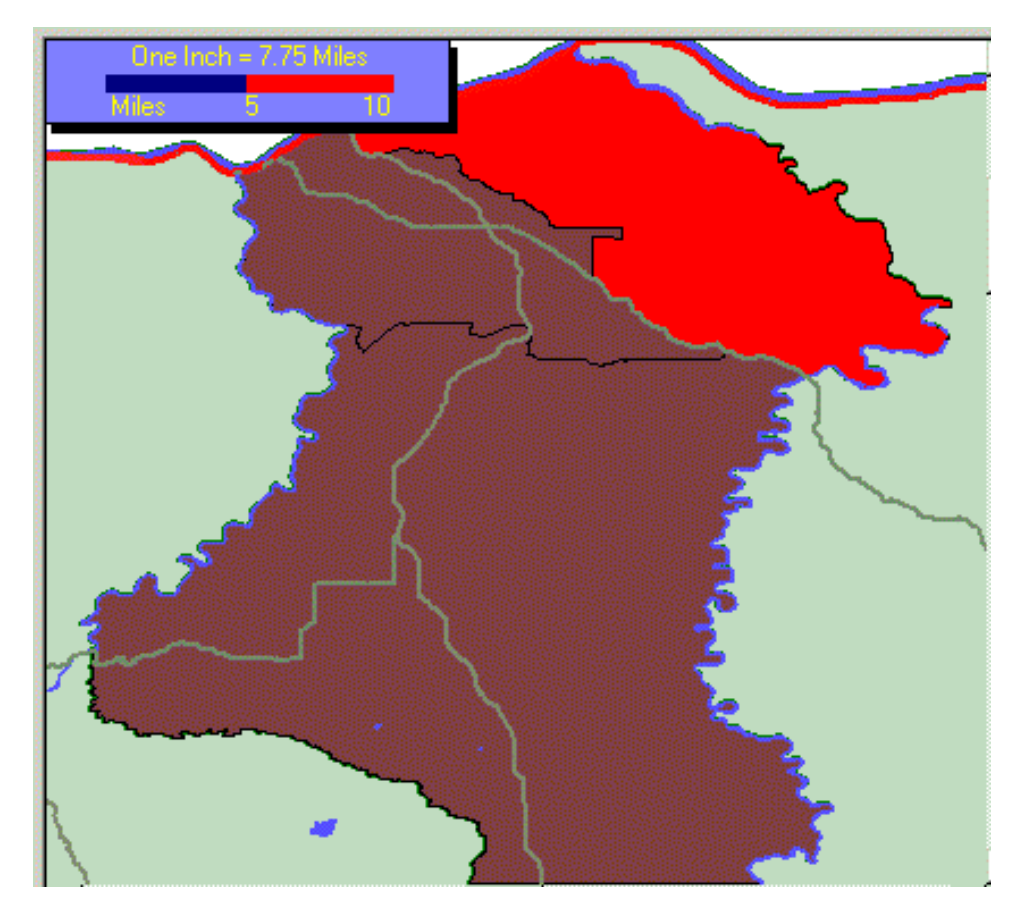

Edits can also be made to the field data Break Points. Click on the field and then click Edit.

| Edit Legen | d    |    | <u>×</u> |
|------------|------|----|----------|
| Color      | From | To |          |
|            | <    | 0  |          |
|            | 0    | 3  |          |
|            | 4    | 4  |          |
|            | >    | 5. |          |
|            |      |    |          |
|            |      |    |          |
|            |      |    |          |
|            |      |    |          |
|            |      |    |          |
|            |      |    |          |
|            |      |    |          |
|            |      |    |          |
|            |      |    |          |
| Color      | Edit | D  | one      |

| Edit Legend           | ×      |
|-----------------------|--------|
| Enter new break point | OK     |
|                       | Cancel |
|                       |        |
| 4                     |        |

#### Labeling

The Labeling Pull Down Menu allows the user the ability to select different field names to be displayed within the map selection.

| eate Them                 | atic Map          |                    |                        |                     |
|---------------------------|-------------------|--------------------|------------------------|---------------------|
| Map Parame<br>Start Color | ters<br>End Color | Fill Style:        | Number of 0            | Classes Default     |
|                           |                   | Solid              | • 3                    | Advanced            |
| Field                     | Des               | ÷C                 |                        | Edit Legend         |
| sourcelyr                 | Sou               | irce Layer for th  | e feature              |                     |
| SHAPECUL                  | )E Uni            | que Identifier foi | r each feature         | Labeling            |
| COUNTY                    | The               | e feature's Coun   | ty                     | COUNTY              |
| SHORTLAE                  | l Abb             | previated name I   | for each feature       | J                   |
| LONGLAB                   | Full              | name for each      | Select a field from th |                     |
| FO                        | Tot               | al households,T    | Listview on the right  |                     |
| F1                        | Tot               | al households,0    | -workers               | to create a Themati |
| F2                        | Tot               | al households,1    | -worker                | Map. You can also   |
| F3                        | Tot               | al households,2    | -workers               | change colors and   |
| F4                        | Tot               | al households,3    | -workers               | classes using the   |
| F5                        | Tot               | al households,4    | -or-more-workers       | options.            |
|                           |                   |                    |                        | ОК                  |
| •                         |                   |                    |                        | Cancel              |

| Labeling |   |
|----------|---|
| COUNTY   | • |
| COUNTY   |   |
| SHORTLAB |   |
| LONGLAB  | - |
| FO       |   |
| F1       |   |
| F2       |   |
| IF3      |   |
| 11-4     |   |

Here, the County identification numbers have been selected.

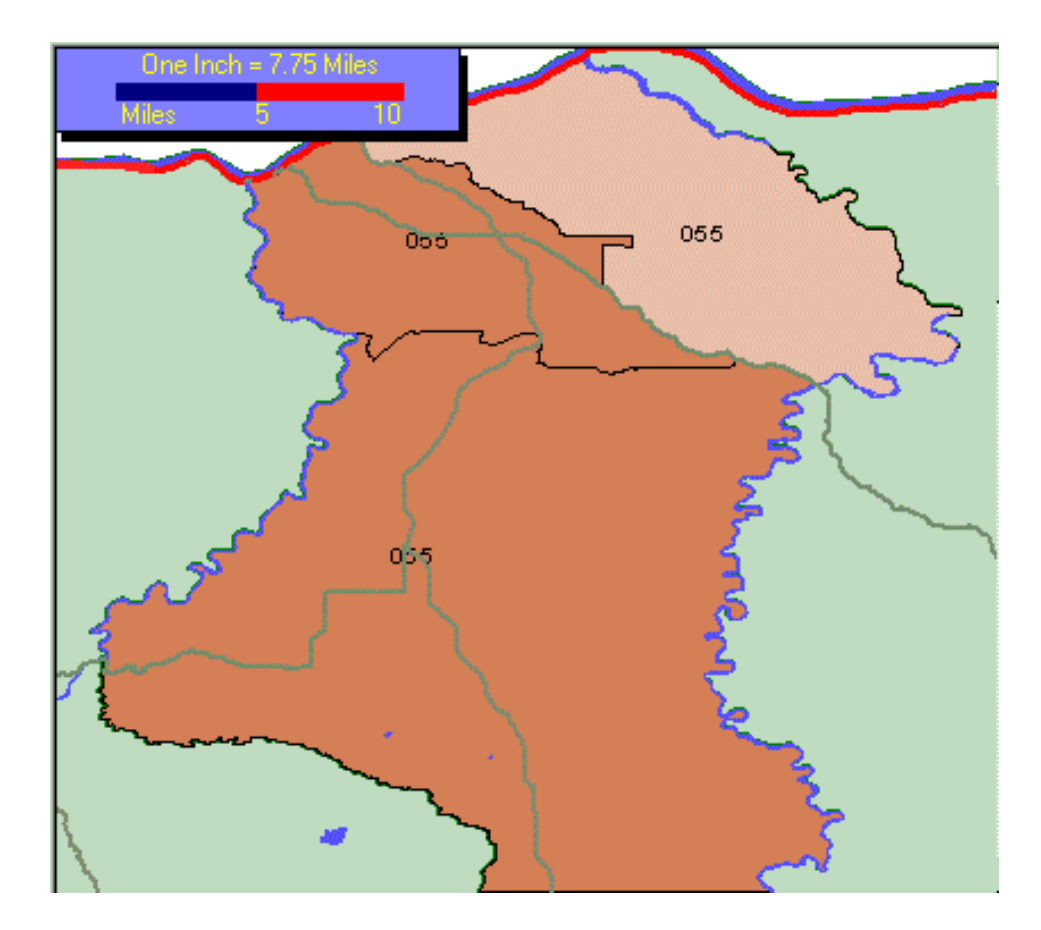

Display Analysis Window Tool

### **Display Analysis Window Tool**

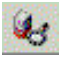

The Display Analysis Button allows the user access to data to be viewed in Graph and Table format.

| Map La | ayer: test8.shp | Options                                    |
|--------|-----------------|--------------------------------------------|
| Chart  | Field           | Desc                                       |
|        | sourcelyr       | Source Layer for the feature               |
|        | SHAPECODE       | Unique Identifier for each feature         |
|        | COUNTY          | The feature's County                       |
|        | SHORTLAB        | Abbreviated name for each feature          |
|        | LONGLAB         | Full name for each feature                 |
|        | FO              | Total workers,Total workers                |
|        | F1              | Total workers, Management occuptaions      |
|        | F2              | Total workers,Farmers and farm managers    |
|        | F3              | Total workers,Business and financial oper  |
|        | F4              | Total workers,Computer and mathematical    |
| -      | CE              | Total work are Arabitaatura and anainaarin |

The Options Pull Down Menu allows for saving and opening of table configuration.

| 1ap La | ayer: test9.shp |          | Options                |
|--------|-----------------|----------|------------------------|
| Chart  | Field           | Desc     | Save Configuration     |
| ]      | sourcelyr       | Sourc-   |                        |
|        | SHAPECODE       | Uniqu    |                        |
| ]      | COUNTY          | The fe   |                        |
| ]      | SHORTLAB        | Abbre    |                        |
| ]      | LONGLAB         | Full na  |                        |
|        | FO              | Total I  |                        |
| ]      | F1              | Total    |                        |
| ]      | F2              | Total    |                        |
| ]      | F3              | Total    | Upen Configuration     |
| ]      | F4              | Total ho | useholds,3-workers     |
| ٦      | CE              | Total ha | usebelde if er mere uv |

See Graph and Table for views of data that has been configured.

#### **Display Analysis Graph**

The Graph Tab within the Display Analysis Window will depict the table data in graph form.

Right-clicking on the graph will open the Graph Options.

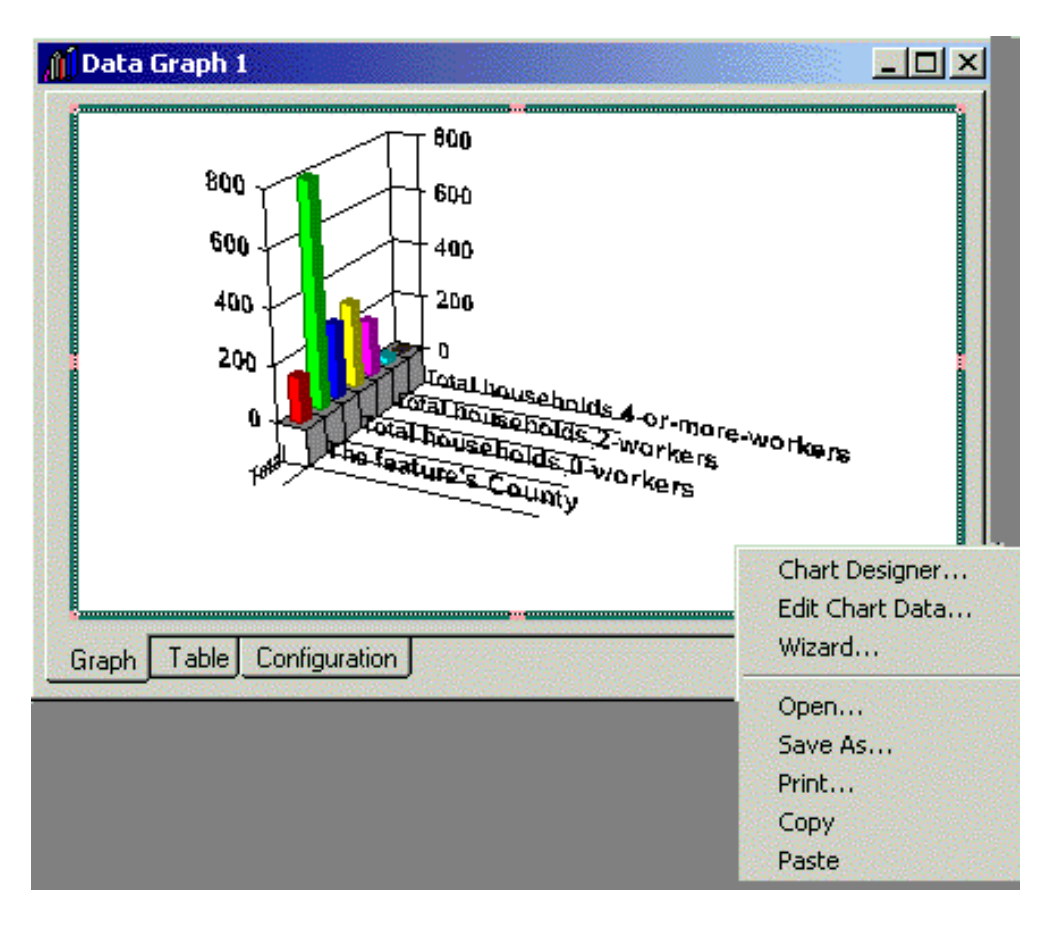

Chart Designer Edit Chart Data Wizard Open Save As Print Copy Paste **Graph Options** 

#### **Chart Designer**

After right-clicking on a graph, the Chart Designer option becomes available .By clicking the Chart Designer tool, the following box appears: Edits can be made to the graph.

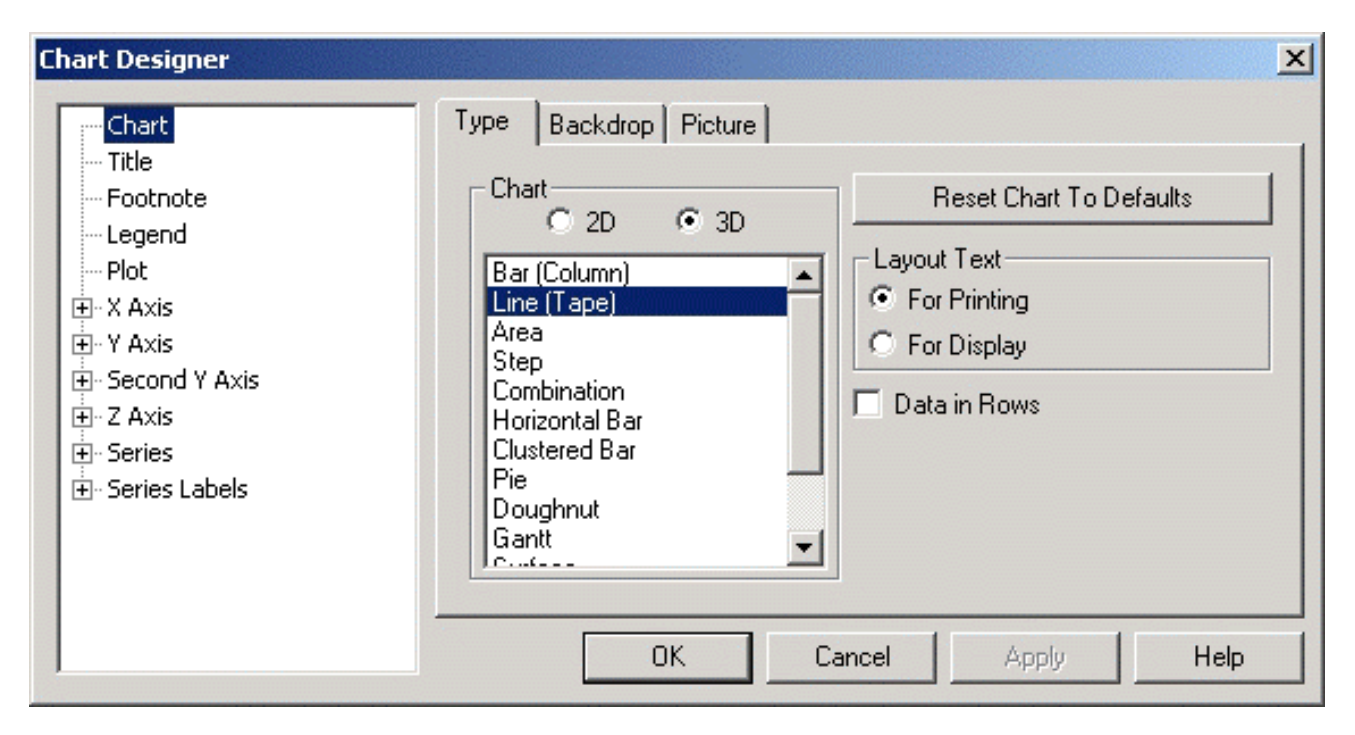

| Chart Designer                                                                                                    |                                                                       |         |                                                                    | ×                                                |
|----------------------------------------------------------------------------------------------------|-----------------------------------------------------------------------|---------|--------------------------------------------------------------------|--------------------------------------------------|
| <ul> <li>Chart</li> <li>Title</li> <li>Footnote</li> <li>Legend</li> <li>Plot</li> <li>T Axis</li> <li>Y Axis</li> <li>Second Y Axis</li> <li>Second Y Axis</li> <li>Series</li> <li>Series Labels</li> </ul> | Fill<br>No Fill<br>Gradient:<br>Fill/From Color:<br>Pattern/To Color: | ficture | Frame<br>Style:<br>Color:<br>Width:<br>Shadow<br>Style:<br>Offset: | Thick Ou 💌<br>Thick Ou 💌<br>Tpt<br>None 💌<br>Spt |
|                                                                                                    | OK                                                                    | Cancel  | Apply                                                              | Help                                             |

| Chart Designer                                                                                                    |                                                                                                    | ×                        |
|----------------------------------------------------------------------------------------------------|----------------------------------------------------------------------------------------------------|--------------------------|
| Chart<br>Title<br>Footnote<br>Legend<br>Plot<br>∴ X Axis<br>∴ Y Axis<br>∴ Second Y Axis<br>∴ Second Y Axis<br>∴ Series<br>∴ Series<br>↓ Series Labels | Type       Backdrop       Picture         Picture Size       O Actual size         O Best fit       O Stretch to fit         O Tiled       O Crop fitted         Image: Embed picture       File: | Clear<br>Paste<br>Browse |
|                                                                                                    | OK Cancel Apply                                                                                                    | Help                     |

#### **Edit Chart**

| Edit Chart Da | ta    |                  |        |
|---------------|-------|------------------|--------|
|               | Total | ]                | ОК     |
| TAPERSONS     | 36    | ]                | Cancel |
| TA1RACE       |       |                  | Annhu  |
| TAWHITE       |       |                  | Apply  |
| TABLACK       |       |                  | Help   |
| TAAMERIND     |       |                  |        |
| CHICH         |       | ]                |        |
| Rows: 6       |       | Row Labels: 1    |        |
| Columns: 1    | - 10  | Column Labels: 1 |        |

## Open

Navigate to a previously saved graph, and select it for opening. Graphs must be in CTTP format to open properly.

#### Save As

Provide a path and file name to save the current graph to.

### **Print Graph**

Opens the following window to set up the print of the graph.

| lame:   | \\NT400\Lexmark Optra R plus | Properties |
|---------|------------------------------|------------|
| Status: | Ready                        |            |
| Туре:   | Lexmark Optra R plus         |            |
| Where:  | LPT1:                        |            |
| Comment | :                            |            |

# Сору

Copy the current graph.

#### Paste

Paste the current graph.

**Display Analysis Table** 

#### **Identify Tool**

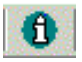

Clicking the Identify Tool will allow the user to obtain record information relating to specific areas of the map.

The current project will be listed in the <u>Identify from Layer</u> draw down menu. Click on the draw-down arrow to display the layers that are currently available on the map legend. The user may select which layer of geography they would like to identify.

| Identify<br>Location:<br>Found: 1<br>Theme: te<br>Shape Ty<br>Identify fr | Results<br>-120.71:45.34<br>2<br>st8.shp<br>pe:Polygon<br>om Layer: test8.shp                                                                                                    |                                                                                     | × |
|---------------------------------------------------------------------------|----------------------------------------------------------------------------------------------------|-------------------------------------------------------------------------------------|---|
| Record                                                                    | Field                                                                                                    | Value                                                                               |   |
| 21<br>9<br>6<br>3                                                         | Source Layer for the feature<br>Unique Identifier for each f<br>The feature's County<br>Abbreviated name for each<br>Full name for each feature<br>Total workers,Total workers<br>Total workers,Management<br>Total workers,Farmers and<br>Total workers,Business and<br>Total workers,Computer an<br>Total workers,Computer an<br>Total workers,Architecture<br>Total workers,Life, physical | blkgrp<br>411500<br>055<br>410559<br>BlkGrp<br>360<br>20<br>65<br>10<br>4<br>0<br>4 |   |

In this case, the counties shapefile has been selected.

| Identify Results                                              |                                                                   |                                              |          |  |  |
|---------------------------------------------------------------|-------------------------------------------------------------------|----------------------------------------------|----------|--|--|
| Location:<br>Found: 1<br>Theme: co<br>Shape Ty<br>Identify fr | -120.28:45.63<br>2<br>punty.shp<br>pe:Polygon<br>om Layer: county | y.shp                                        | <b>•</b> |  |  |
| Record                                                        | Field                                                             | Value                                        |          |  |  |
| 26<br>12<br>12<br>26<br>2<br>21<br>9<br>6<br>3                | SHAPECODE<br>COUNTY<br>SHORTLAB<br>LONGLAB                        | 41050021<br>021<br>Gilliam<br>Gilliam County |          |  |  |

**Selection Tool Options** 

# **Selection Tool Options**

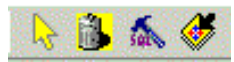

Select Map Features Clear Selected Features Select Features Using SQL Zoom to Selected Features

### **Select Map Features**

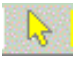

This tool is used in conjunction with the Selection Configure Window.

## **Clear Selected Features**

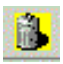

Allows the user to clear any selections made within the map view.

This feature is also available within the Selection Pull Down Menu.

#### Select Features Using SQL

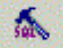

Selecting the SQL Query Builder icon from the tool menu launches the SQL Query Builder dialog box.

| 🄀 Query Builder                                           |            |       |                                                                            | ×                                                                                                    |
|-----------------------------------------------------------|------------|-------|----------------------------------------------------------------------------|----------------------------------------------------------------------------------------------------|
| Fields 1<br>sourcelyr<br>SHAPECODE<br>COUNTY<br>SHORTLAB  | Operators- | 0 AND | Valu<br>Blk<br>Blk<br>Blk<br>Blk<br>Blk<br>Blk<br>Blk<br>Blk<br>Blk<br>Blk | es 2<br>Grp 410219601  Grp 410219601<br>Grp 410219601<br>Grp 410219601<br>Grp 410499701<br>Grp 410499701<br>Grp 410499701 |
| FU<br>F1<br>F2<br>F3<br>F4<br>F5<br>Full name for each fe | ature 3    | >= 0  |                                                                            | Carp 410499702<br>Carp 410499702<br>Carp 410499702<br>Carp 410499702<br>Carp 410559501<br>Carp 410559501                  |
| Clear                                                     | Cancel     | ФК    | Apply                                                                      | Test                                                                                                    |

Select an attribute from the Fields list on the left (see #1). Only fields available within the project's database will be available.

The user may choose a value that is available within that field in two ways. Clicking the Show Values option (see # 2) will display all the values contained within that particular database field. Note: Only fields which have less than 10,000 values will be listed. The process of pulling up all of the available values for a field can be time consuming. The other option for choosing values is to name the values that are of interest. For example, the areas that contain populations that have more than 2000 whites.

Select any boolean operators from the Operators keys to produce a query.

The query that has been created will be displayed in the Query Syntax Box (see #4)

By selecting the Test button, the query will be tested on the data before executing. The test will return the number of features in the active theme that would be selected by the query. If the number of selected features is not adequate, the query can be modified and tested again. If the selection test was acceptable then select Apply. Click OK to return to the map view. Selected features will appear in yellow.

#### **Zoom to Selected Features**

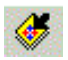

This feature is also available within the Selection Pull Down Menu.

This tool allows the user to select a certain area of the map to view more closely. Note: A selection must be made in order to engage this tool.

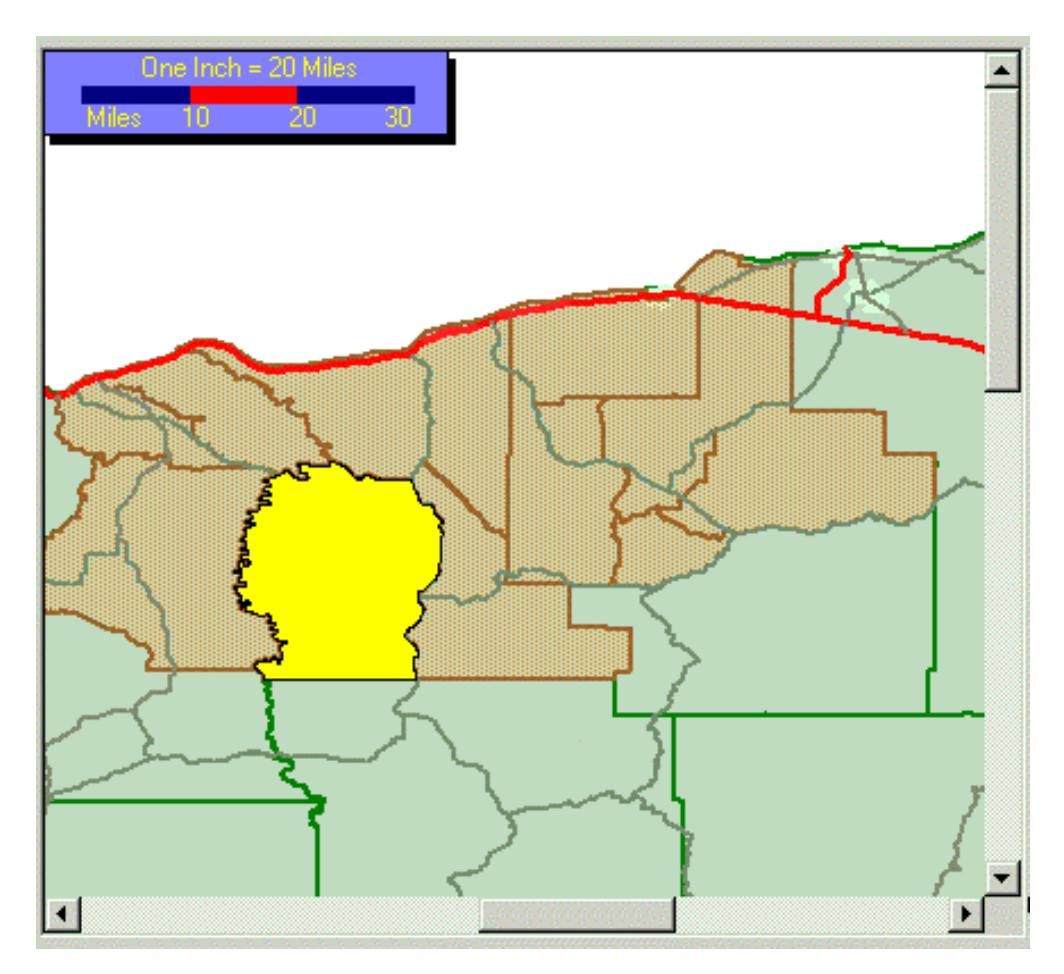

Here, the Select Box tool was used to select this portion of the map and the Zoom to Selected Tool enlarged and centered the selected feature.

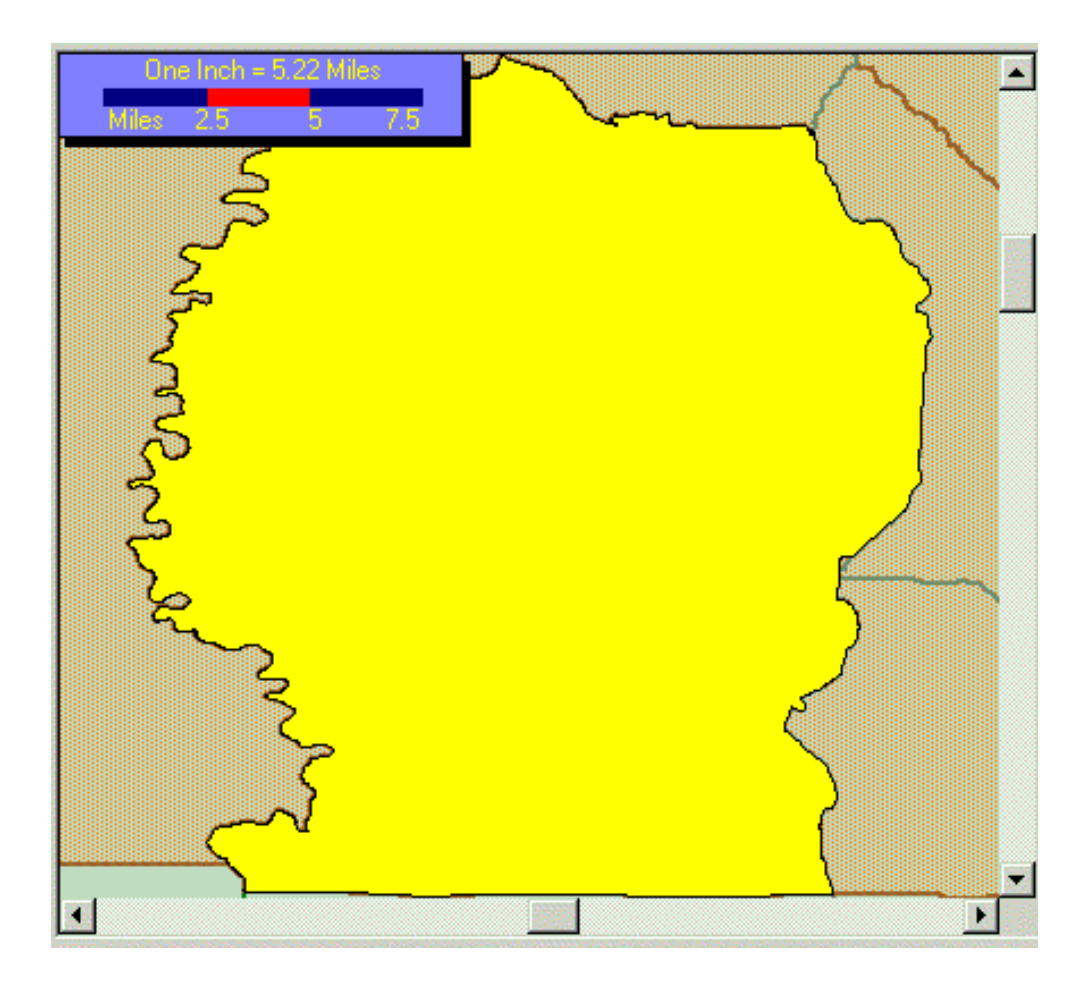

# A Guide to the User Interface

Type topic text here.

# **Close Session**

Type topic text here.
## **Copy Session**

#### **Create Session**

# **Display Field**

## **Display Chart**

## **Edit Session**

# Exit

#### **Next Label**

# **Open Existing Session**

## **Open Session**

## **Open Session Table**

#### **Remove Session**

#### Search

### Sort

# The File Pull Down Menu

#### The Open Session Table Window

The Open Session Table window contains the tables of data selected in the Session Tables Window.

| Open Session     | Table                                    | ×       |
|------------------|------------------------------------------|---------|
| Session:         | test4                                    |         |
| Categories:      | (1 found)                                |         |
| Part 1: At Resid | lence: All Persons<br>lence: All Workers | All     |
|                  | None                                     |         |
| Files:           | (4 found)                                |         |
| Name             | Title                                    | Search  |
| Table1-047       | Total number of persons (1)              | Clear   |
| Table1-048       | Percentage of people sampled (1)         |         |
| Table1-052       | Age (12) by Minority status (3)          | Summary |
|                  |                                          |         |
| Title            |                                          |         |
|                  |                                          |         |
|                  |                                          | Cancel  |
|                  |                                          | Help    |

Each group of tables can be accessed simply by highlighting the group of interest. The previous table displays the first group of tables selected from "At Residence" folder: <u>All Persons</u>. The following window displays the second group.

| Open Session             | Table                           |                                                                                                    | ×       |
|--------------------------|---------------------------------|----------------------------------------------------------------------------------------------------|---------|
| Session:                 | test8                           |                                                                                                    |         |
| Categories:              | (1 found)                       |                                                                                                    |         |
| Part 1: At Resid         | dence: All Hou<br>dence: Housin | seholds<br>a Units                                                                                               | All     |
|                          |                                 |                                                                                                    | None    |
| Files:                   |                                 | (3 found)                                                                                                    |         |
| Name                     |                                 | Title                                                                                                    | Search  |
| Table1-083<br>Table1-084 |                                 | Total number of housing units (1)<br>Number of housing units sampled (1)<br>Parcent of housing units sampled (1) | Clear   |
|                          |                                 | r ercent or housing units sampled (1)                                                                            | Summary |
|                          |                                 |                                                                                                    |         |
| Title                    |                                 |                                                                                                    | OK      |
|                          |                                 |                                                                                                    | Cancel  |
|                          |                                 |                                                                                                    | Help    |

Highlighting a specific table (1) will display the table information in the Title (2) section of the window.

| Open Sessior                        | ı Table                                                | ×                              |
|-------------------------------------|--------------------------------------------------------|--------------------------------|
| Session:                            | test8                                                  |                                |
| Categories:                         | (1 found)                                              |                                |
| Part 1: At Res                      | idence: All Households                                 | All                            |
| Part 1: At Residence: Housing Units |                                                        |                                |
| Files:                              | (1 found)                                              |                                |
| Name                                | Title                                                  | Search                         |
| Table1-009                          | Occupation (25) by Means of transportation to wor<br>1 | r <mark>k (11)</mark><br>Clear |
|                                     |                                                        | Summary                        |
|                                     |                                                        |                                |
| Decupation (                        | OK                                                     |                                |
|                                     | Cancel                                                 |                                |
|                                     | Help                                                   |                                |

Once, the table is selected, click OK to view and work with the table data. (See The Table Data Window).

#### The Table Data Window

Once the Geography and the particular Field has been selected, the data pertinent to that certain area is available in table format.

| CTPP 2000 Browser [test8<br>File Edit View Dimension II | 3] - Occupation (2:<br>tem Window Help | 5) by Means of tra | nsportation to wo                             | rk (11)        |      |
|---------------------------------------------------------|----------------------------------------|--------------------|-----------------------------------------------|----------------|------|
|                                                         | PATION 🔞 🔄                             | ]→   🥔 🖨           |                                               | 1 🏈            |      |
| Ccupation (25) by Mear                                  | ns of transportatio                    | on to work (11)    | 4                                             |                |      |
| MEANS11 : Total worker                                  | s                                      |                    | e anna da tha anna a' sealtan anna an anna an |                |      |
| OCCUPATION D                                            | Total workers                          | Management         | Farmers and                                   | Business and   | Cor  |
| GEO_ID                                                  |                                        | occuptaions        | farm managers                                 | financial oper | mat  |
| BlkGrp 410219601.001                                    | 420                                    | 25                 | 35                                            | 15             |      |
| BlkGrp 410219601.002                                    | 205                                    | 10                 | 20                                            | 4              | 1    |
| BlkGrp 410219601.003                                    | 300                                    | 15                 | 35                                            | 4              |      |
| BlkGrp 410499701.002                                    | 650                                    | 20                 | 35                                            | 30             |      |
| BlkGrp 410499701.005                                    | 580                                    | 30                 | 6 40                                          | 15             |      |
| BlkGrp 410499702.001                                    | 310                                    | 20                 | 65                                            | 15             |      |
| BlkGrp 410499702.002                                    | 255                                    | 15                 | 45                                            | 4              | 1    |
| BlkGrp 410499702.003                                    | 240                                    | 15                 | 30                                            | 0              | 1    |
| BlkGrp 410499702.004                                    | 250                                    | 15                 | 4                                             | 4              |      |
| BlkGrp 410559501.001                                    | 180                                    | 10                 | 15                                            | 0              | 1    |
| BlkGrp 410559501.002                                    | 270                                    | 20                 | 35                                            | 0              |      |
| BlkGrp 410559501.003                                    | 360                                    | 20                 | 65                                            | 10             |      |
| ▲                                                       |                                        |                    |                                               |                |      |
| For Help, press F1                                      |                                        | 25/25              | Tota                                          | l workers      | 2900 |

Pull Down Menus
Accessing Information Tools
Field Data Pull Down
Identify, Print and Display Tools
Table Data

# Tile